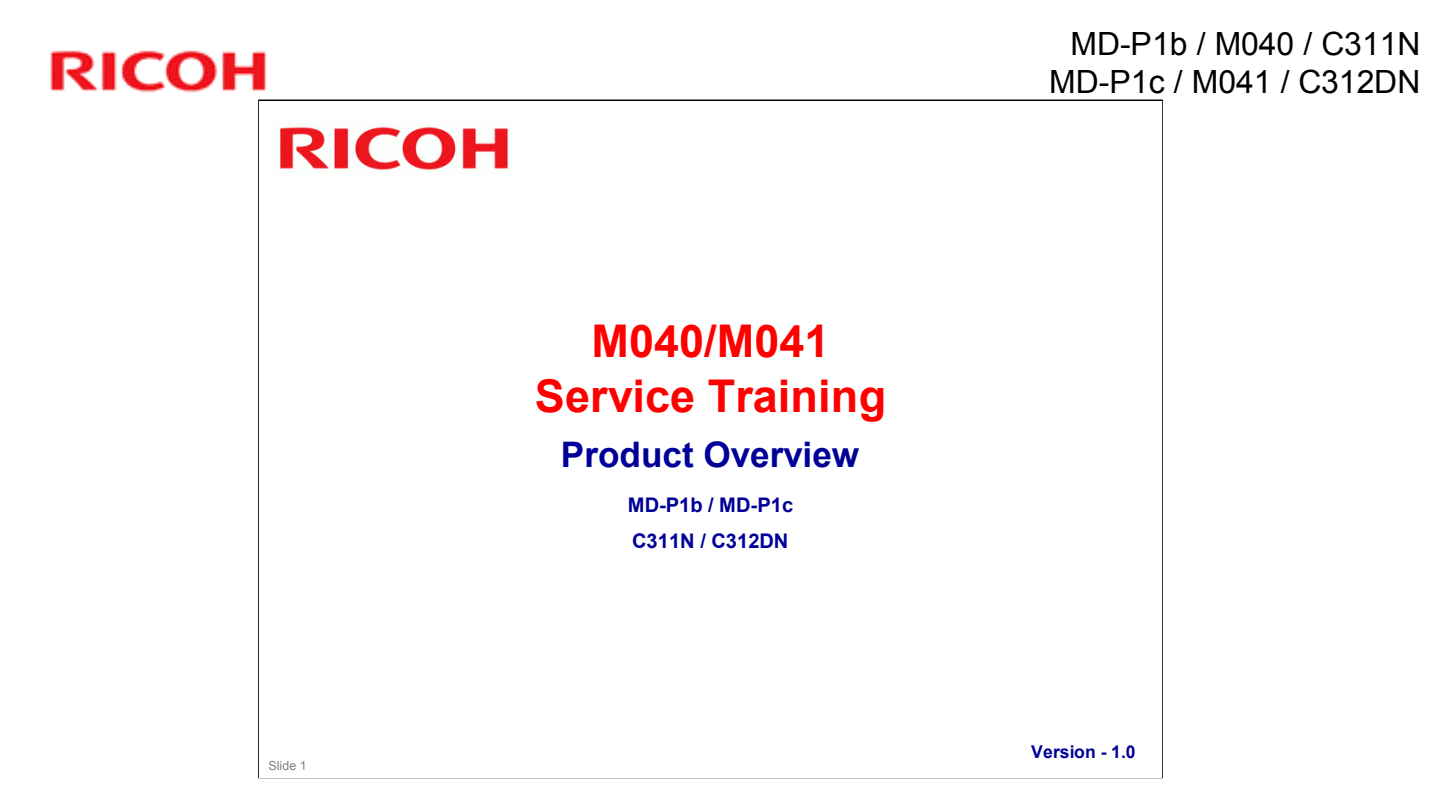

Most recently updated November 6th, 2008

Presentation edited/compiled by: Ron Faxon ron.faxon@nts.ricoh.co.jp

**Training Material Outline - 1/2** □ This training material consists of the following: Product Overview » Basic introduction to this machine, including Target User information and Product Positioning information. Installation » Installation procedures are gone over. Note that this and every section should be looked at in conjunction with Operating Instructions (OI) and the service manual (FSM - Field Service Manual), as well as any other relevant documentation. Service Mode » Entering Service Mode, etc., is covered. Updating the Firmware » Firmware update procedures and cautions are gone over. Maintenance » Maintenance procedures gone over Slide 2

OI – Operator's Instruction

RICOH

FSM – Field Service Manual

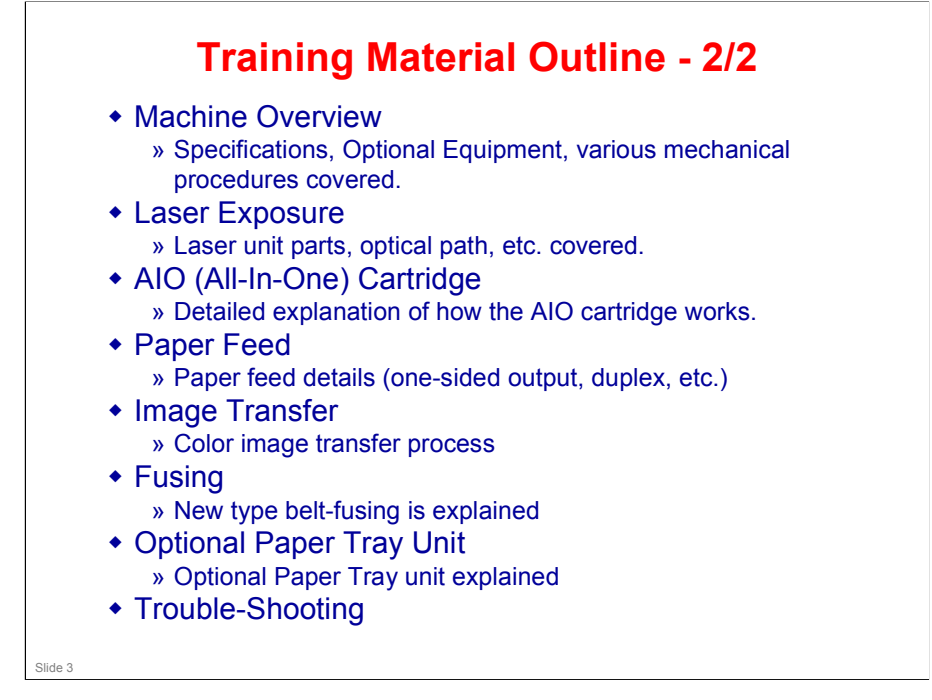

AIO – All-In-One cartridge

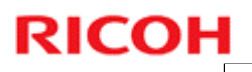

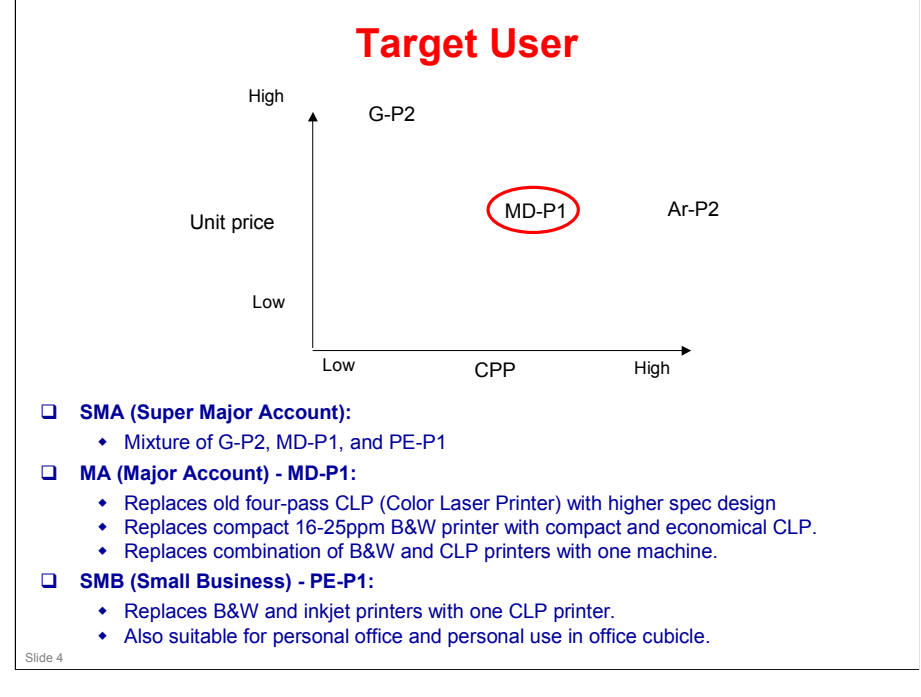

SMA – Super Major Account

MA – Major Account

SMB – Small Business

### **Product Positioning**

**Price** 

- The MD-P1 falls between the AR-P2 and the G-P2
- □ Performance
  - The MD-P1 falls between the AR-P2 and the G-P2

#### □ MD-P1 Sales Points:

- Machine compactness
- Reasonably low TCO
- Workgroup use

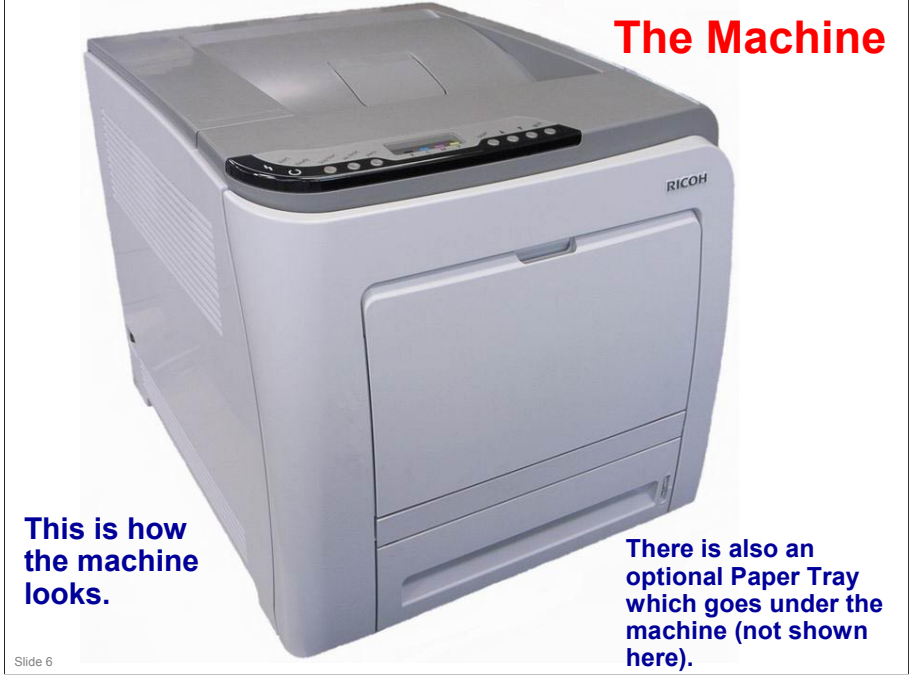

#### More on the Machine

- □ The picture shows the machine without the optional paper tray units attached. Do a full circle check of the machine and locate the various sockets, handles, peripheral units and operation panel.
- □ The standard paper tray unit and the output tray both have a 500 sheet capacity.
- □ The machine has a 1-tray optional paper feed bank, which holds 500 sheets of paper.
- □ The by-pass tray can hold 100 sheets.

#En

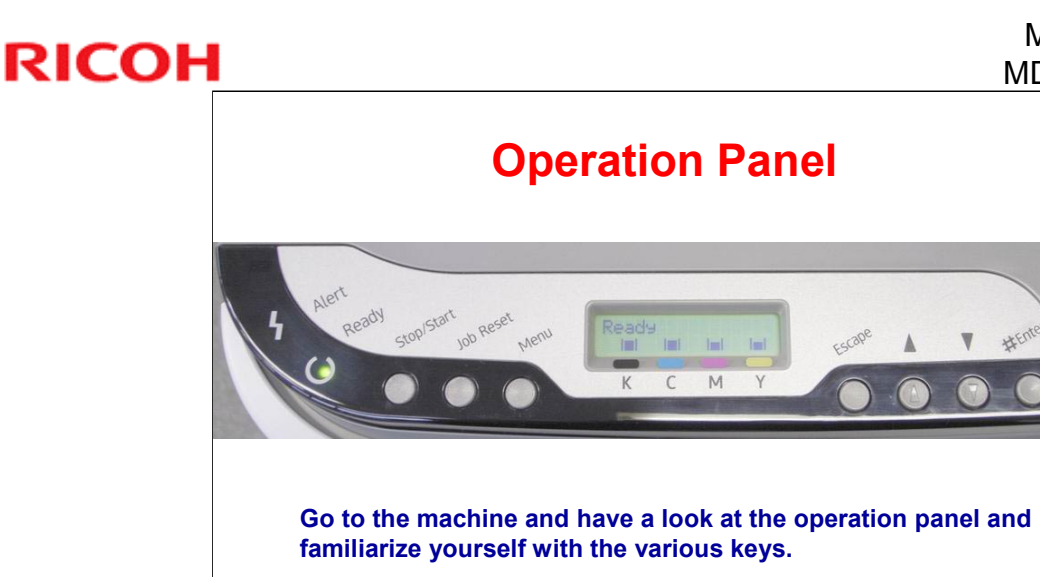

The recommended 70 cm front space is to allow sufficient space for the paper tray to be pulled out. Note that additional front space is required to allow operators room to stand in front of the machine.

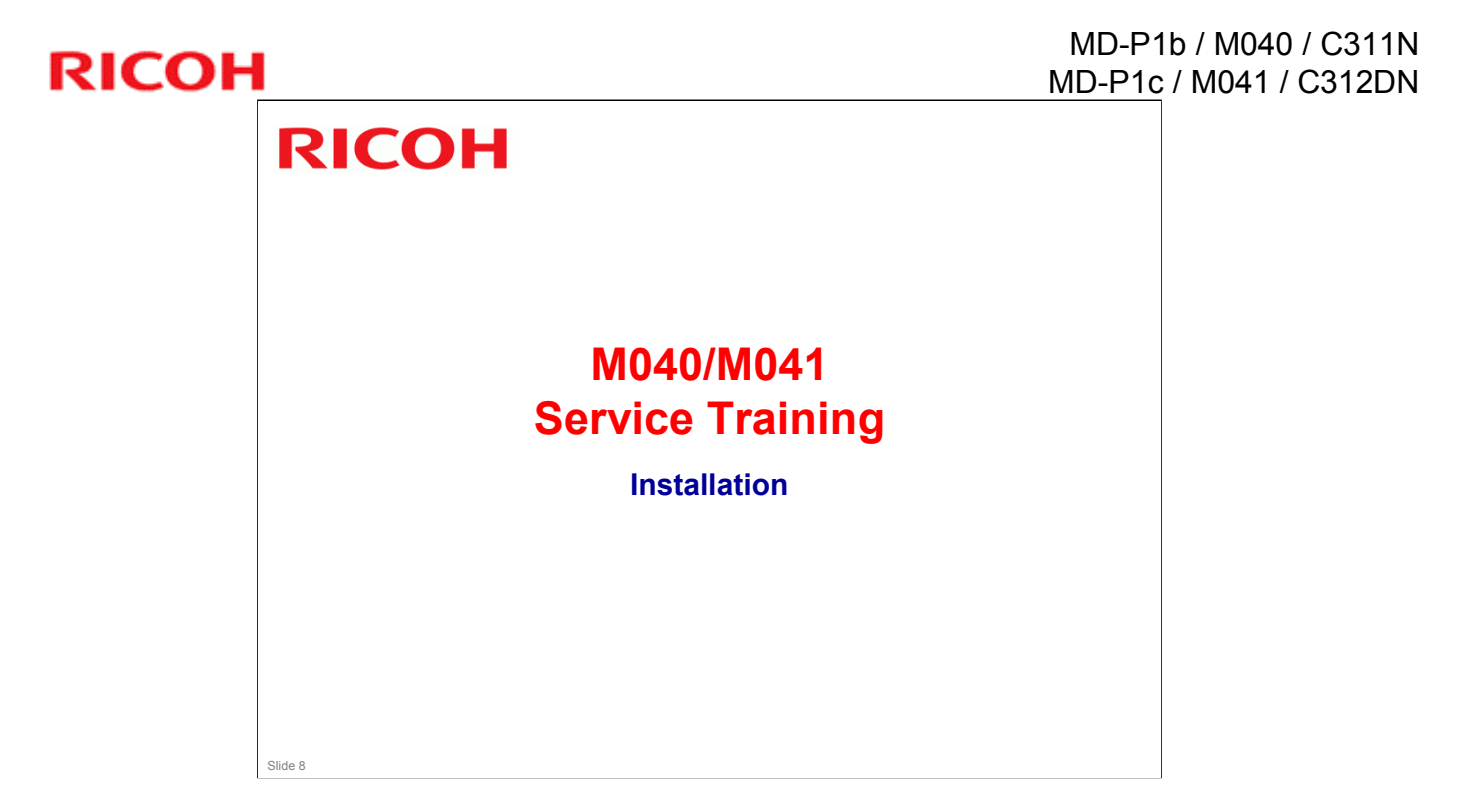

.

#### MD-P1b / M040 / C311N MD-P1c / M041 / C312DN

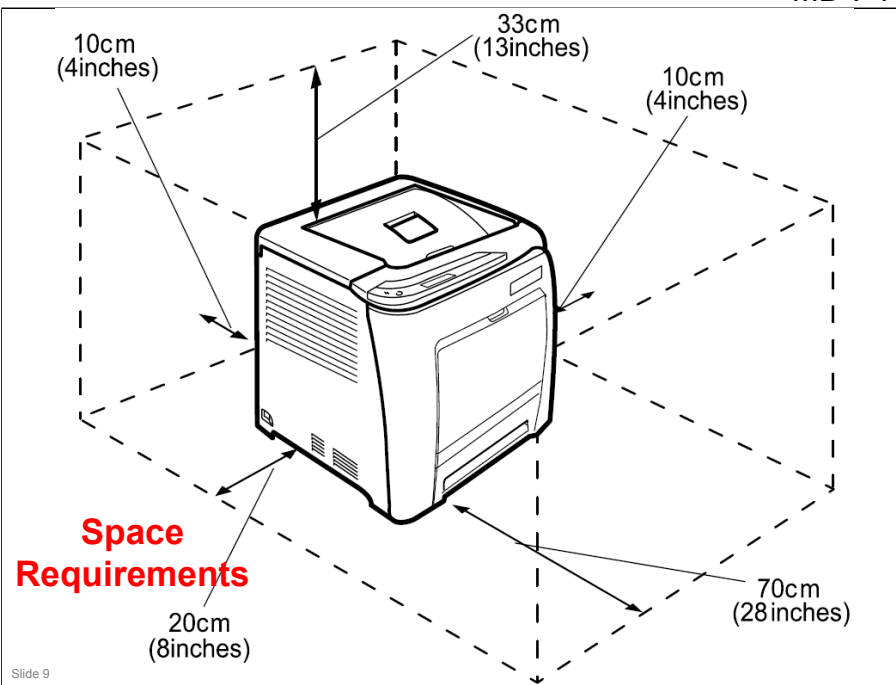

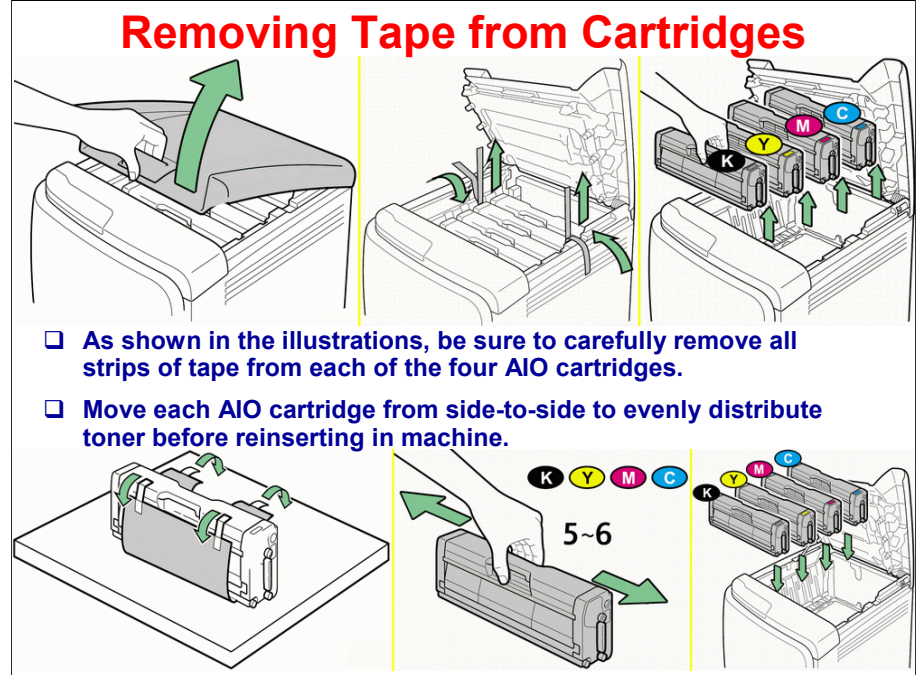

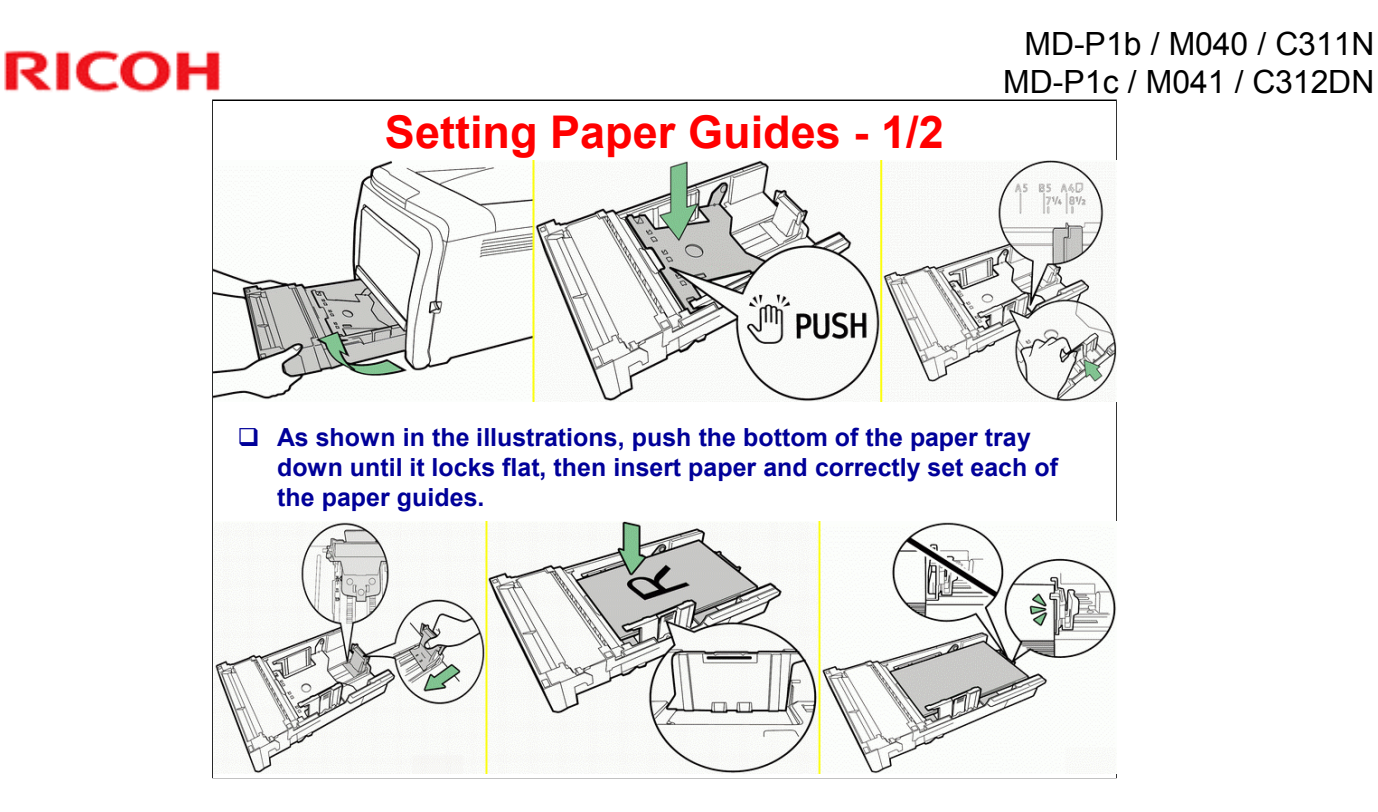

## Setting Paper Guides - 2/2

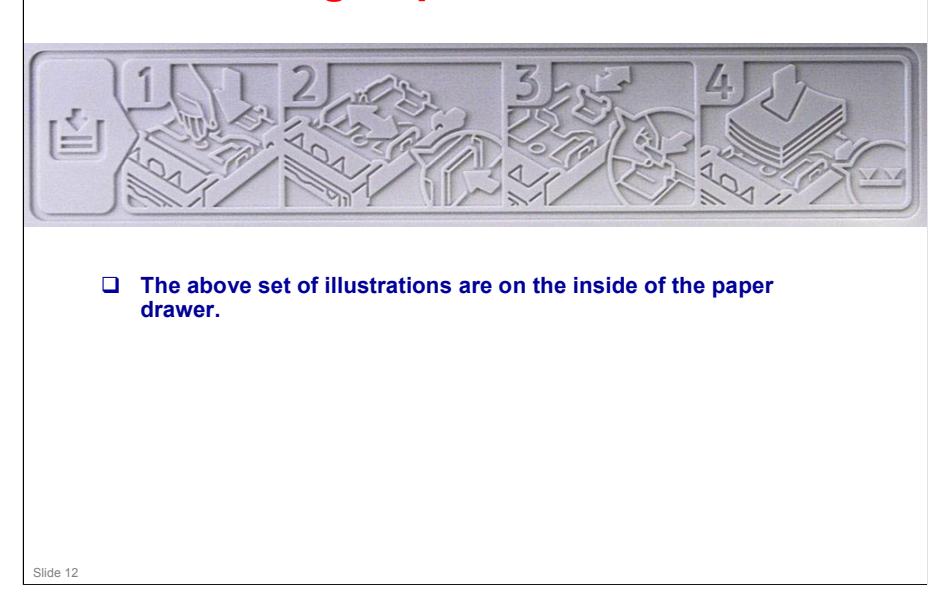

# RICOH

## Tray Set Sensor - 1/2

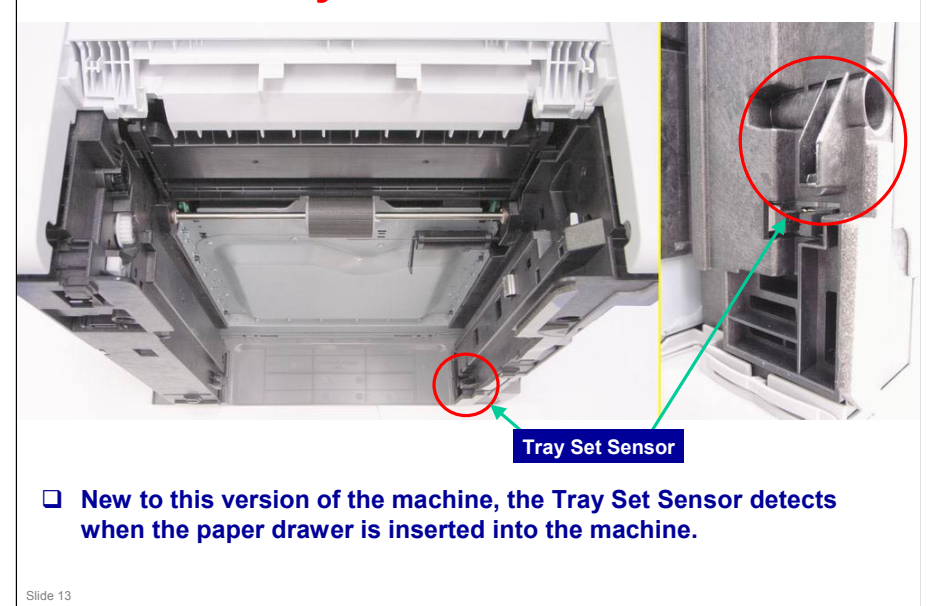

# **RICOH**

# Tray Set Sensor - 2/2

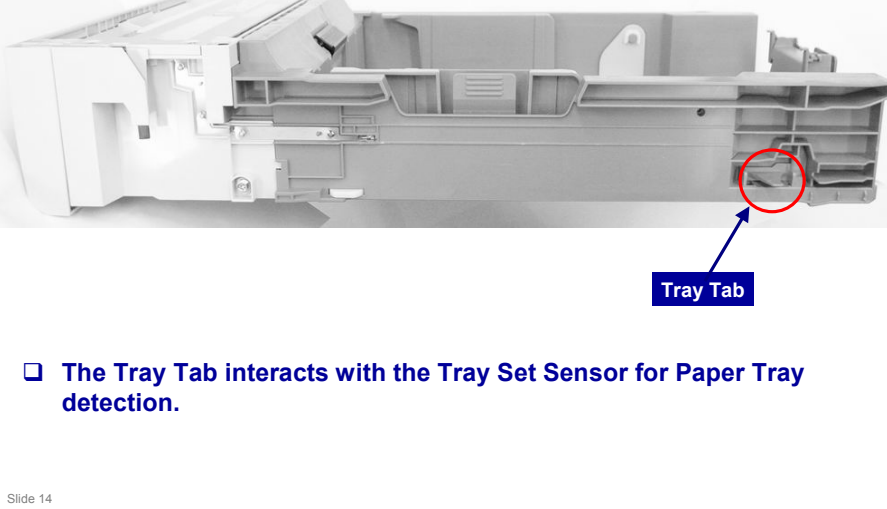

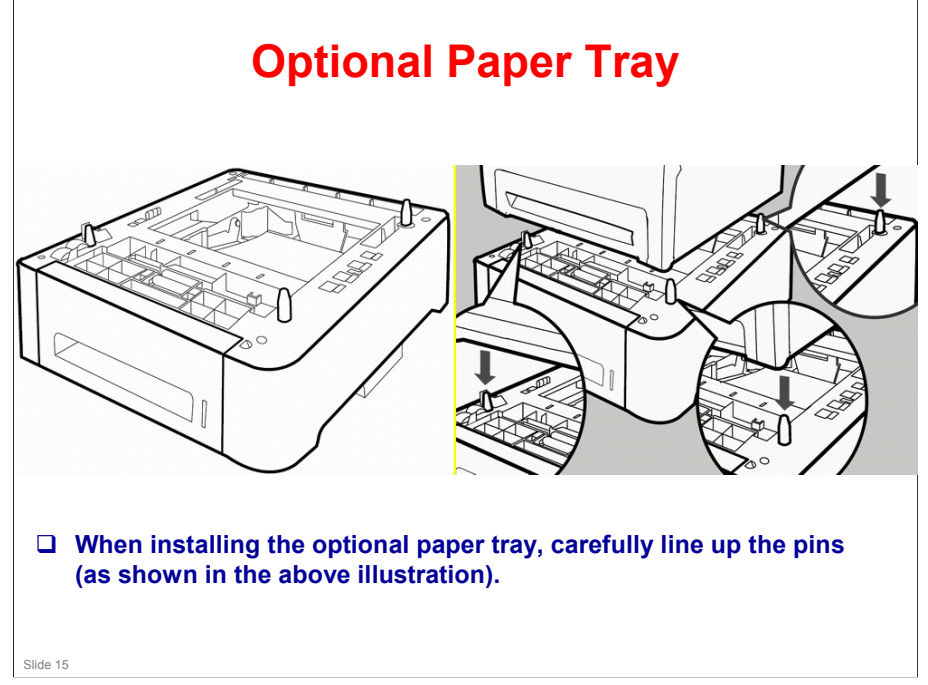

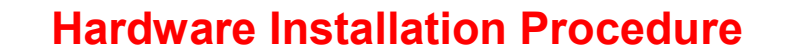

- □ This is a customer-installed machine.
- □ However, please install the machines, and see what types of errors the customers could make.
  - See:
    - » OI manuals and previous slides
    - » M040/M041 Printers: Quick Installation Guide

Slide 16

## **Installing the Options**

□ The customer installs the options.

- Paper tray unit
- Memory

#### □ Install the optional memory and paper tray unit:

 M040/M041 Printers: Hardware Guide. Installing the Printer and Options – Installing the Options

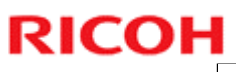

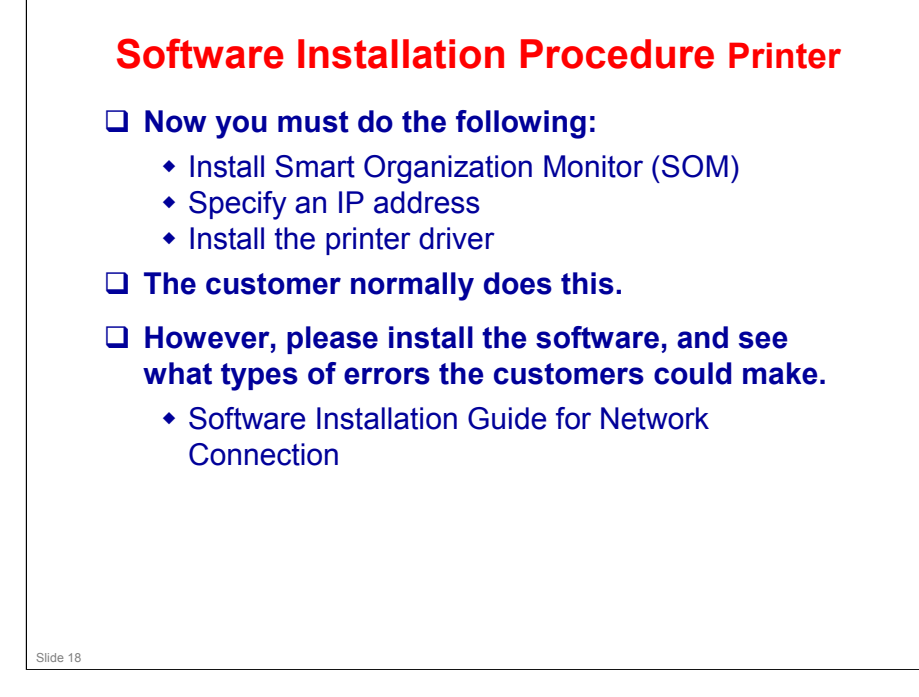

- □ The customer normally does this.
- □ However, you need to know how to install the software, because SOM (Smart Organization Monitor) is needed for field service adjustments.
- When installing the printer driver, SOM is automatically installed (with the printer driver).
- □ Normal settings can be input via the operation panel.
- □ SOM can be used to make setting changes via a computer.

## **Software Installation Procedure**

□ Now you must install the drivers and software.

- Software Guide
- The customer normally does this, but it's a good idea to practice installing the software, in order to see possible errors that the customers might make.

Slide 19

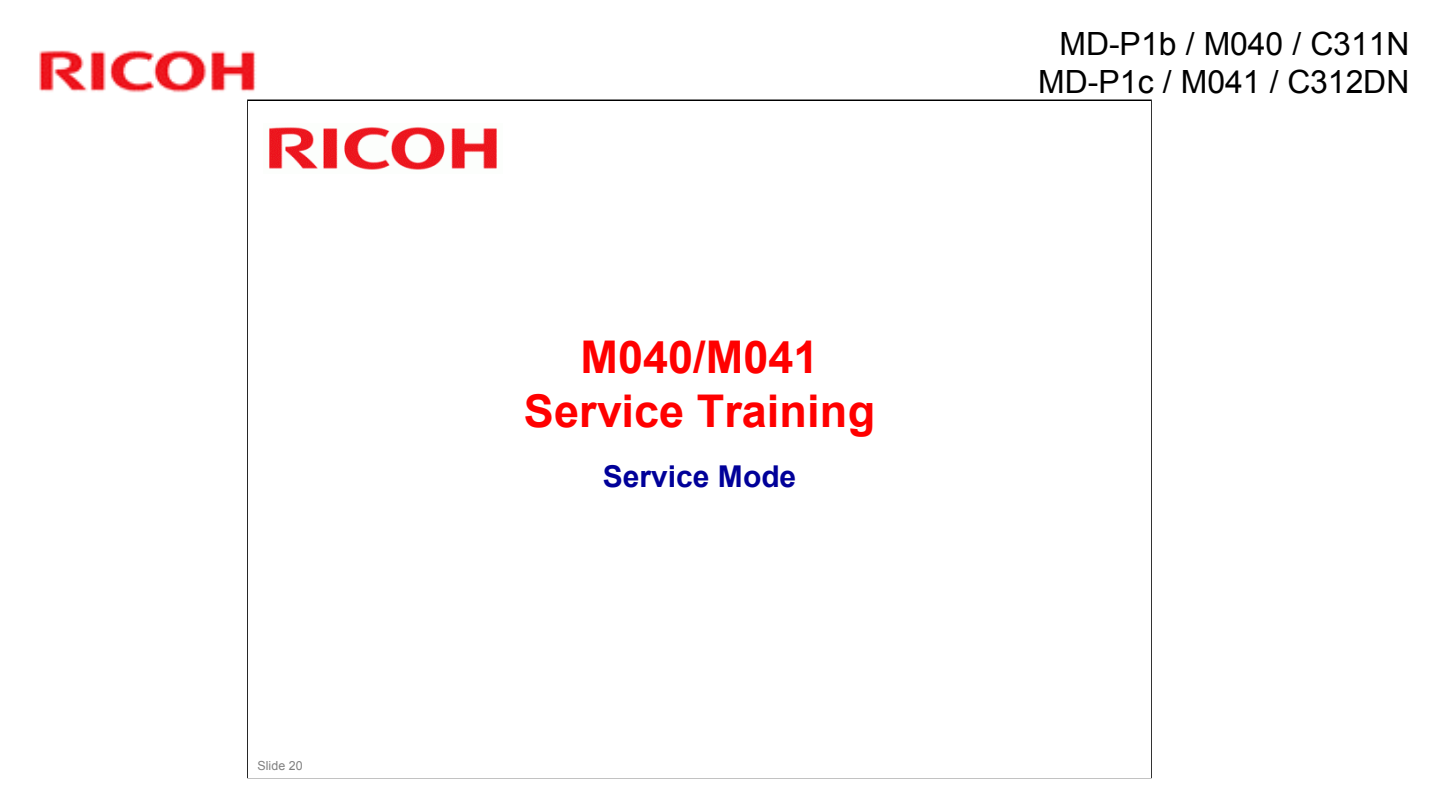

## **Overview**

#### Printer Model

• To use service mode, you must connect a PC to the printer.

» USB

- » Ethernet (use a normal Ethernet cable if connecting through a network, or use a crossover Ethernet cable if connecting directly to the printer).
- To enter the service program mode, start the SOM (Smart Organizing Monitor) utility from your computer.

#### □ OS compatible with SOM:

.

 Windows 2000/XP/Vista, Windows Server 2003/2003 R2, or Mac OS-X

|                                                                      | Energy Saver Mode 2                              |
|----------------------------------------------------------------------|--------------------------------------------------|
|                                                                      | Contrue Cencel User Golde Search Network Printer |
| Status Job Log User Tools<br>List/Test Print<br>List/Test Print Conf | iguration Page  Print                            |
| Printer Configuration                                                | IP Address                                       |
| About.                                                               | Help Close                                       |
|                                                                      | g168s501                                         |
| Start SOM on you                                                     | ur PC. You will see the above sc                 |
| In the User Tools                                                    | tab. click Printer Configuration                 |

.

## Printer Model - SOM (2/3)

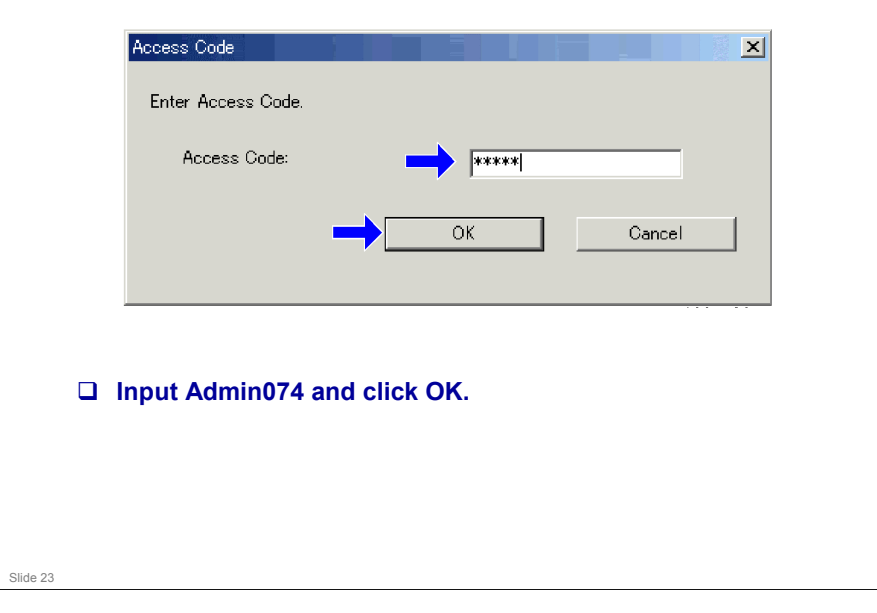

- □ Admin074 gets access to the SP modes.
- □ The default password of 'Admin' is for the customer's administrator. This password does not give access to SP modes.
  - > The user should change this password.
  - To change the password, the user must log on as an Administrator, and then make the necessary settings. For details, see Smart Organizing Monitor Help.

## Printer Model - SOM (3/3)

| Paper Input   Maintenance   System   Netw<br>Taner Limit Selection<br>Text<br>250 + | work 1   Network 2   Network 3 SF<br>Counter:<br>Totals<br>Full Color:<br>Black & White<br>3 State Reint  | Mode   SP Moc<br>Error<br>1202: A En<br>8842 En<br>3187 En<br>0 87 En | le 2  <br>r History:<br>ror code 3: Operator Call<br>ror code 3: Operator Call<br>ror code 3: Operator Call<br>ror code 3: Operator Call |          |
|-------------------------------------------------------------------------------------|----------------------------------------------------------------------------------------------------|-----------------------------------------------------------------------|----------------------------------------------------------------------------------------------------|----------|
| Photoersolv<br>250                                                                  | Paper Jam<br>Paper Jam<br>Paper Jam Visifeed<br>Inner Paper Jam with Duplex<br>Coverage<br>Arraimulate/bi | 175 En<br>7 0<br>• • • • • •                                          | or code 3: Operator Coll<br>or code 23 (PSI Error): SC 300                                                                               | >        |
| , _                                                                                 |                                                                                                    |                                                                       | Engine Firmware Upda                                                                                                    | ite      |
|                                                                                     |                                                                                                    |                                                                       | Clear Counter (except to                                                                                                    | otaD     |
|                                                                                     |                                                                                                    | OK                                                                    | キャンセル 道用に                                                                                                    |          |
|                                                                                     |                                                                                                    |                                                                       |                                                                                                    | g165s510 |
|                                                                                     | os of SP mod                                                                                              | es.                                                                   |                                                                                                    |          |
|                                                                                     |                                                                                                    |                                                                       |                                                                                                    |          |
|                                                                                     |                                                                                                    |                                                                       |                                                                                                    |          |

.

## **Entering SP Mode**

□ The machine has the following two SP Modes.

- SP Mode (Service Program Mode): The SP Mode includes the programs that are necessary for standard maintenance work.
- SSP Mode (Special SP Mode): The SSP Mode includes SP Mode programs and some special programs. Consult your supervisor before you enter this mode.

# Practice entering and using the SP mode (see Service Manual for details).

Slide 25

## **Service Program with Operation Panel**

Some service programs can be accessed via the LCDequipped operation panel of this machine, in addition to the SOM.

#### □ Start Service Program (via Operation Panel):

- Press both the Start/Stop key and Escape key together.
- (While holding down these two keys), turn on the printer.
- Continue holding keys down for about ten seconds
- During the ten seconds, the LED and LCD will indicate printer status
- The machine will indicate that user input has been accepted with the 'Ready' LED steadily on, and the 'Alert' LED blinking.
  - » For more details, see the FSM

Slide 26

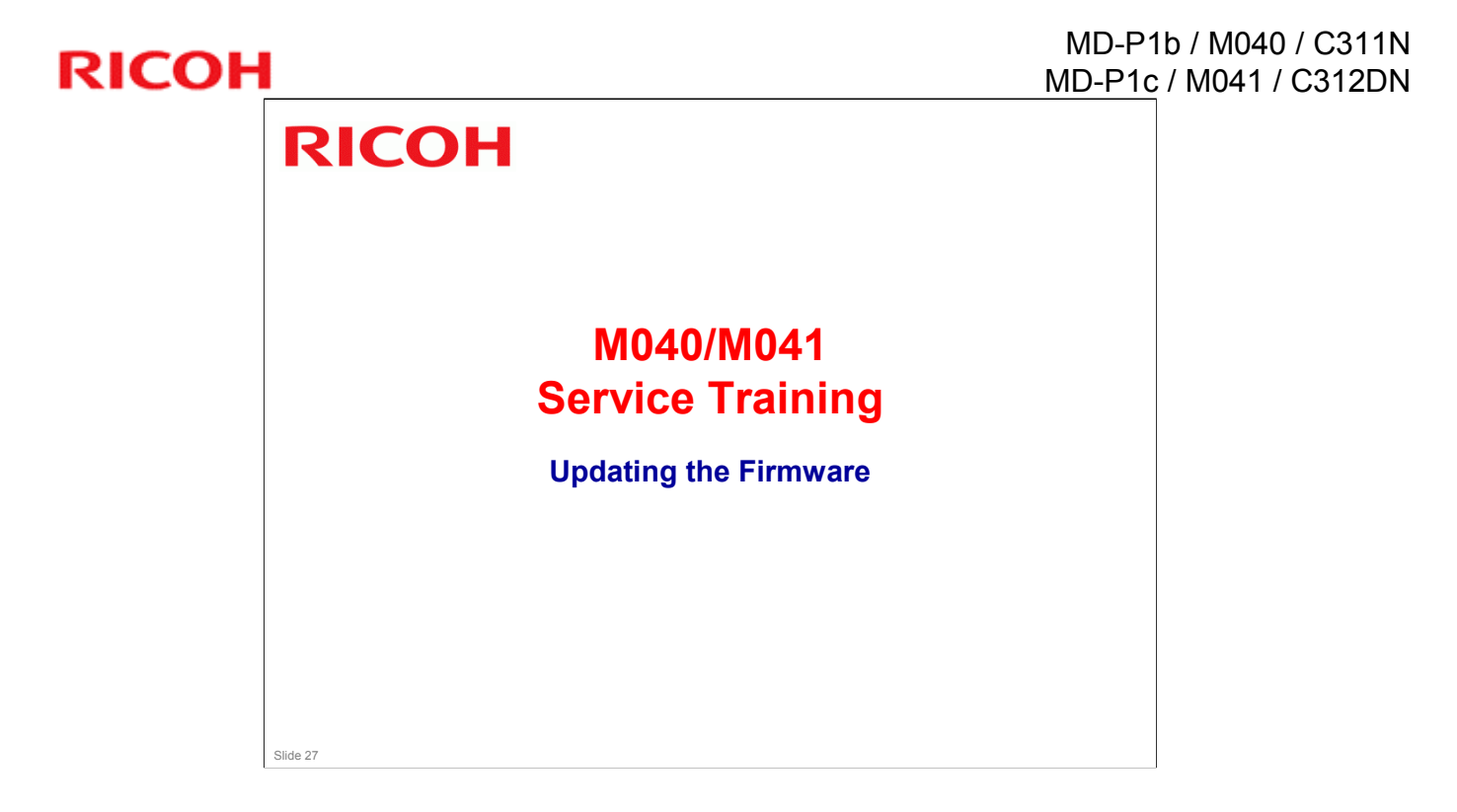

## **Procedures**

# Printer Model: Start SOM and follow the procedures in the manual.

- You must connect a PC to the printer to use SOM.
   » USB
  - » Ethernet (use a normal Ethernet cable if connecting through a network, or use a crossover Ethernet cable if connecting directly to the printer).
- □ There are two procedures.
  - One for engine firmware, and one for controller firmware.

Note: The printer driver (and SOM - Smart Organization Monitor, which installs simultaneously with the printer driver) should be installed before you start this procedure.

## Cautions - 1/2

□ Do not turn off the main power of the machine during firmware updating.

- If you switch the power off, the engine board and/or controller board may be damaged.
- If power failed during the download, try again. If you still cannot download the firmware, it may be necessary to change the engine board and/or the controller board.

## Cautions - 2/2

- □ The machine displays a message to indicate that download is complete.
  - This message appears on the SOM on the connected PC, as well as on the machine's operation panel.
- □ If this message does not appear, the download failed. Try again.
  - You can also switch from an Ethernet connection to a USB connection (or the other way around) and see if that works.
- □ If you still cannot download the firmware, it may be necessary to change the engine board and/or the controller board.

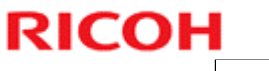

Slide 31

.

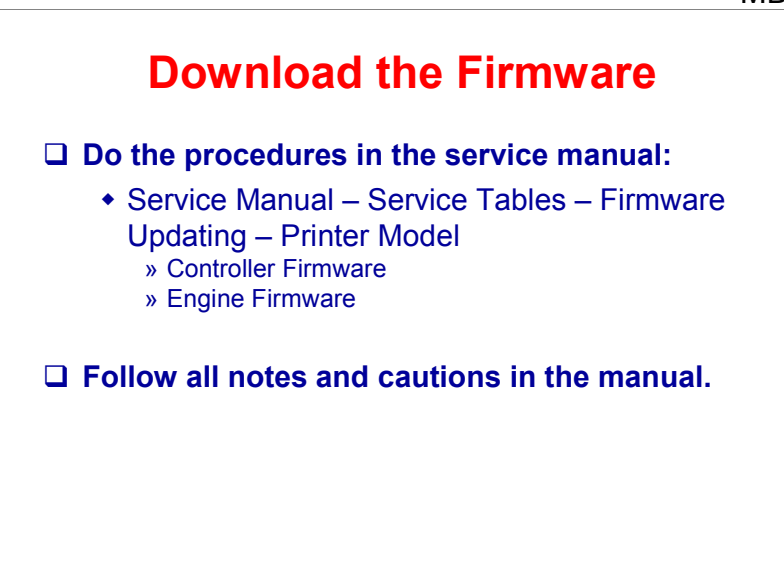

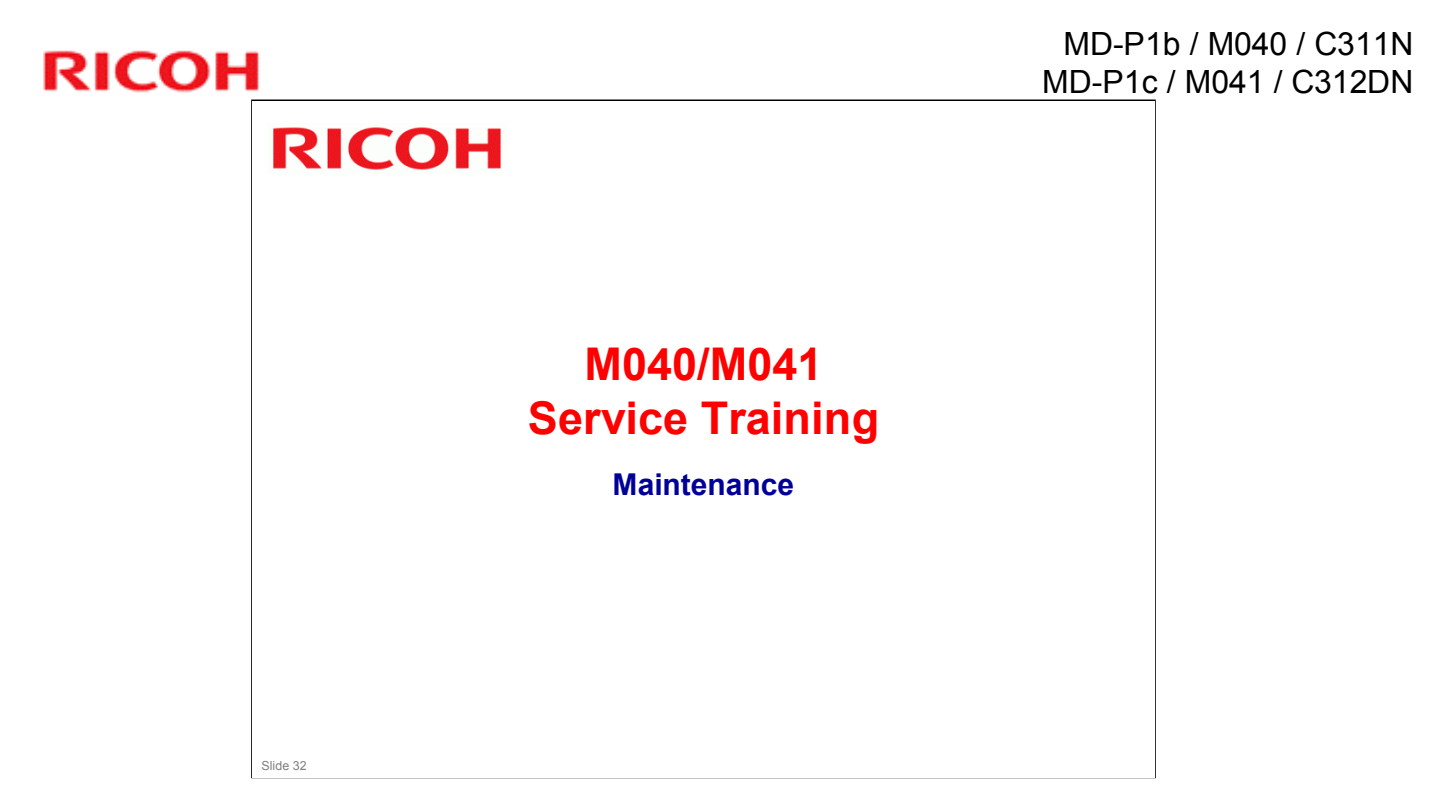

## Procedures

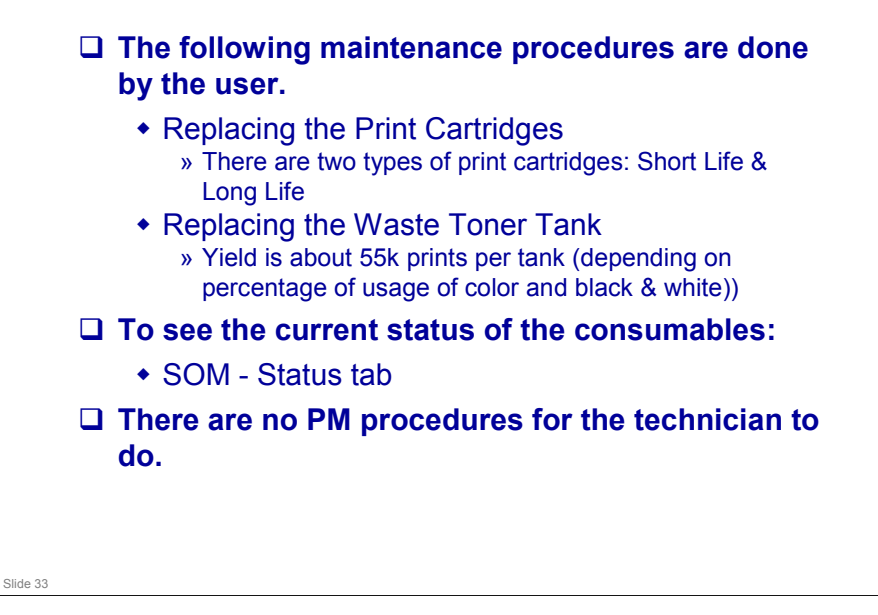

.

## **Study the Procedures**

#### □ Hardware Guide:

• Replacing Consumables

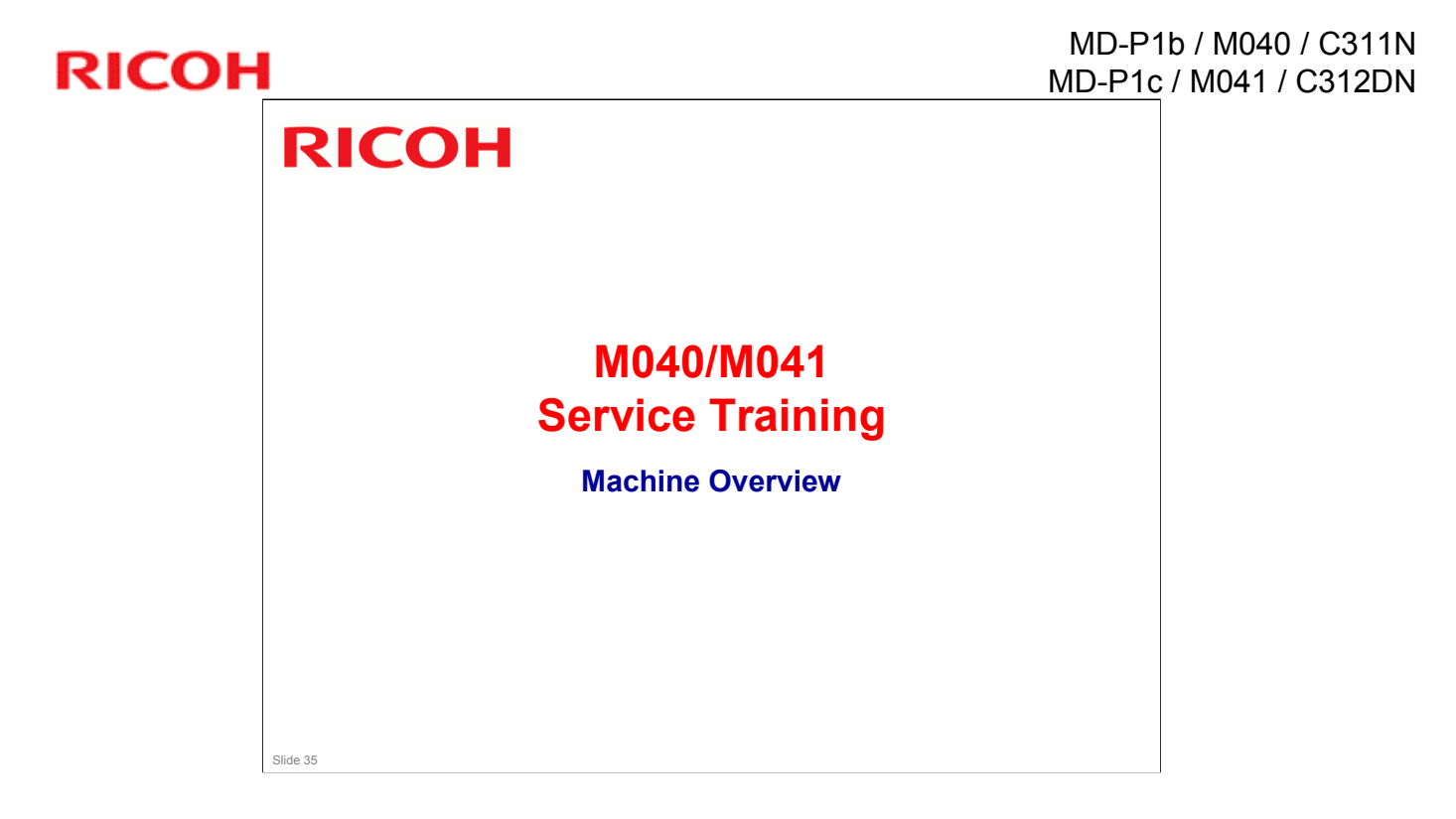

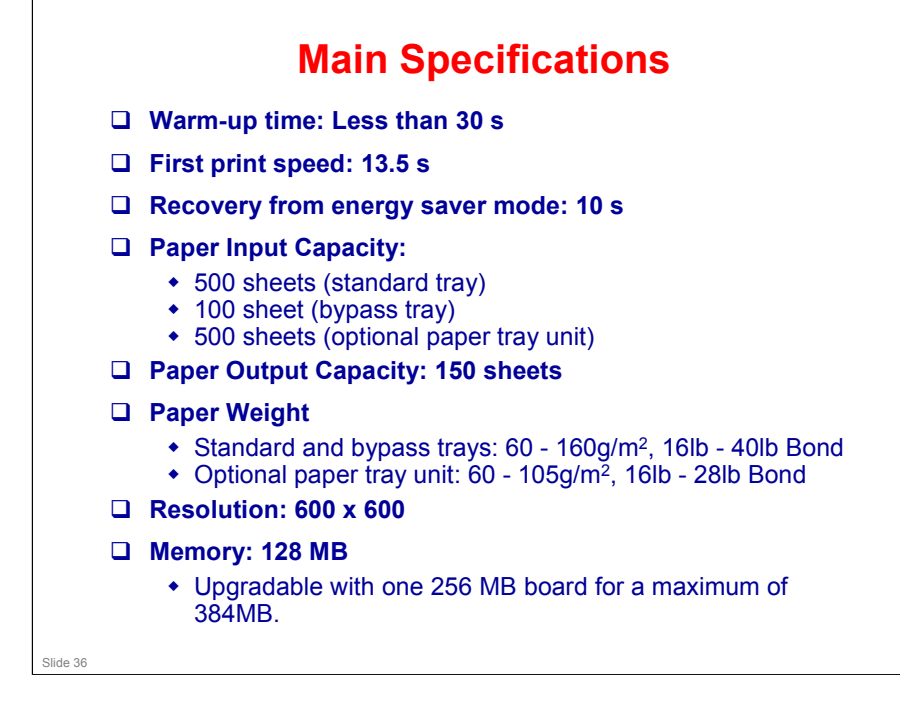

- Duplex printing cannot be done for thick paper (more than 105 g/m<sup>2</sup>, 28 lb Bond).
- □ Printing on OHP transparencies is not possible.
- □ Resolution settings: There are three settings (600 x 600 1-bit, 600 x 600 2-bit [also called 1200 x 600], 600 x 600 4-bit [also called 2400 x 600 dpi])
  - Without 256 MB of extra memory, 2400 x 600 dpi duplex LG size cannot be printed.
- □ Other specs:

Printer Language

M040/M041: PJL, PCL 5c/6, PostScript Level 3

M041 only: PictBridge

Paper sizes, paper types, paper weights: See the Operating Instructions (Hardware Guide - 4. Paper and Other Media)

#### Black Over Print feature (default: off)

This feature improves performance when printing black over color in some cases.
#### **Optional Equipment**

Memory Unit Type F 256MB G891

□ TK1010 Paper Feed Unit G849

Both of these options are in common with model PE-P1

Slide 37

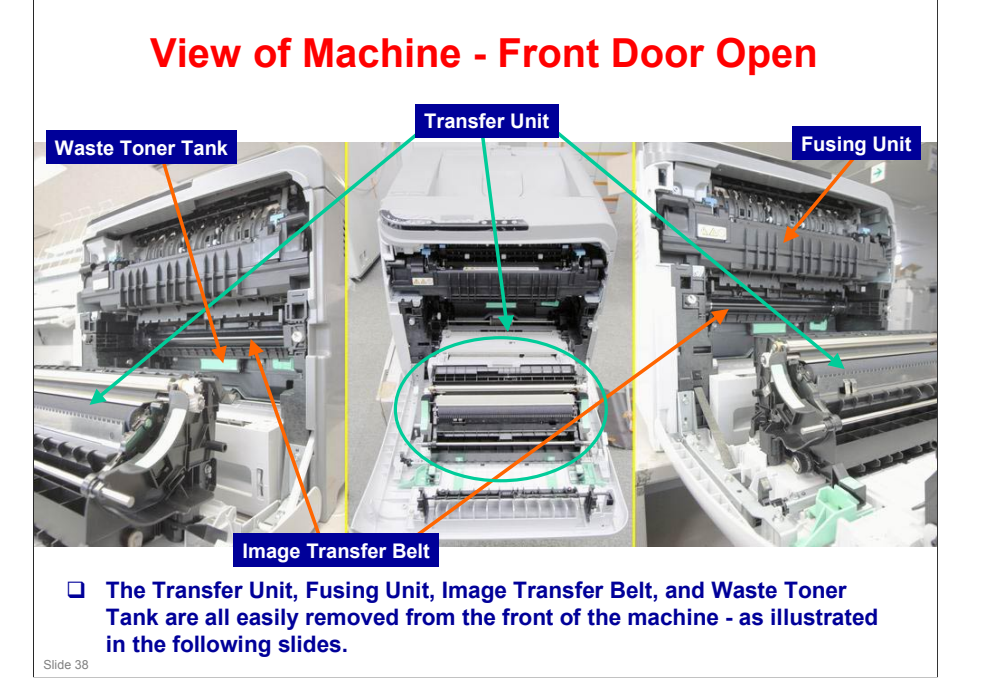

## **Print Cartridges**

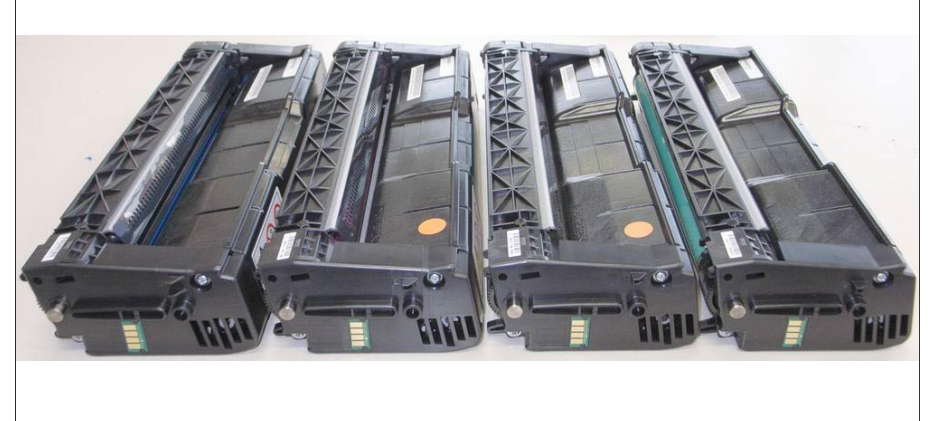

The four AIO (All In One) toner cartridges are shown above.

#### Removal & Installation of Transfer Unit

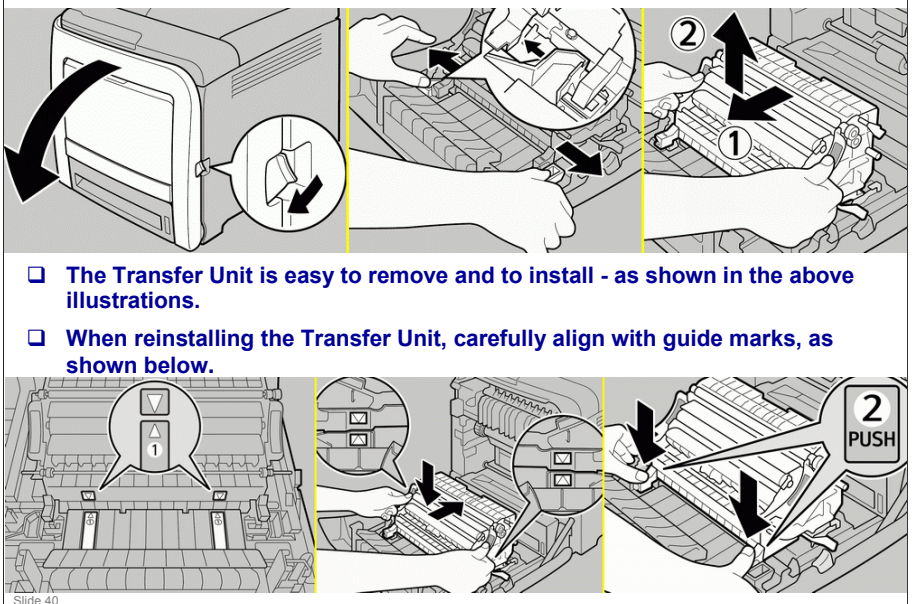

#### **Removing and Opening the Transfer Unit**

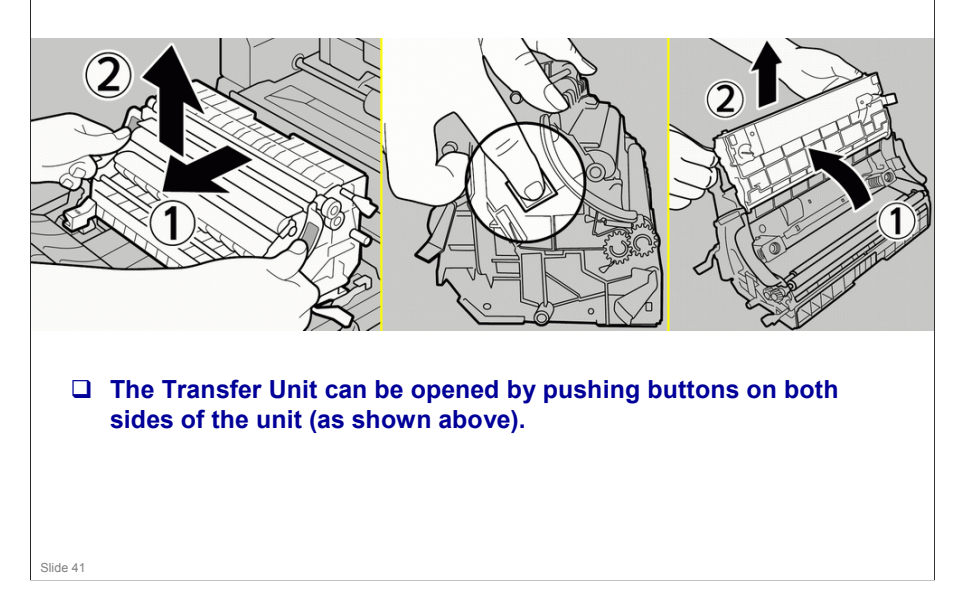

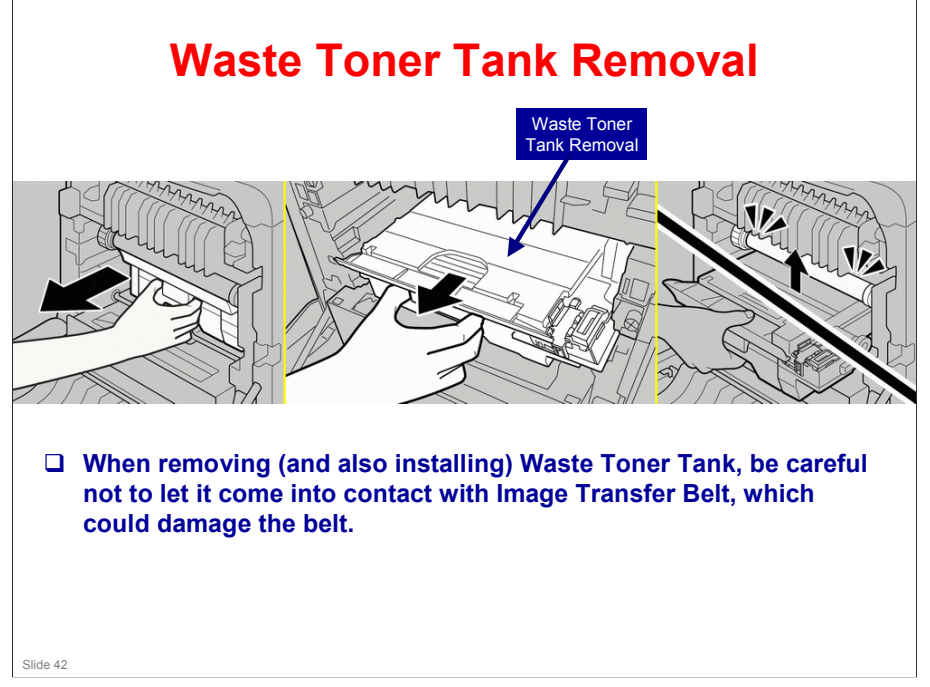

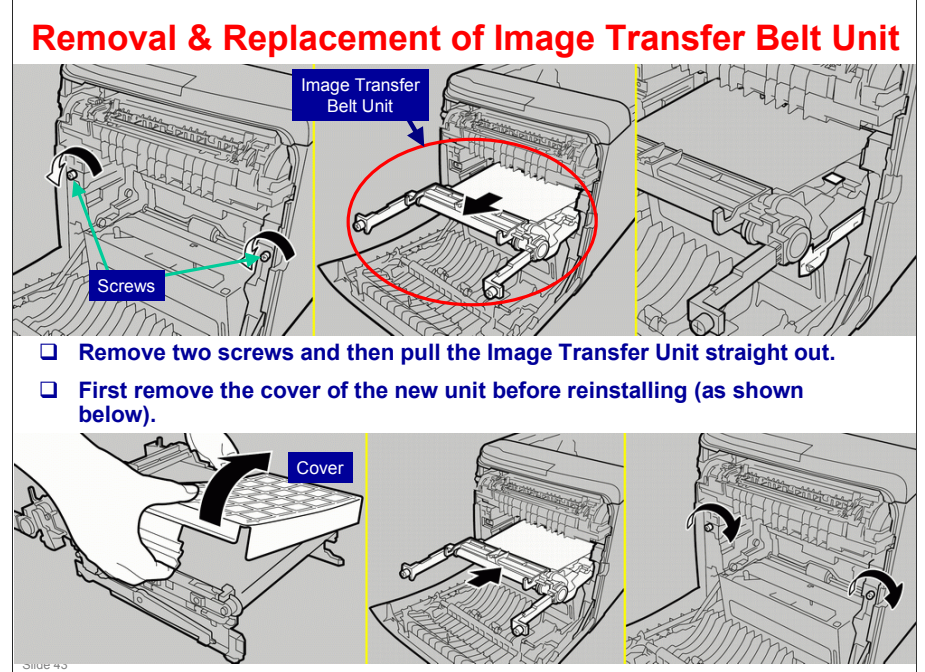

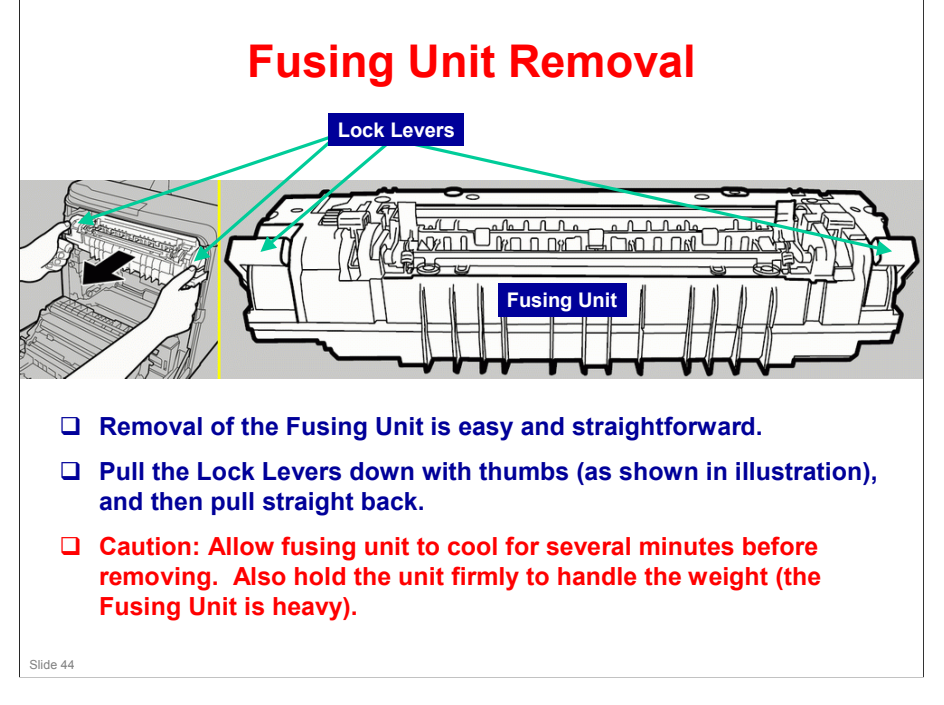

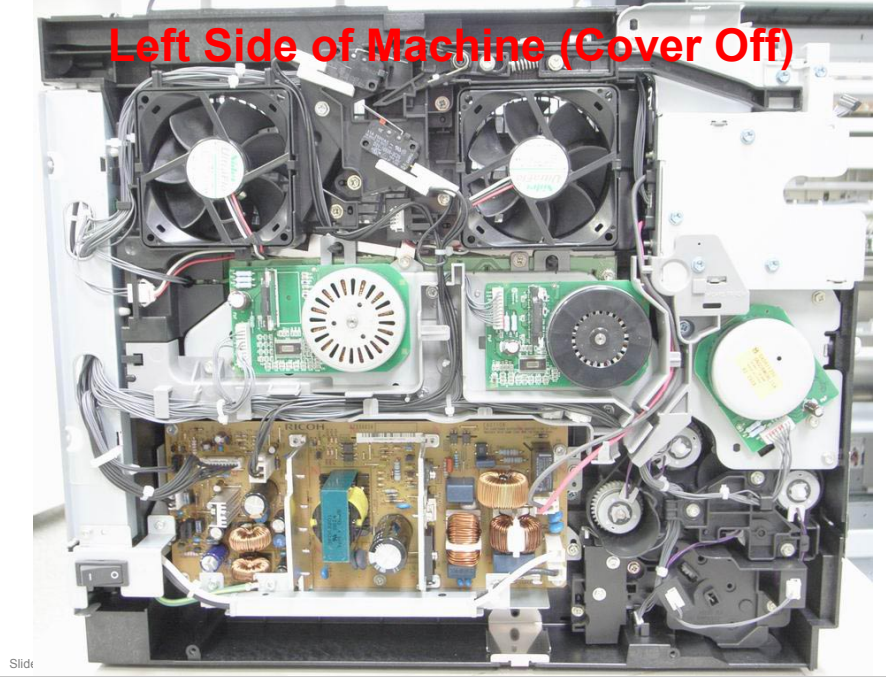

Note that there is one less motor than the previous machine. The same functionality is achieved via a solenoid and gearing.

# **RICOH**

Slide 46

#### Rear & Right Sides (Cover Off)

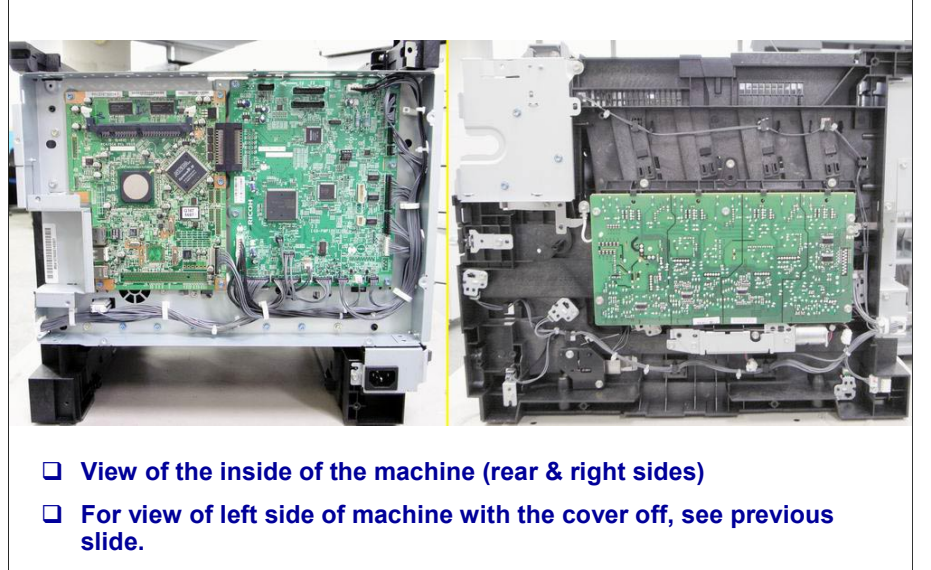

#### MD-P1b / M040 / C311N MD-P1c / M041 / C312DN

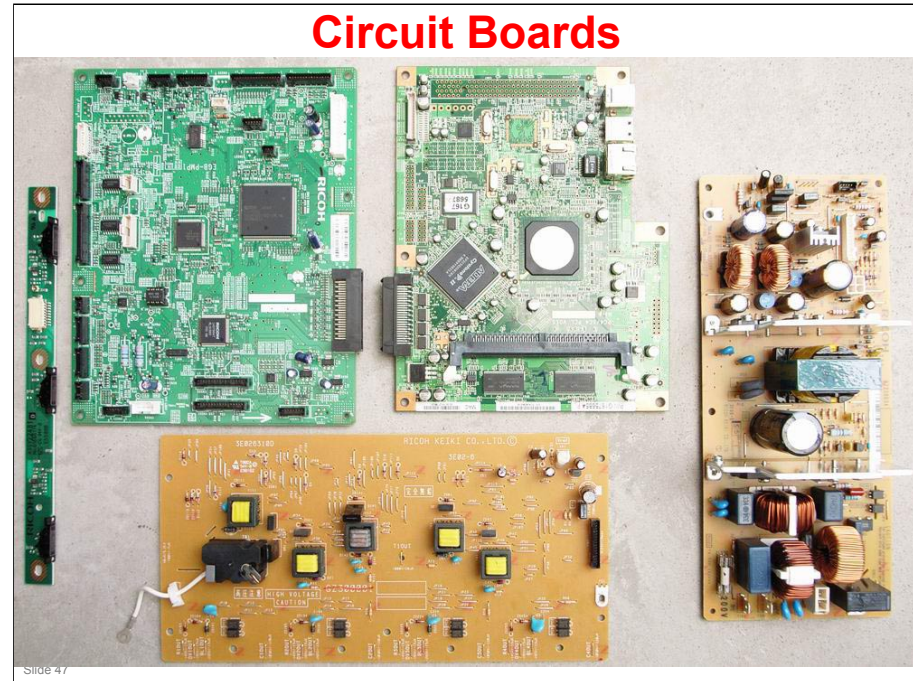

#### **Power Supply Board**

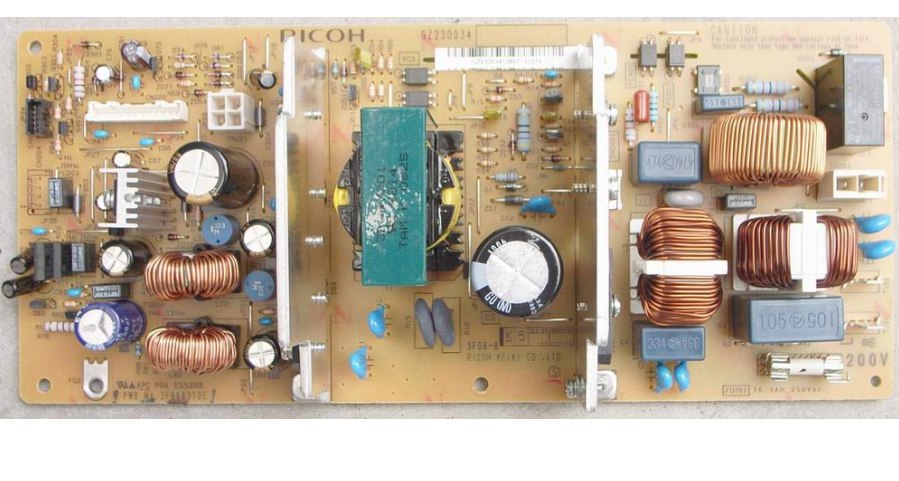

□ View of power supply after removal from machine.

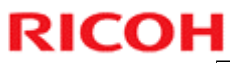

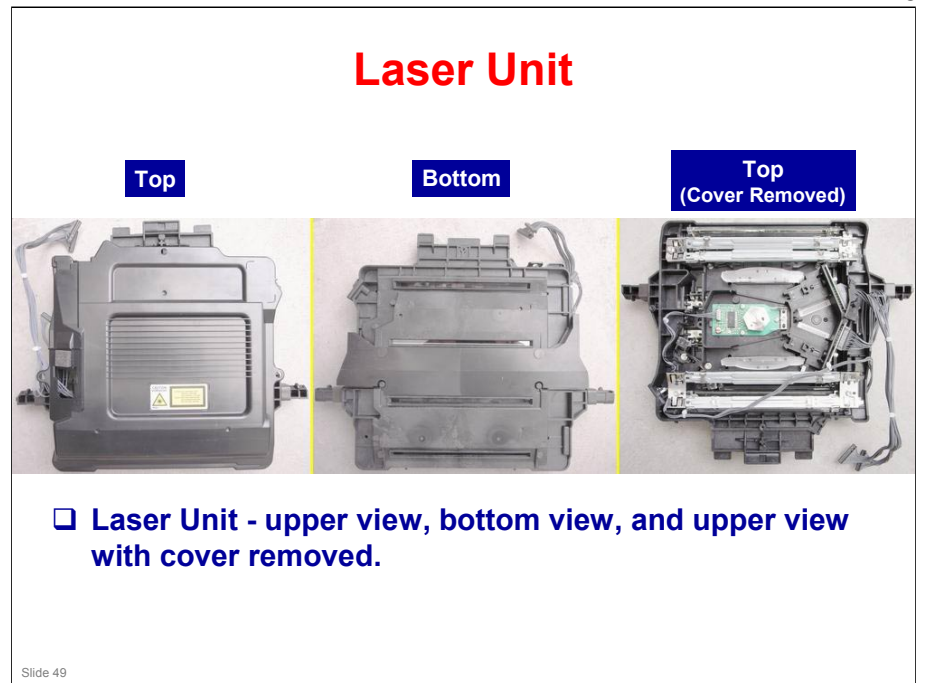

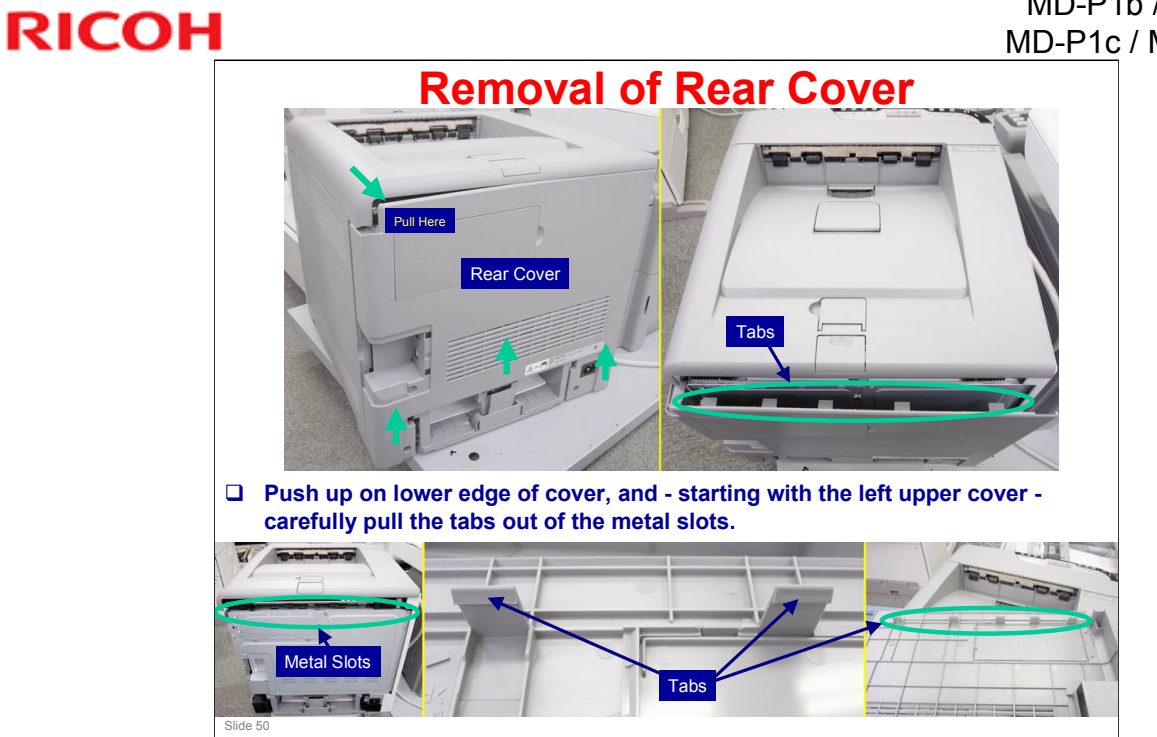

Note that the top cover must be closed in order to remove the rear cover.

# <section-header><section-header><section-header><image><image>

- 1. AIO Print Cartridges: Load from the machine rear, in the order of cyan (C), magenta (M), yellow (Y), and black (K). Messages appear on the screen on the operation panel when print cartridges need to be replaced.
- 2. Waste Toner Tank: Collects excess toner during printing. Messages appear on the screen) or on the SOM (Smart Organization Monitor) when the waste toner tank needs to be replaced.
- **3**. Transfer Unit: Remove this unit when replacing the waste toner tank.

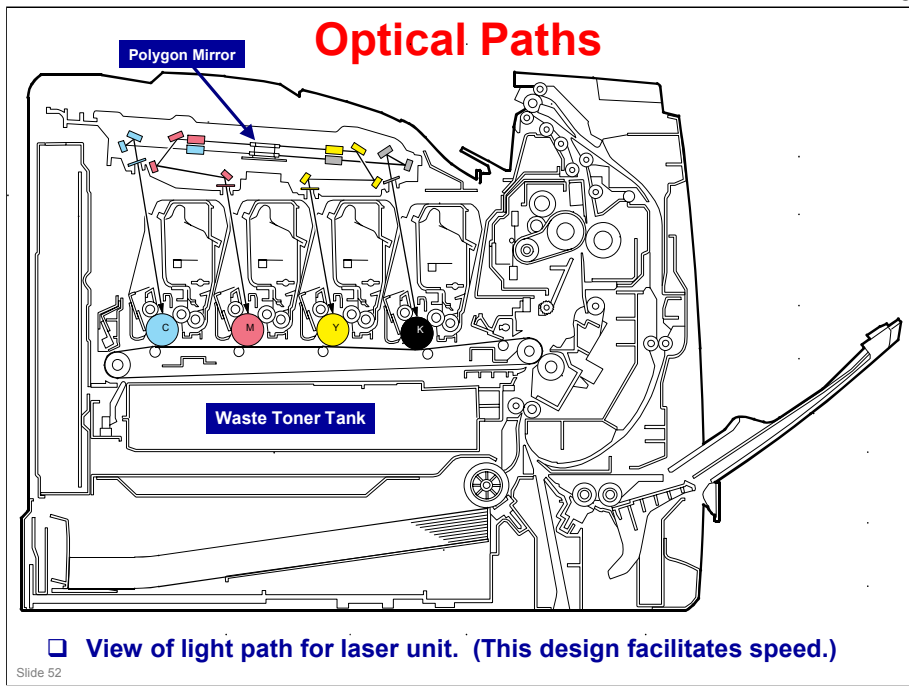

#### **Optical Path:**

- The laser beams for magenta and yellow are sent to the upper part of the polygon mirror.

- The laser beams for cyan and black are sent to the lower part of the polygon mirror.

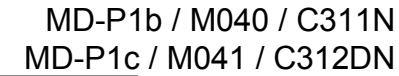

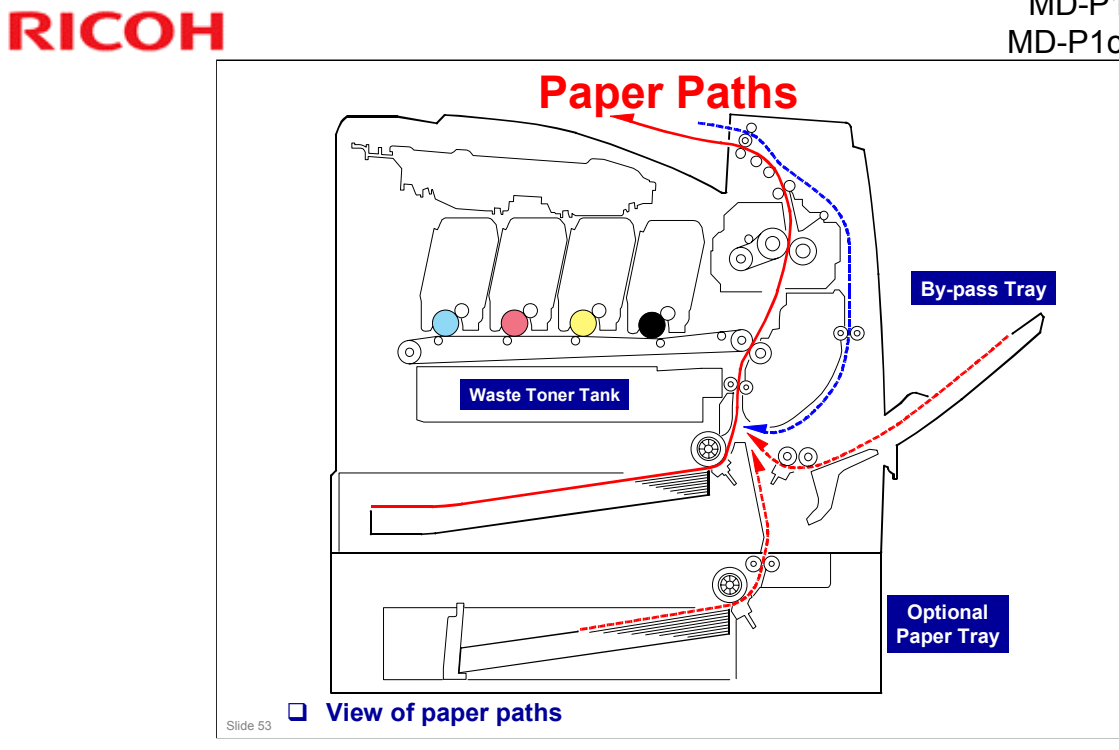

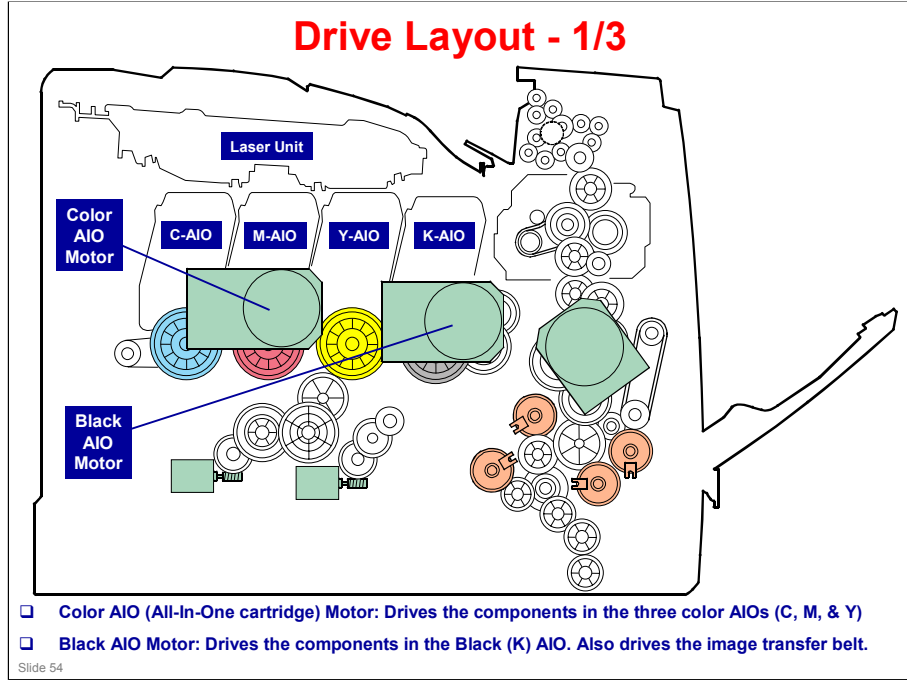

□ The diagram shows the most important motors. For others, see the service manual.

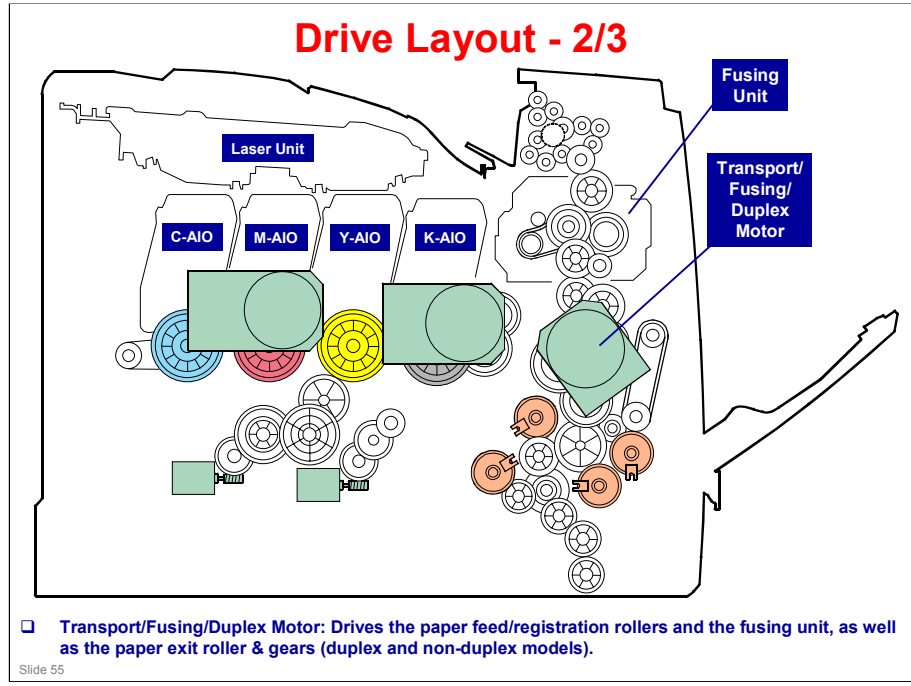

□ The diagram shows the most important motors. For others, see the service manual.

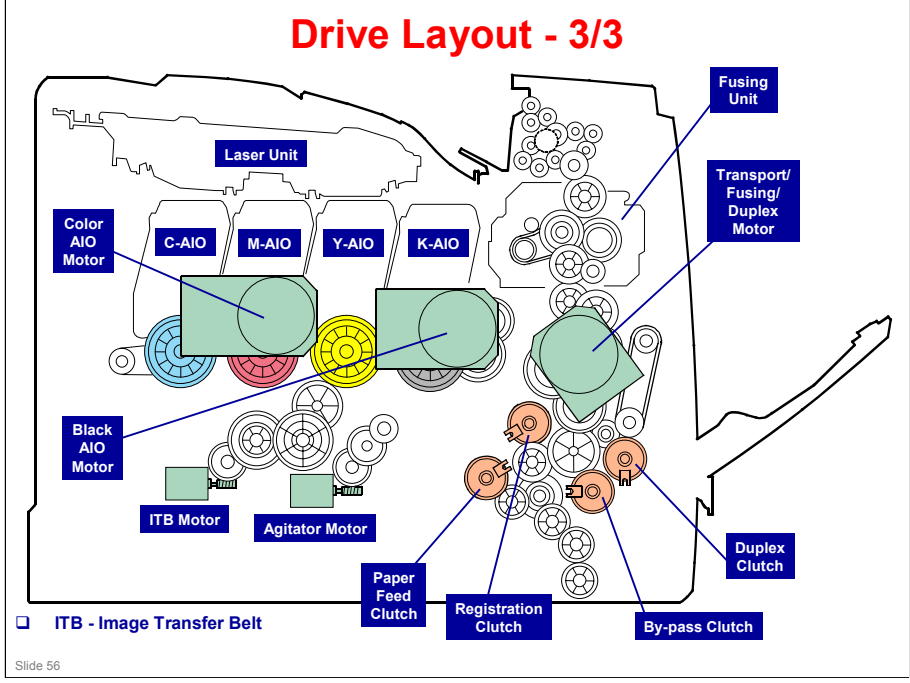

#### **Clutch Assembly Unit**

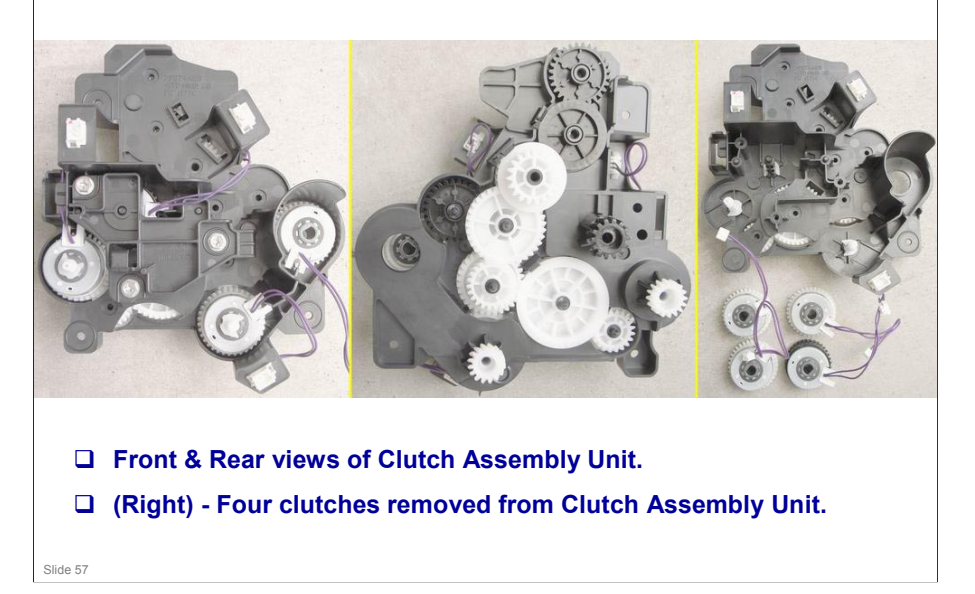

#### MD-P1b / M040 / C311N MD-P1c / M041 / C312DN

#### **Clutch Clips**

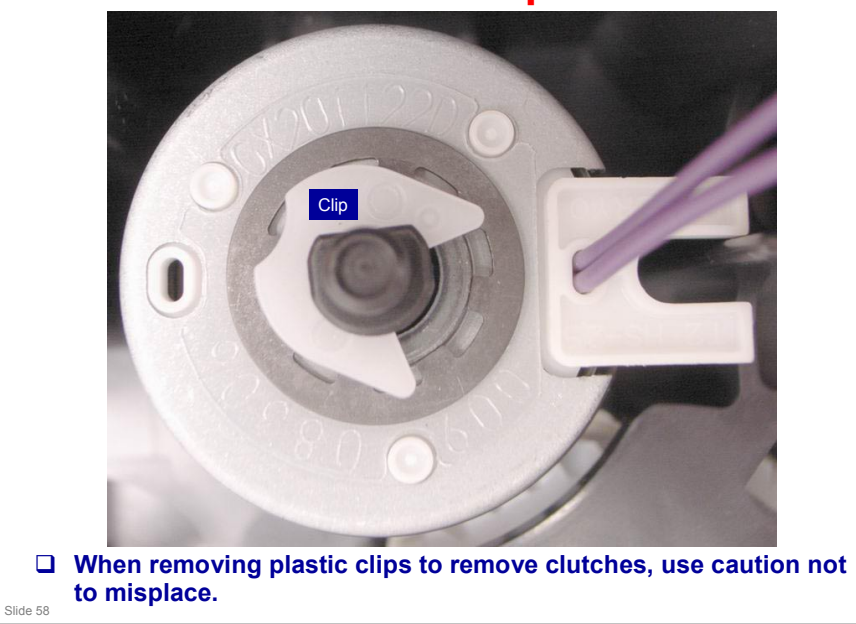

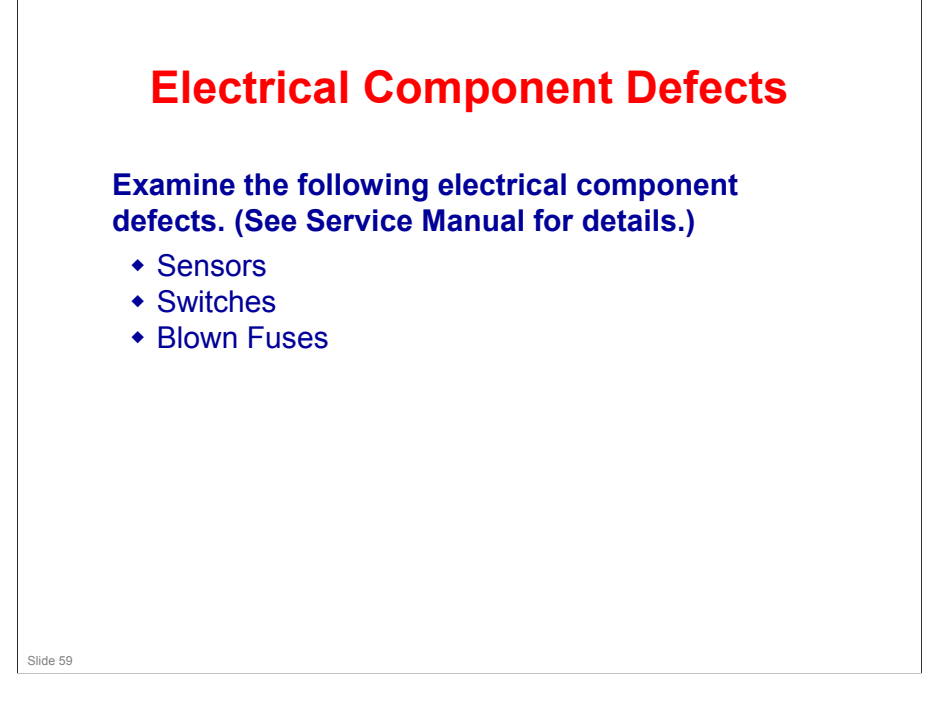

# RICOH

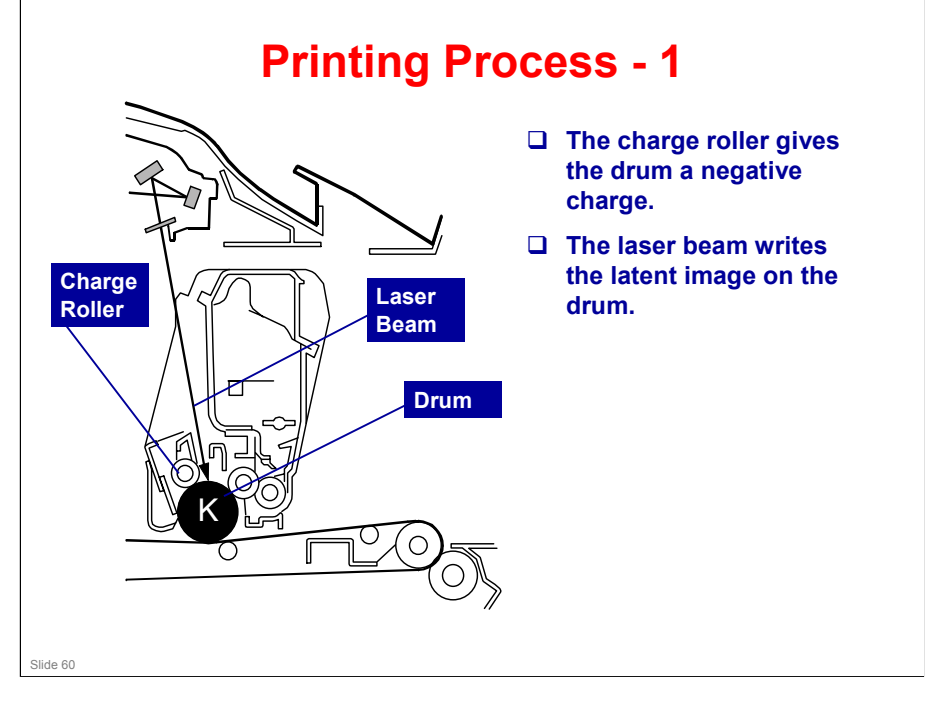

.

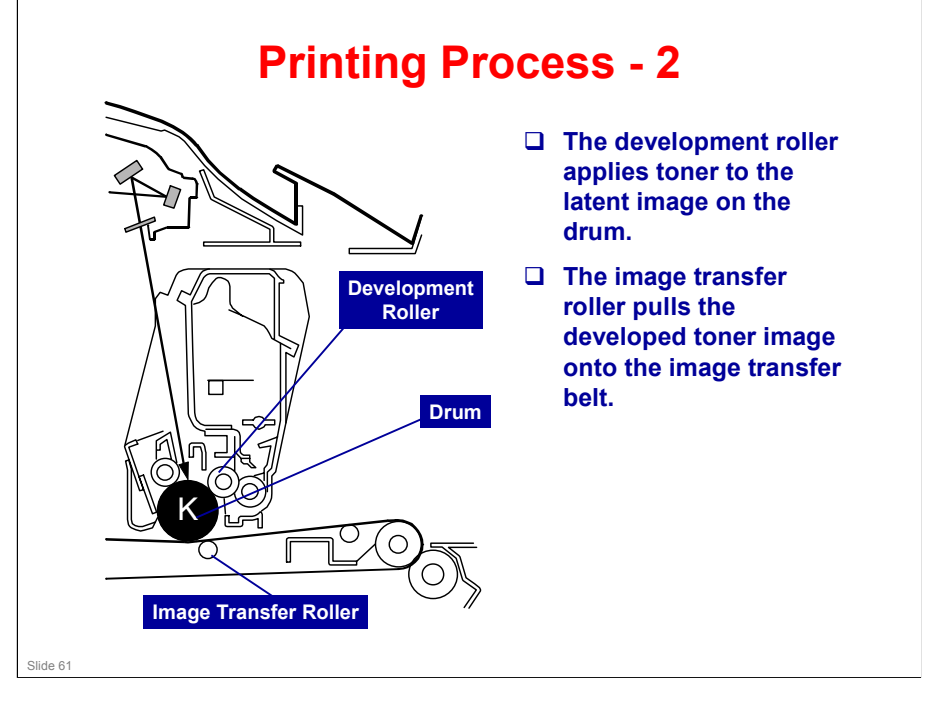

.

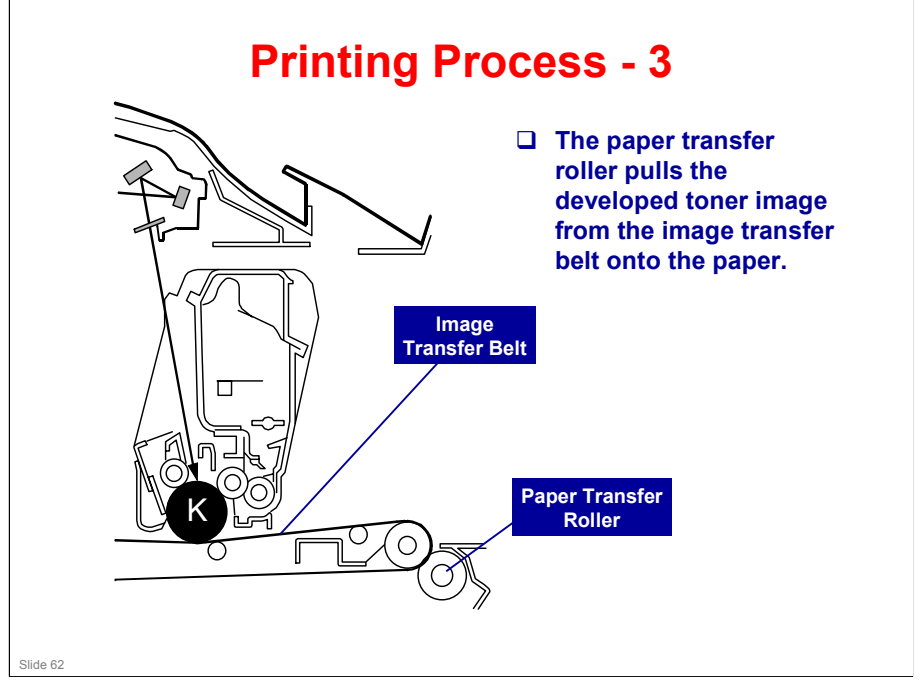

.

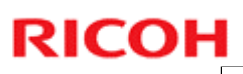

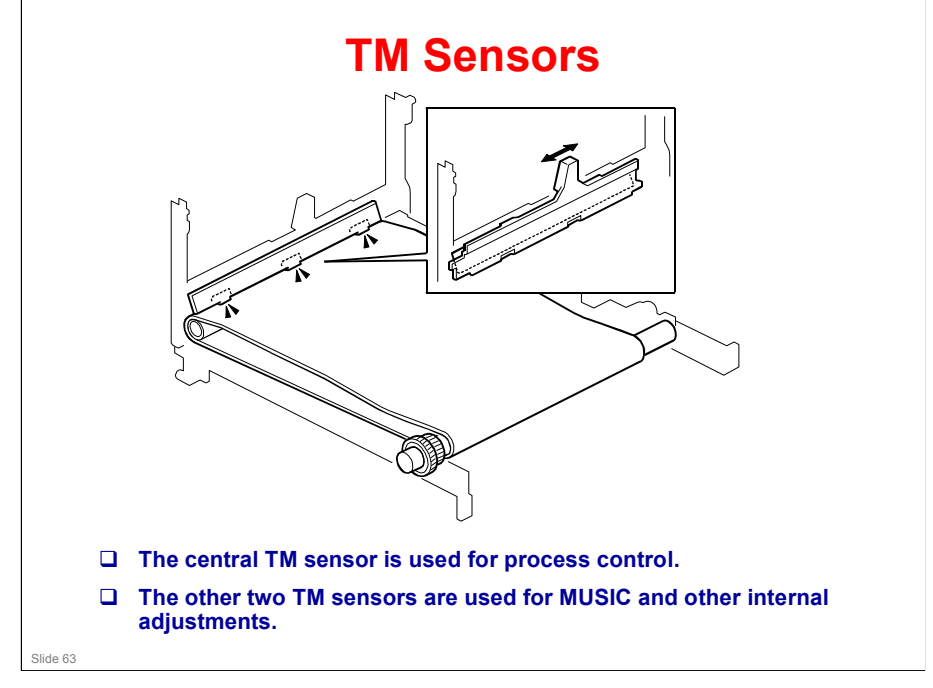

- □ For more about process control, read this section of the manual.
- MUSIC: This is the internal process used by the machine to automatically correct for color registration errors (to make sure that the colors are deposited in the exact positions on the transfer belt).

#### **Process Control Summary**

#### □ What is done?

- The machine calibrates the TM sensors
- The machine makes a 9-grade pattern on the belt, and the central TM sensor scans these patterns.
- The machine can then calculate the correct development bias and laser diode power.
- MUSIC: The machine then checks for color registration errors. To do this it makes lines at the left, center, and right of the transfer belt and scans these lines with the TM sensors.

#### **Boards**

- □ The engine board (also referred to as the "EGB") controls the engine. This is the machine's main board.
- □ Controller: Controls the interface with the operation panel, and controls applications
- □ ID Chip Board: Relays data about the AlOs to/from the engine board.

#### **Replacing Boards**

- □ The EEPROM on the controller cannot be removed.
- □ However, the EEPROM on the engine board can be removed.
- □ When replacing the engine board, take the EEPROM from the old board and install it on the new one. The mark must align with the mark on the socket, as shown below.

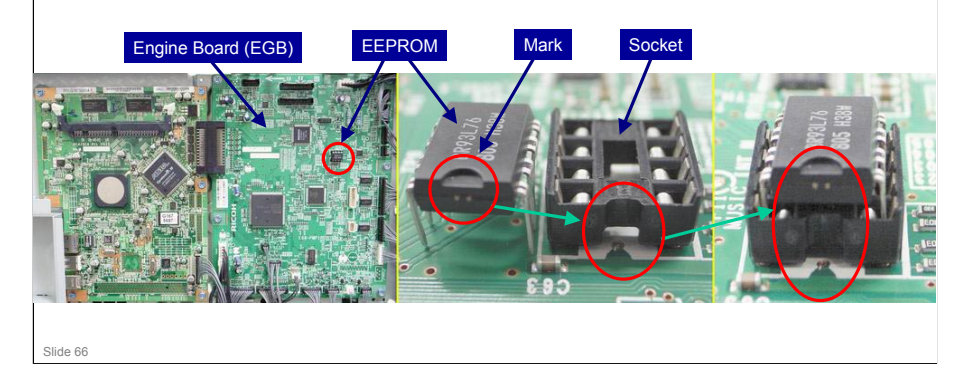

#### **Replacing the EEPROM**

- □ After you replace the EEPROM, do the procedure in the service manual.
- □ What does Transfer Belt Adjust do?
  - A new transfer belt may not be exactly same length as old one. With this SP mode, machine calibrates motor speed for new belt (speed is checked with a TM sensor pattern).
- Fuser SC Detect:

RICOH

- This is normally OFF.
- If you turn this ON, machine will issue SC559 and stop working if three consecutive paper jams occur in fusing unit. Then, technician must visit machine and reset SC code and check fusing unit.
- If a sheet of paper feeds correctly, counter is cleared the SC only appears if there are three consecutive jams on three successive sheets.
- □ 2nd Transfer Front/Back:

- Normally all settings are 0.
- You may need to change settings in unusual environmental conditions, for example if humidity is low.

#### **Power Supply Unit (PSU)**

□ The PSU contains a fuse.

.

- This fuse can be replaced. Always use the correct type of fuse, or the machine could be damaged.
- □ See the service manual for the correct type of fuse to install.

#### **Error Codes**

- Error codes can be seen with SOM (printer models) or on the operation panel (MF models).
- Fusing related SCs: To prevent damage, the machine cannot be operated until the SC has been reset by a technician.
  - Enter SP mode.

.

• Printer models: Click "Fuser SC" in SOM, and then turn the main power switch off and on.

Slide 69

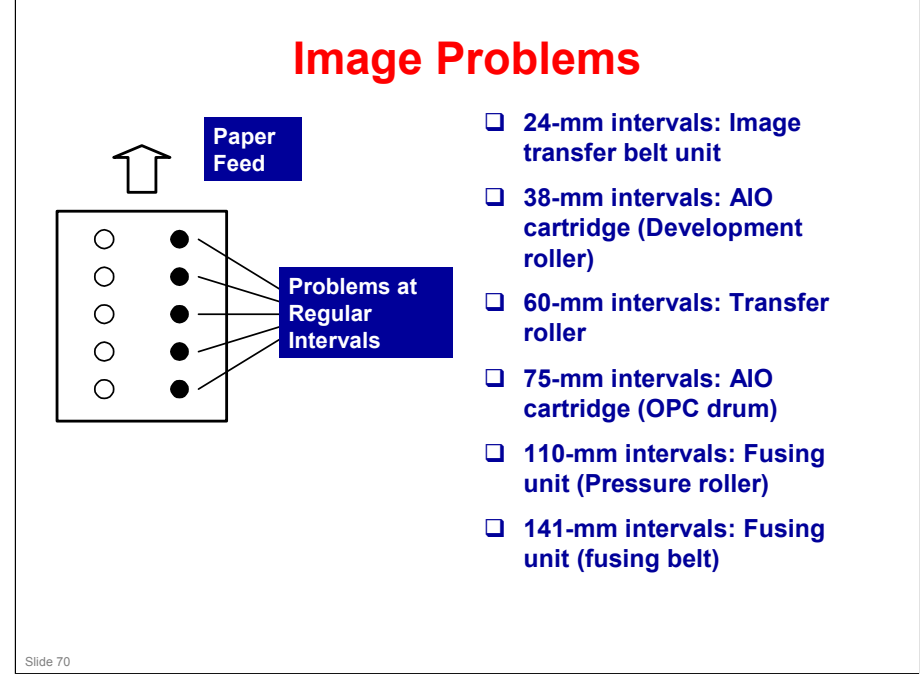

- □ Why 24 mm for the image transfer belt?
- □ This is the circumference of the image transfer rollers. See the Transfer section of the course for information on these rollers.

#### **Removals - Covers**

Practice removing the following according to Service Manual procedures.

- Rear Cover
- Operation Panel
- Right Cover
- Left Cover
- Front Cover Unit
- Laser Optics Housing Unit

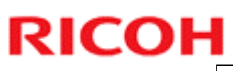

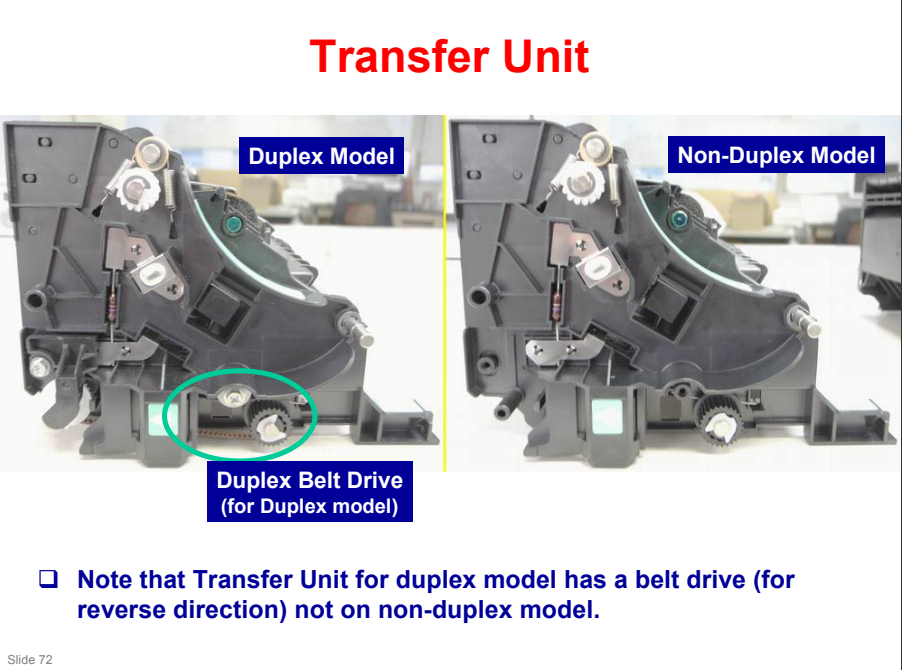
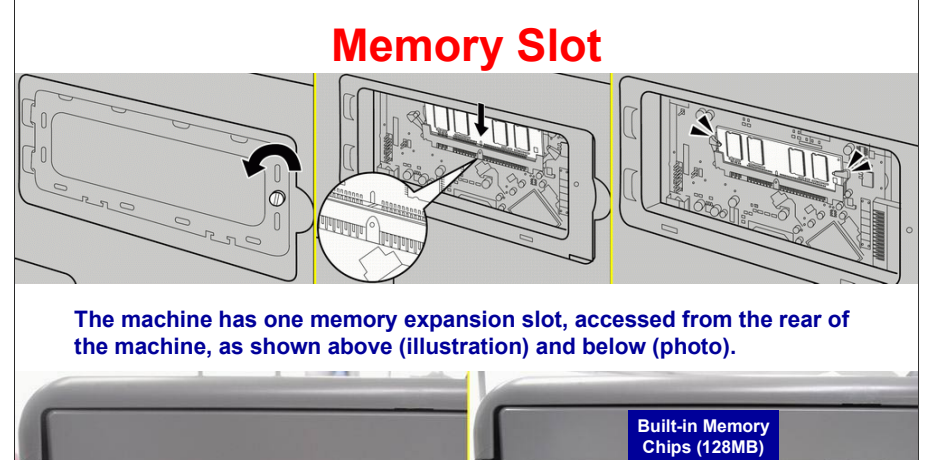

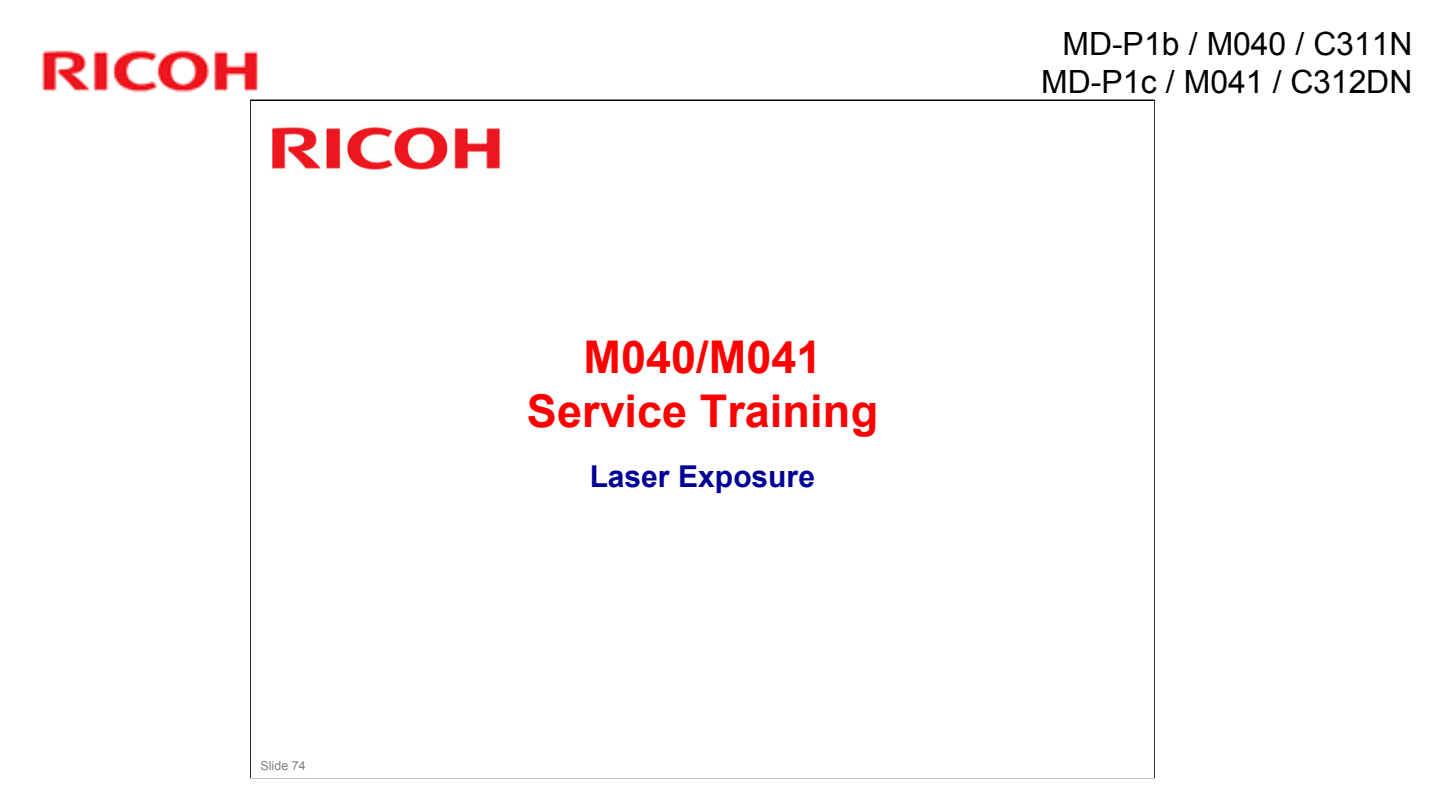

Most recently updated October 2008

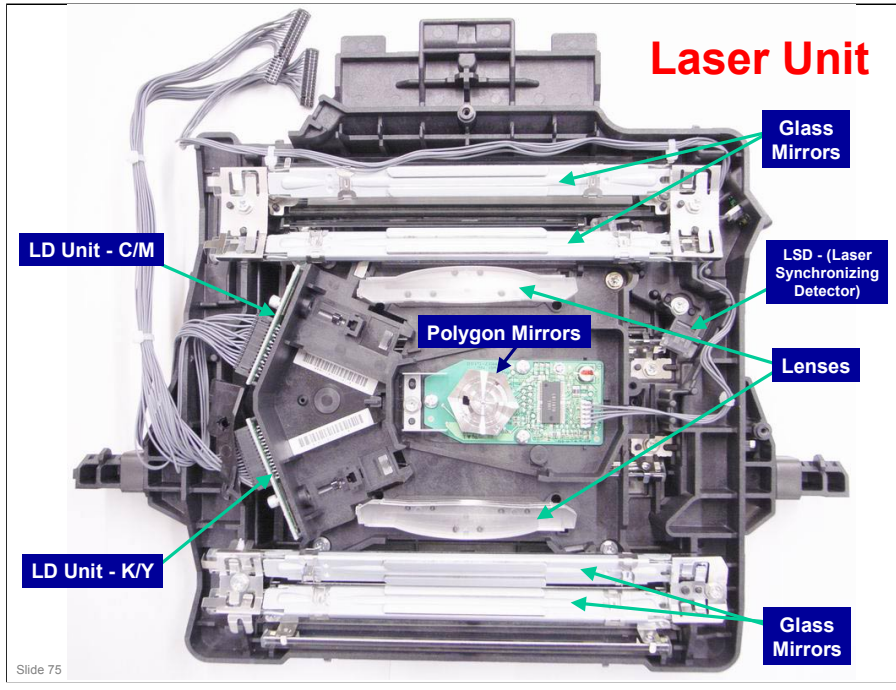

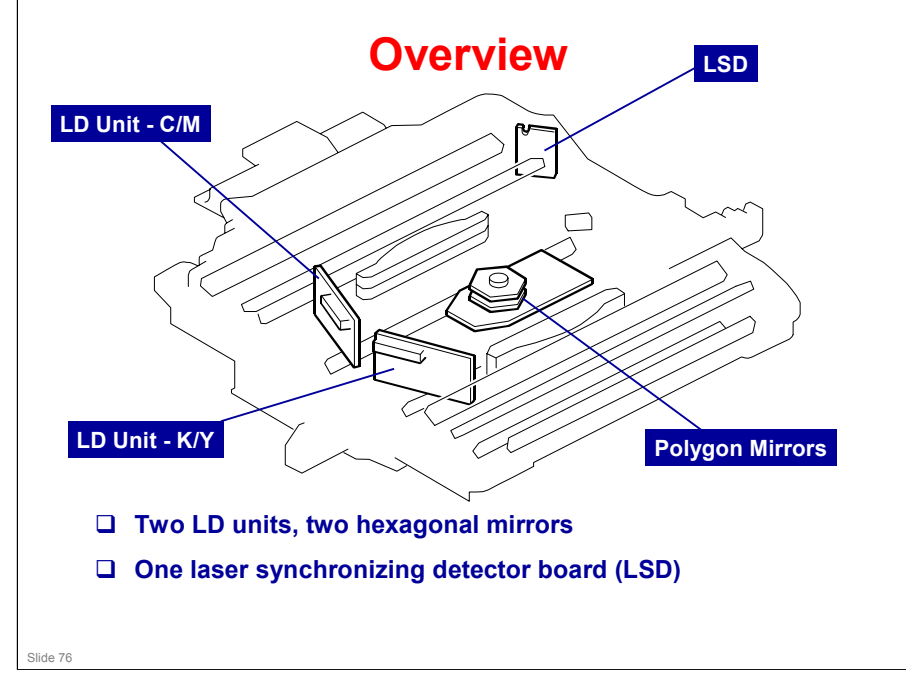

- □ Laser exposure for magenta and cyan starts from the left side of the drum, but for yellow and black it starts from the right side of the drum.
- □ This is because the units for magenta and cyan are on the other side of the polygon mirror from the units for yellow and black.

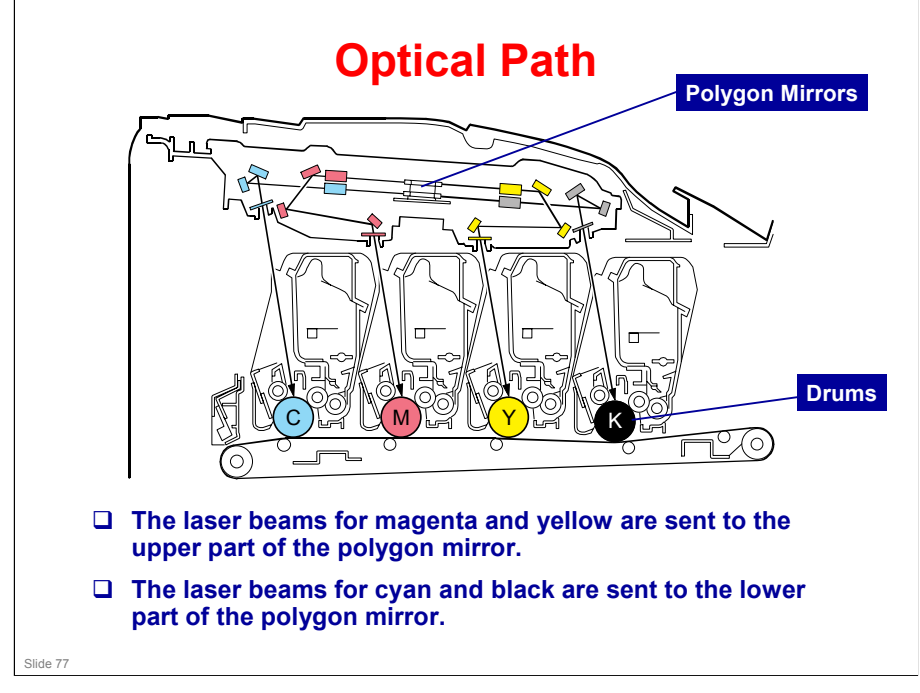

#### **Safety Switches** LDB-C/M PET 100 EGB PSU REG 6 O 60 REG LDB-Y/ GallU TypeK REG +1.8V\_PM ₽ Polygo Moter Detector Detector Board (Start1) g165d505 □ A safety switch disconnects power to the laser diodes when the front cover or the top cover is opened. Slide 78

#### **General Caution**

Turn off the main power switch and unplug the printer before you start to work on the laser unit. Laser beams can cause serious eye injury.

Slide 79

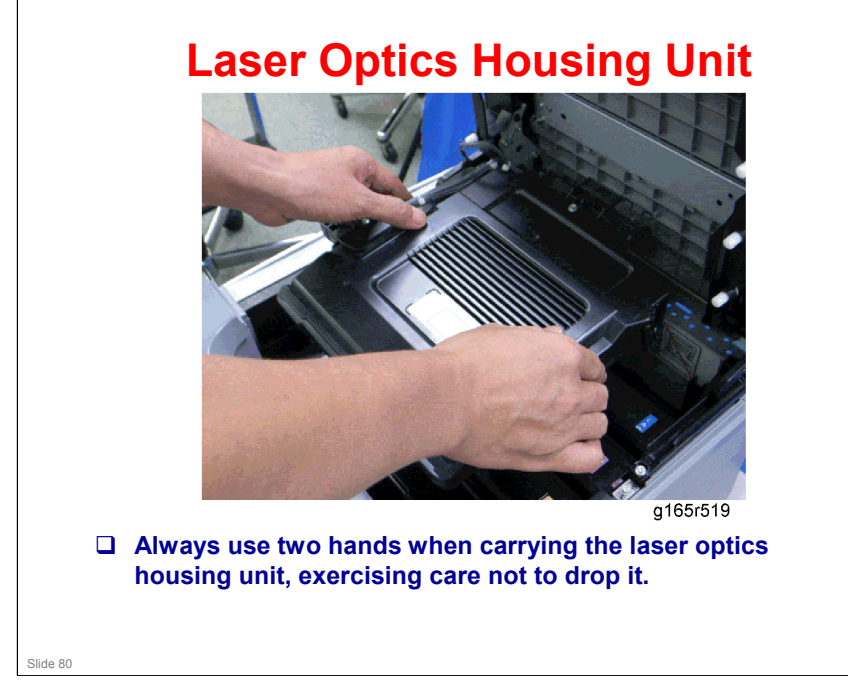

#### MD-P1b / M040 / C311N MD-P1c / M041 / C312DN

#### **After Replacing Laser Optics Housing Unit**

- **Important: First, open the front cover and turn on the machine.**
- □ Then, input the setting values for the laser optics housing unit with "LSU Adjustment".
  - "SP Mode 2" tab
- **Close the front cover**
- Execute "Color Registration"
  - "SP Mode 2" tab
- □ Adjust the registration settings for each tray and for the front and rear side of the paper if necessary.
  - "Registration" in the "SP Mode 2" tab
- LSU Adjustment:
  - See RTB for procedures when EEPROM must be reset even though the laser optics housing unit has not been changed. (New machines are not shipped with sheet of paper containing values, and there is no known procedure to print values on a list.

Slide 81

#### Replacement

Do the procedures in these sections of the service manual.

- Replacement and Adjustment Laser Optics
- □ Follow all notes and cautions in the manual.

Slide 82

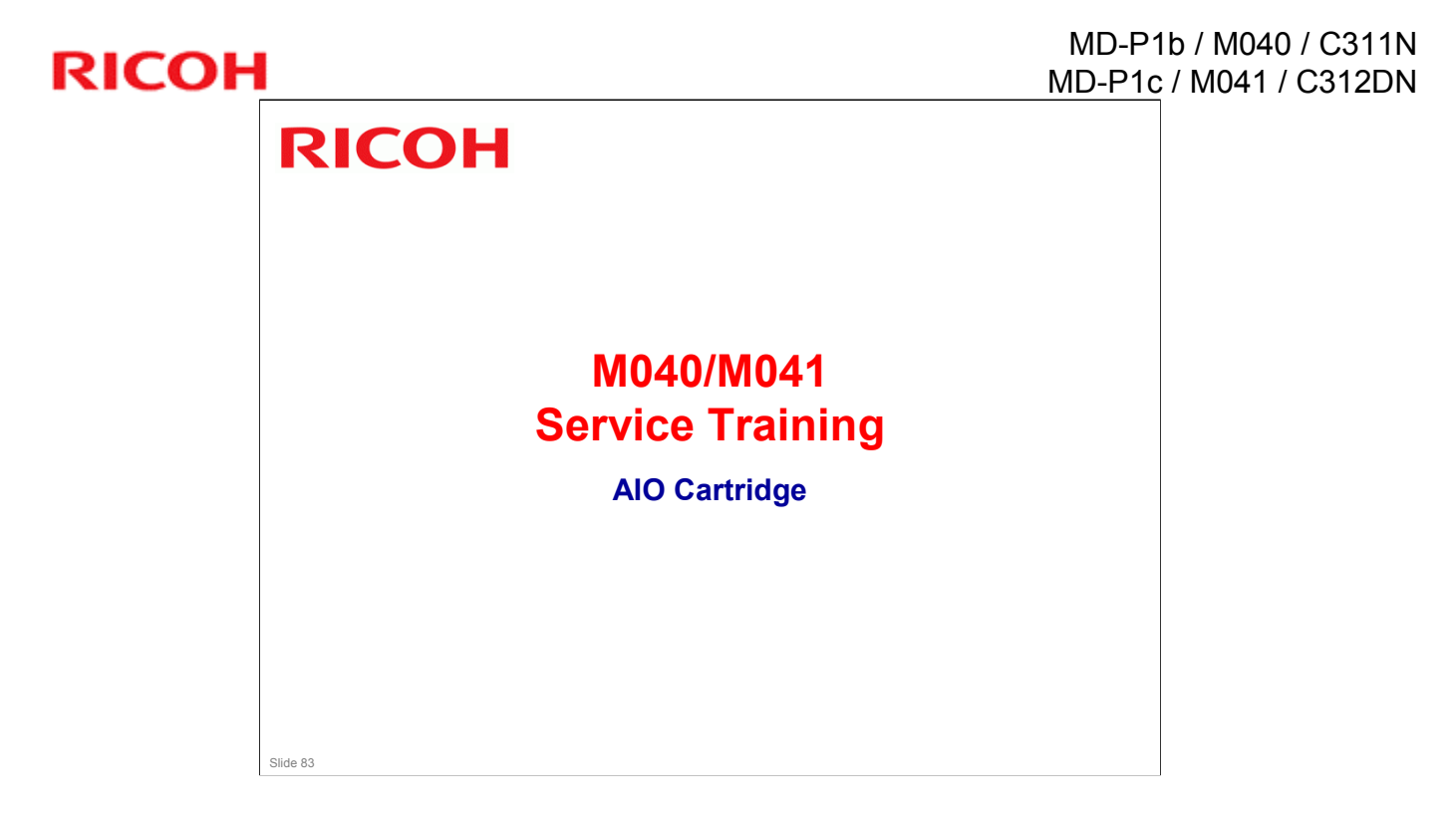

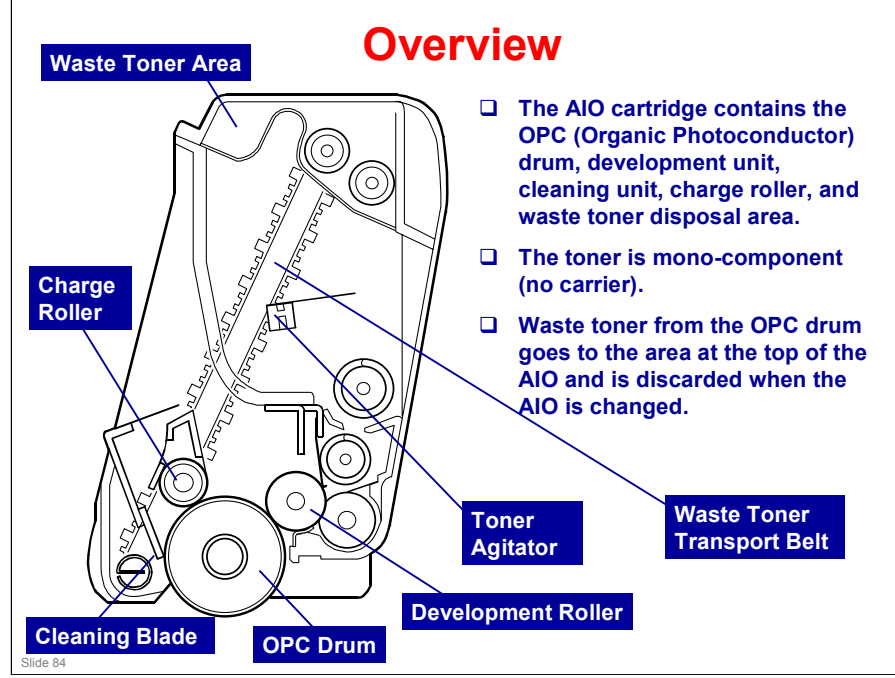

□ The term AIO means 'All-in-One'. All image creation components are in one easily-replaceable unit.

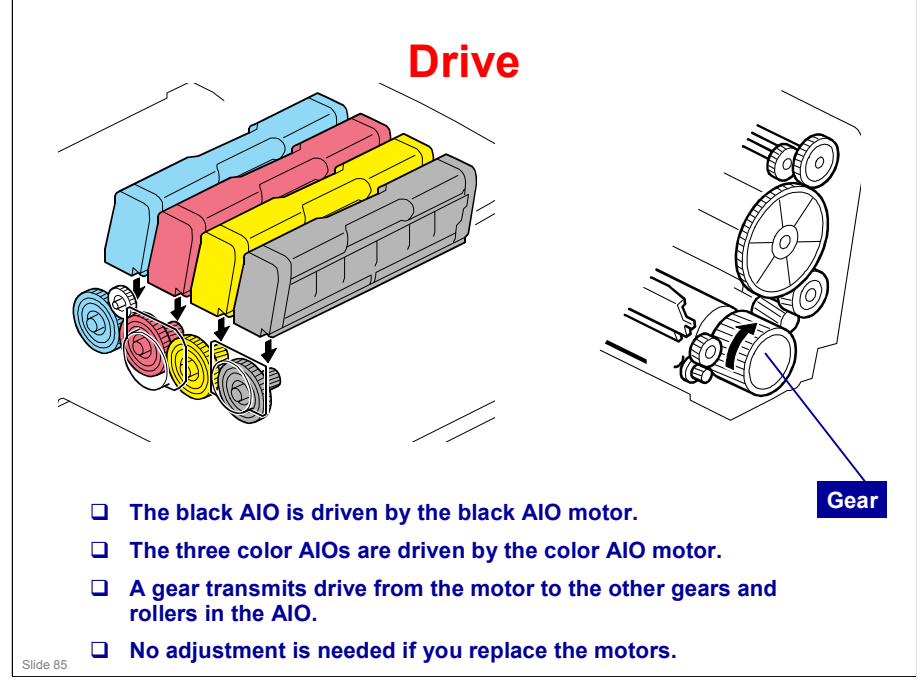

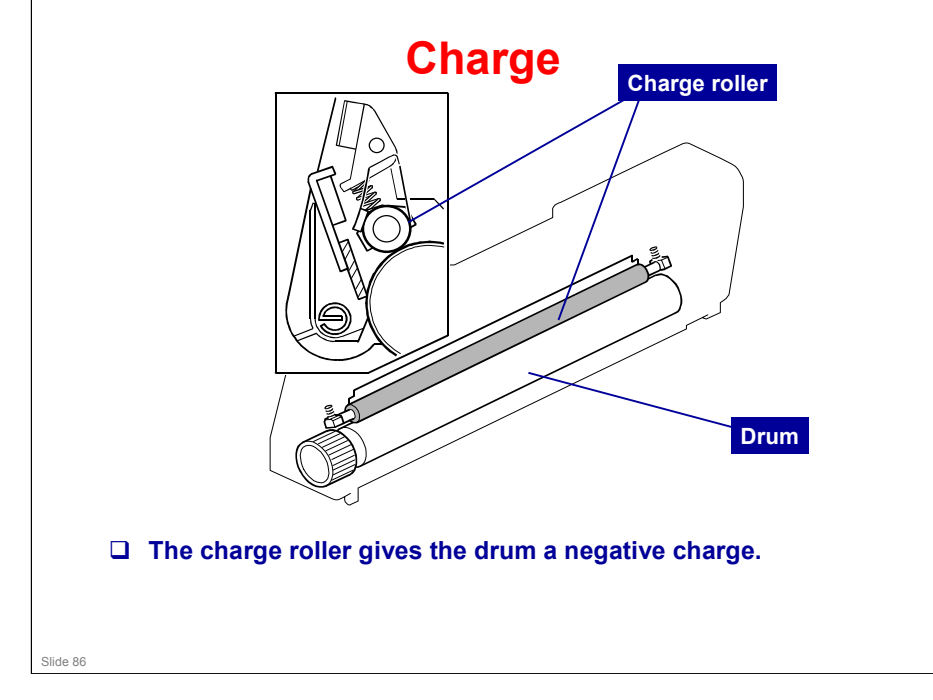

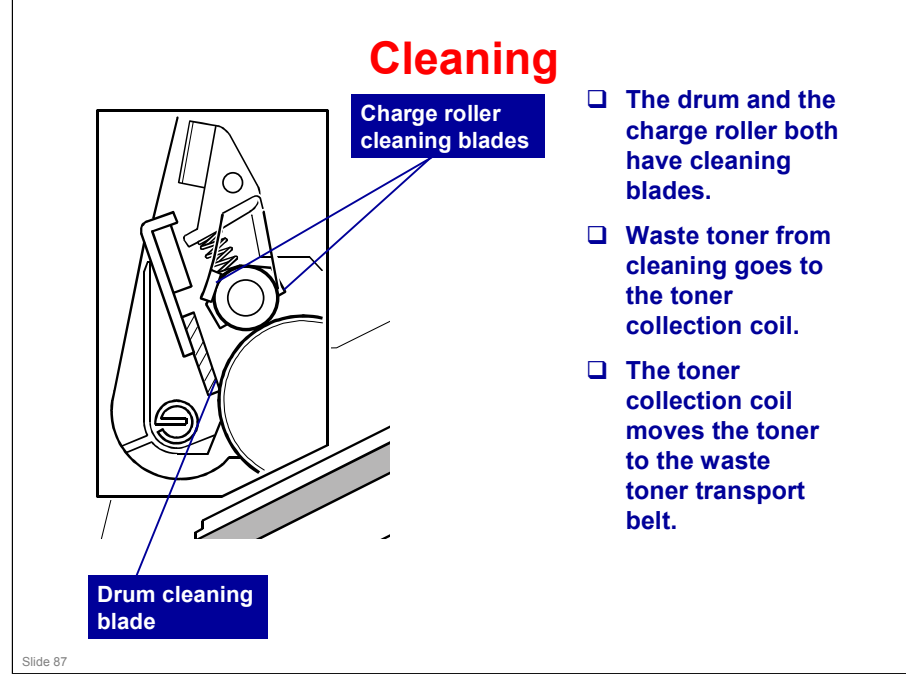

□ We will see the toner transport belt on the next slide.

#### MD-P1b / M040 / C311N MD-P1c / M041 / C312DN

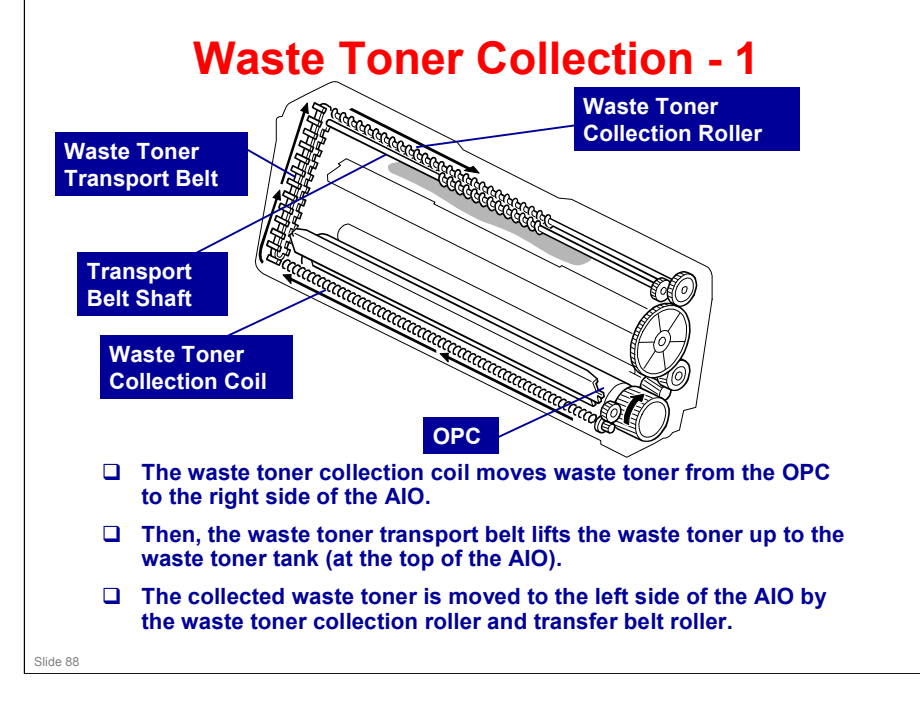

- □ See the next slide for more about the waste toner tank.
- □ There is another toner collection mechanism for the image transfer unit, and a separate collection tank. This is explained in another section.

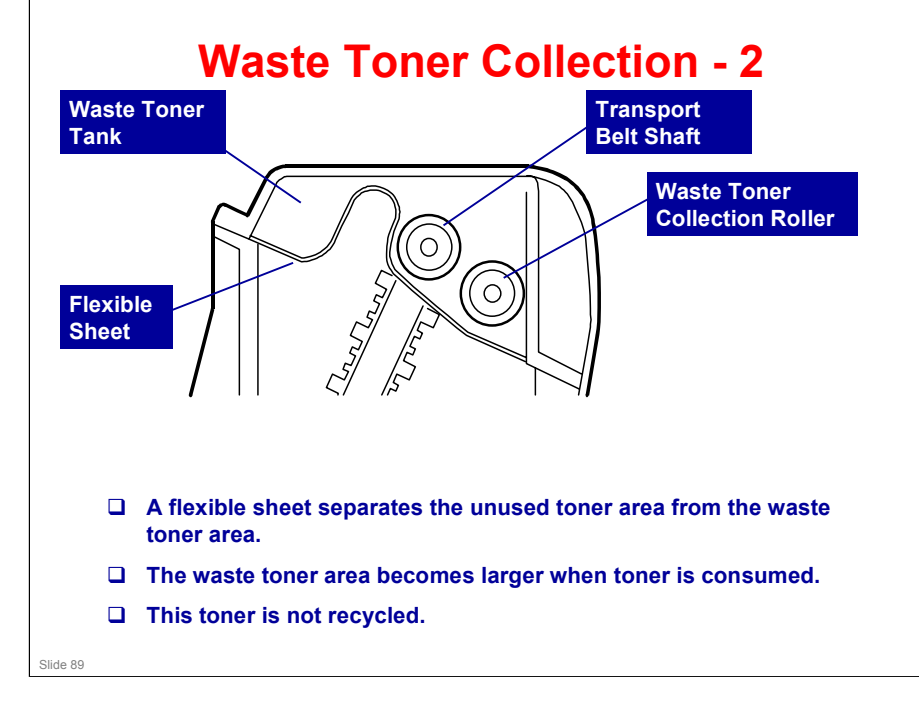

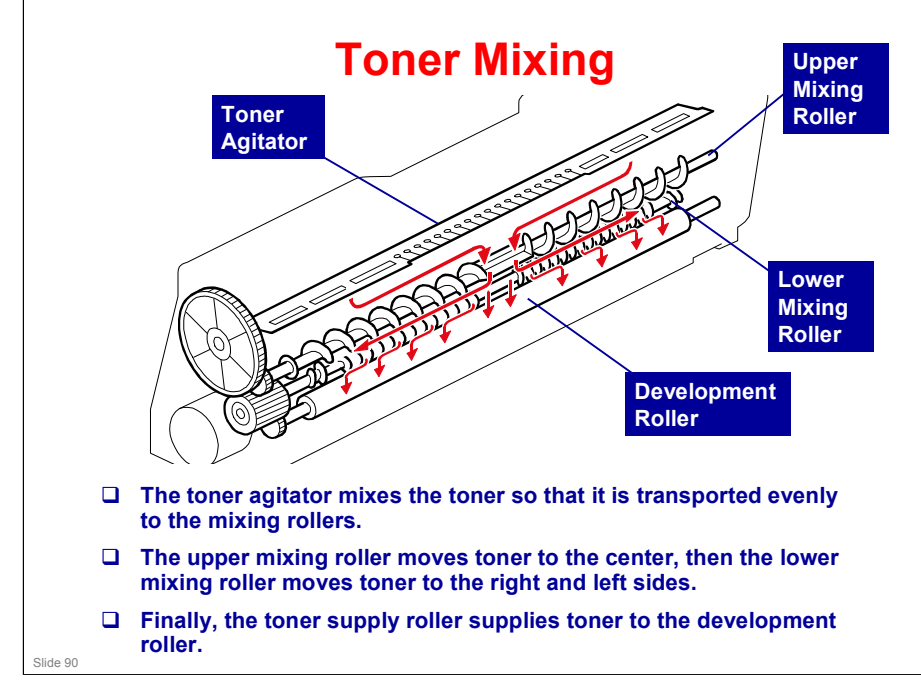

□ This mixing mechanism prevents toner hardening and uneven image density in the outputs.

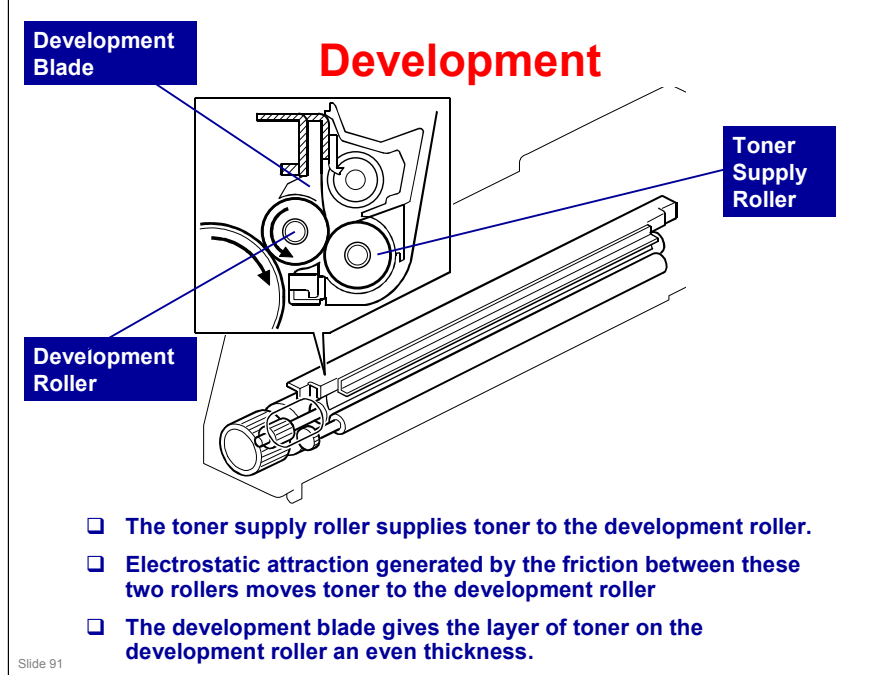

□ This machine uses mono-component toner, with no carrier, so a TD sensor is not necessary.

#### MD-P1b / M040 / C311N MD-P1c / M041 / C312DN

# **RICOH**

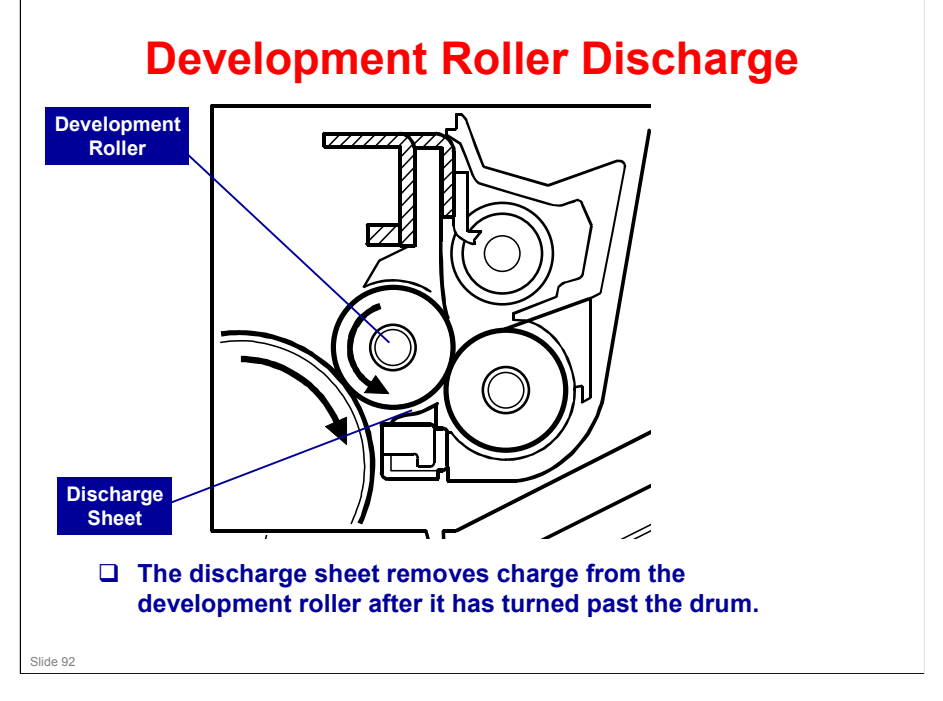

□ This system is used instead of a quenching lamp.

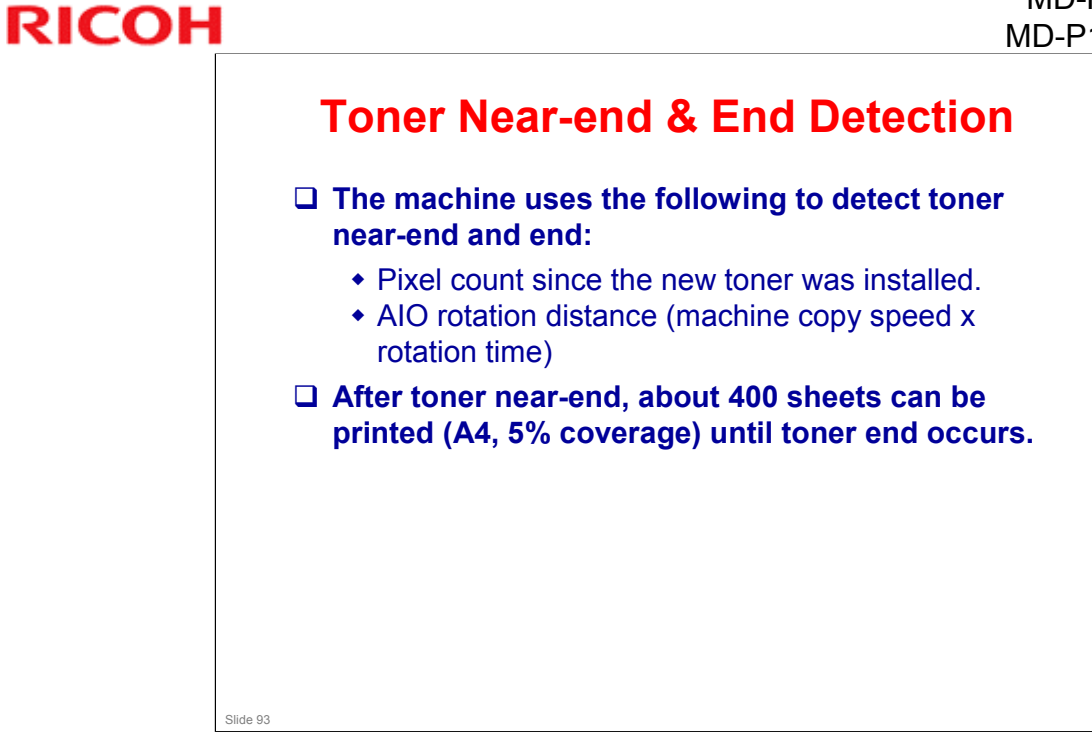

□ These two figures are stored in the memory chip in the AIO.

#### **New AIO Detection**

□ There is a new unit detection mechanism for the AIO. It uses an ID chip that is built into each AIO.

- □ There are also new detection mechanisms for:
  - ITB (Image Transfer Belt)
  - Fusing Unit

Slide 94

#### Replacement

Do the procedures in these sections of the service manual.

- Replacement and Adjustment AIO Cartridge
- □ Follow all notes and cautions in the manual.

Slide 95

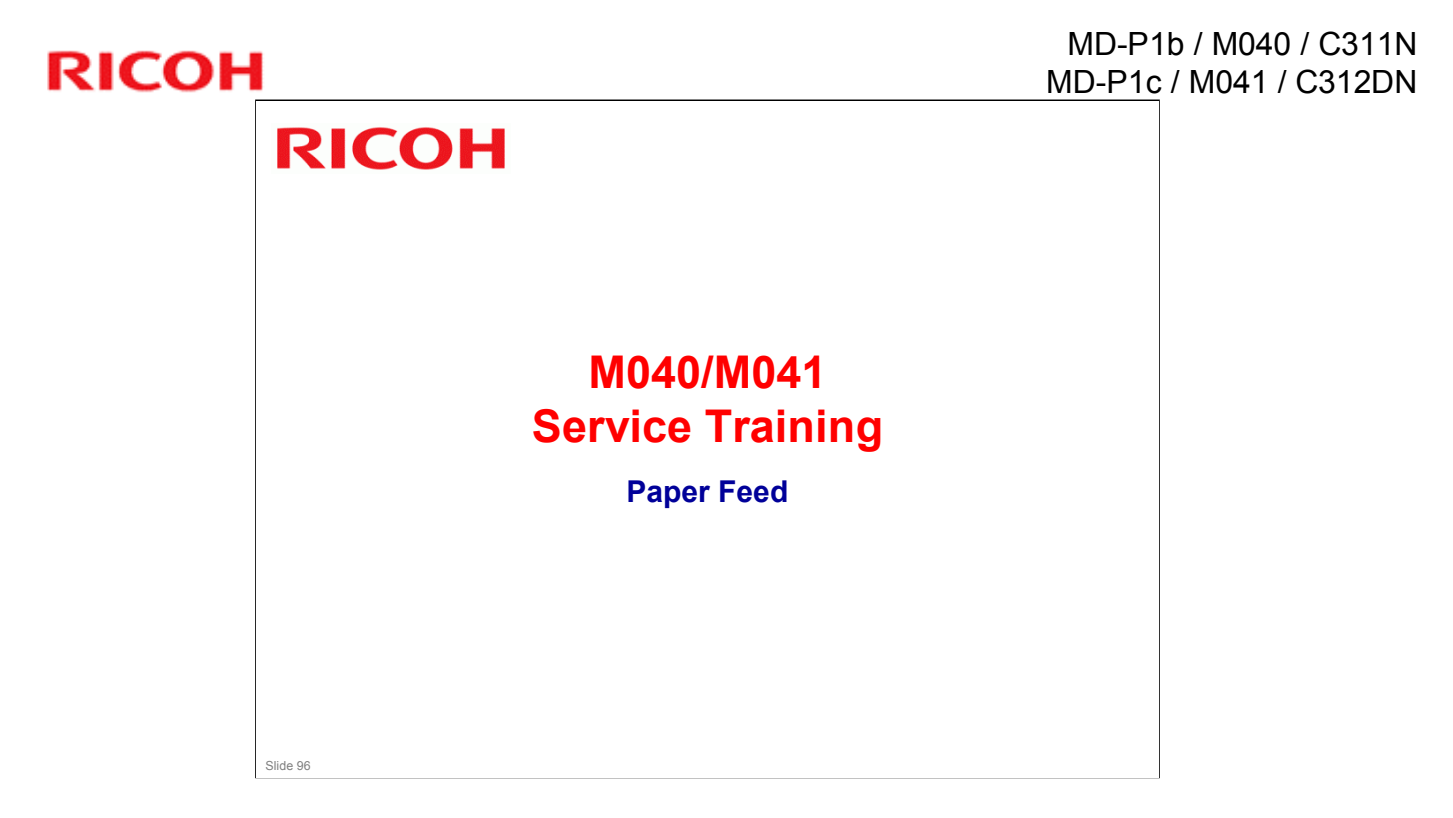

#### MD-P1b / M040 / C311N MD-P1c / M041 / C312DN

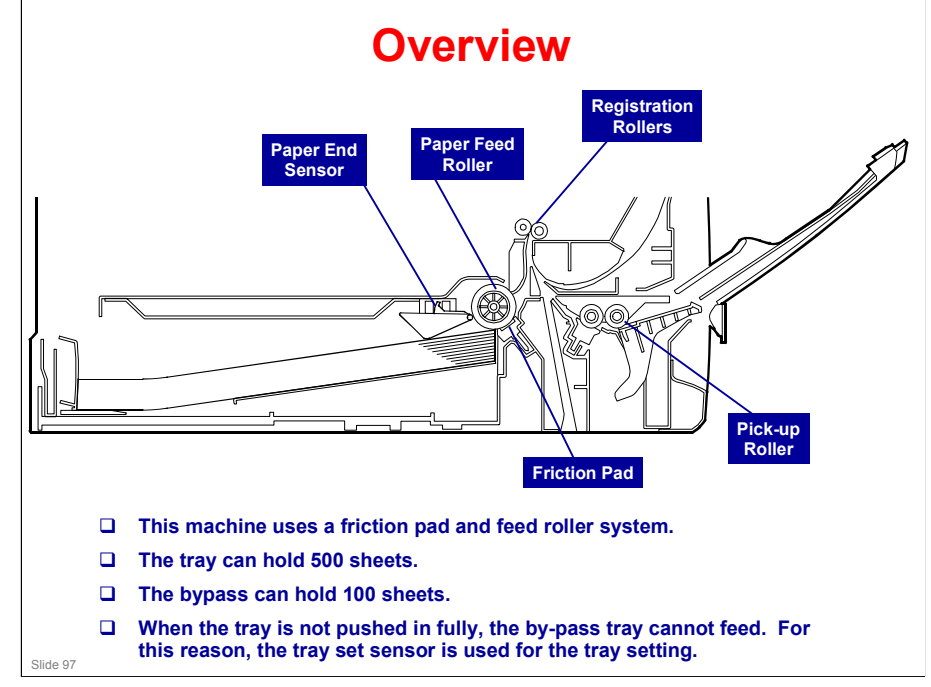

- □ The paper end sensor detects whether paper is installed in the tray and whether the tray is set in the machine.
- □ This machine also does not have automatic paper size detection.
  - The machine determines the paper size from the on-off timing of the registration sensor.
  - If the paper type which is selected at the PC does not match the paper size measured by the registration sensor, the machine issues a paper jam alert and stops the motors.

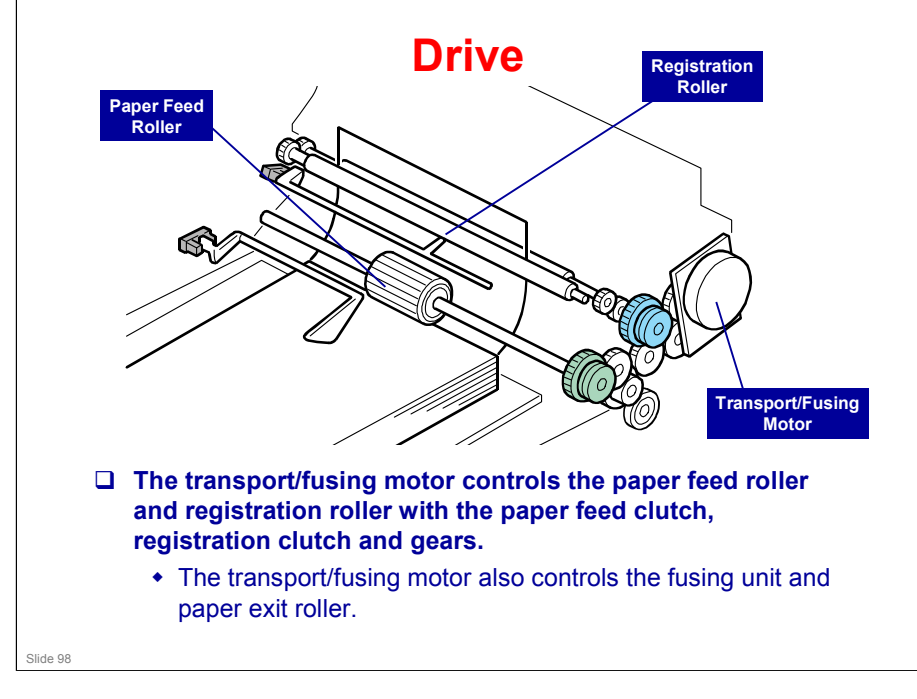

□ The clutches are shown in blue.

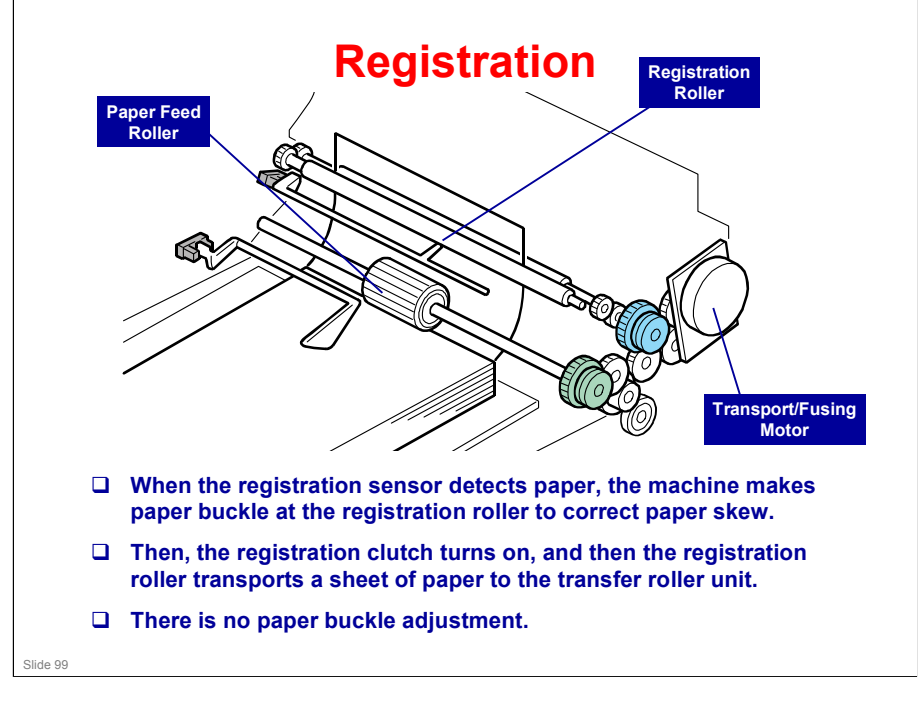

#### MD-P1b / M040 / C311N MD-P1c / M041 / C312DN

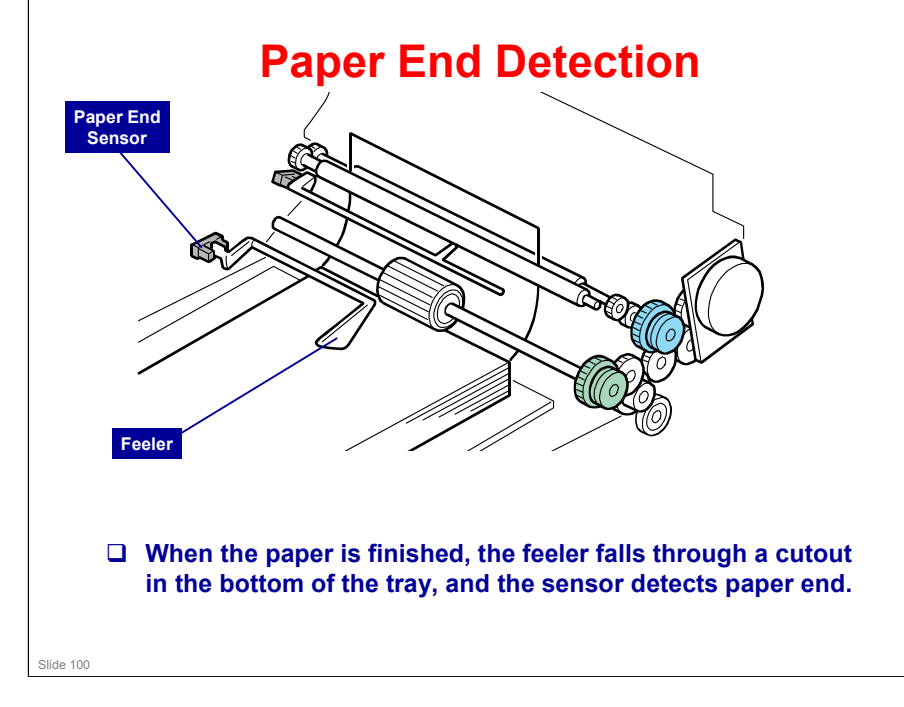

#### **Tray Lift**

- □ Springs lift the bottom plate when the tray is installed in the machine.
- □ There is no mechanism to lower the tray. You must push the bottom plate down.

Slide 101

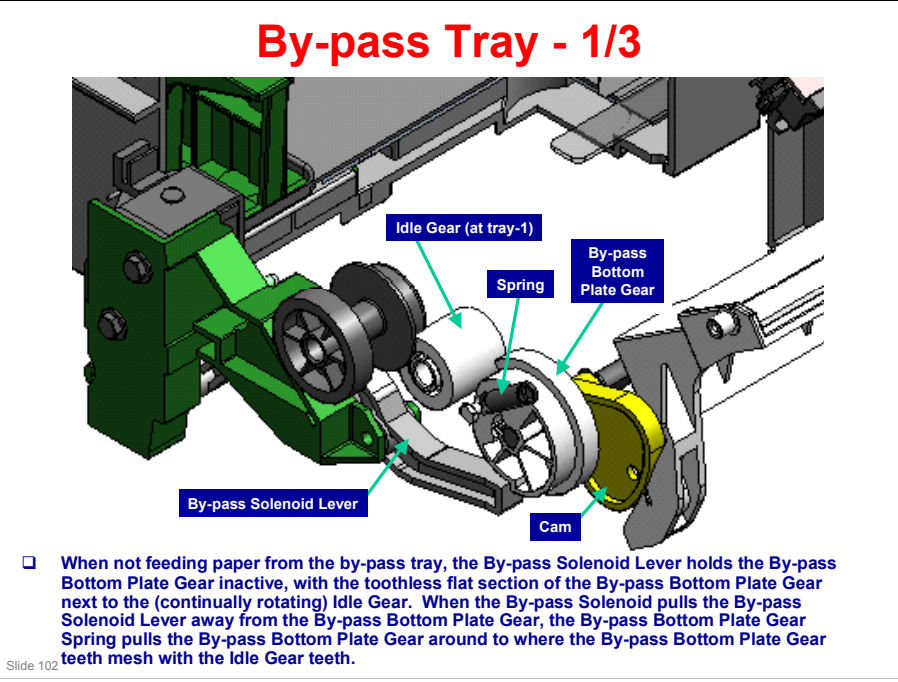

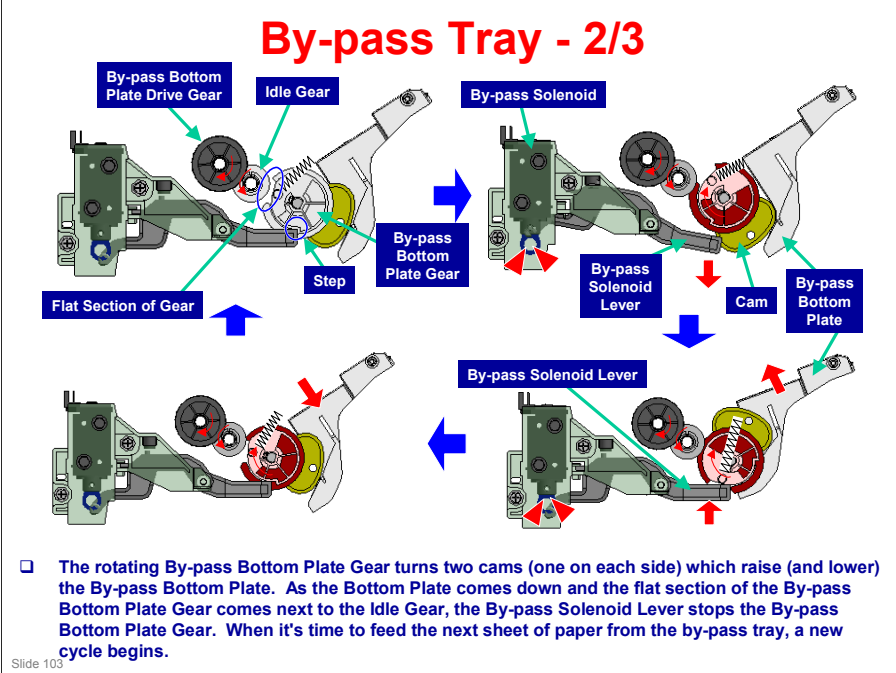

#### By-pass Tray - 3/3

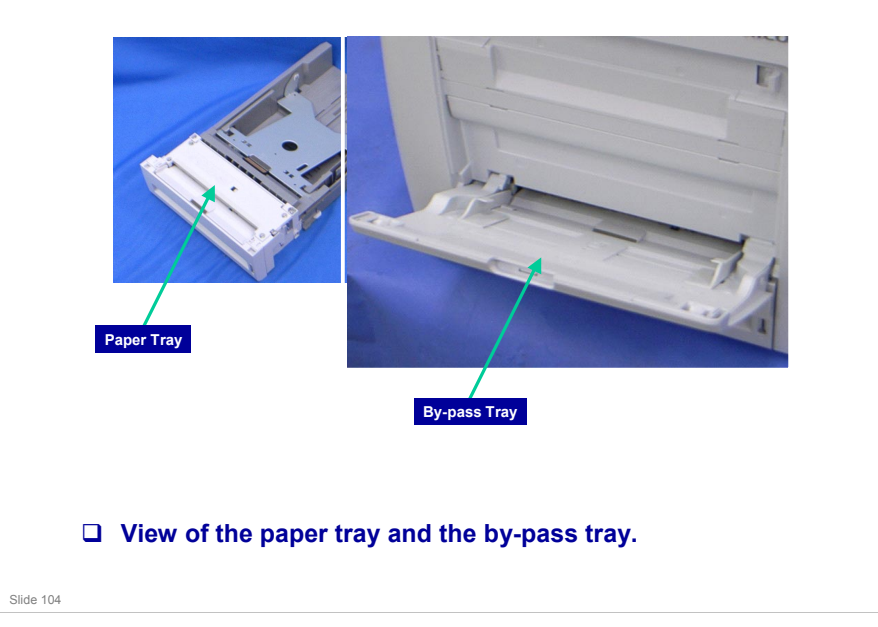

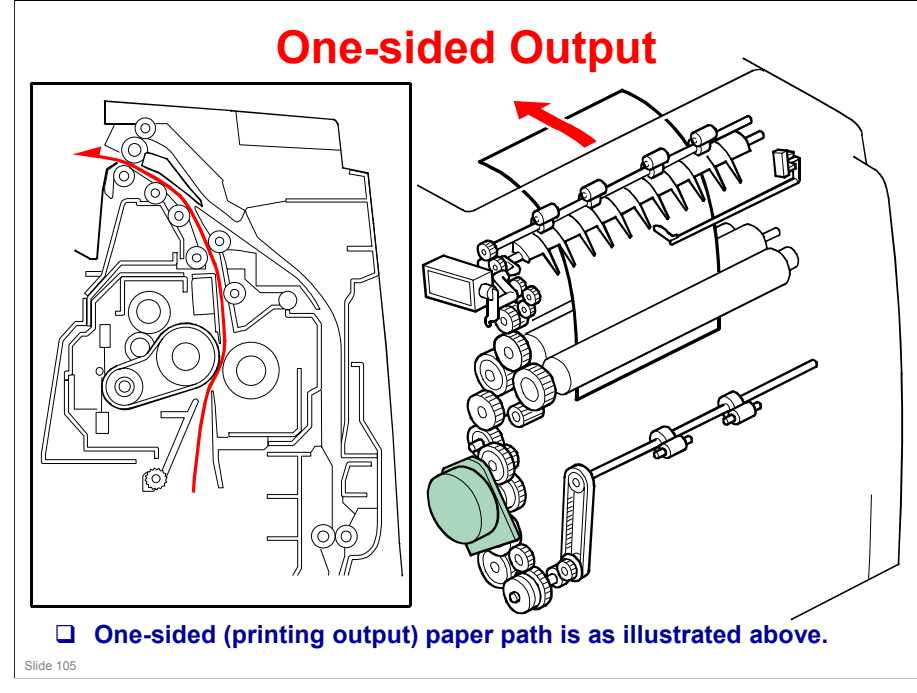

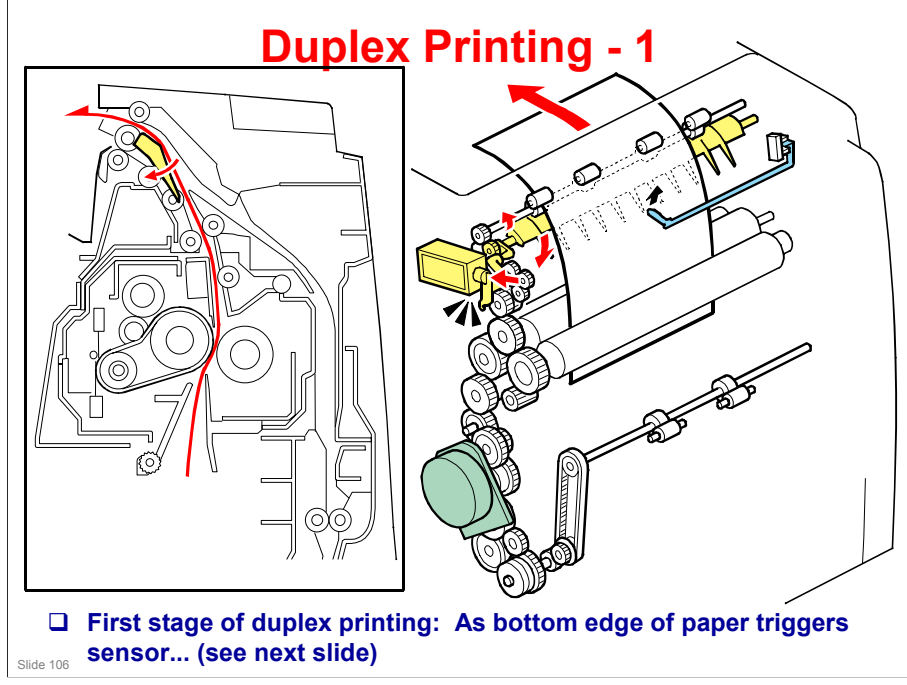

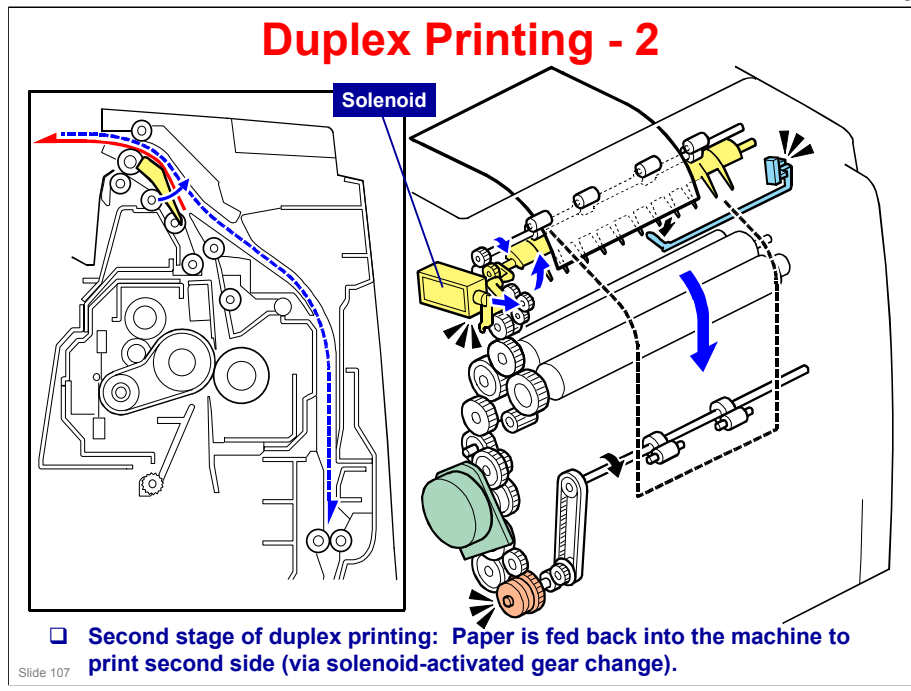

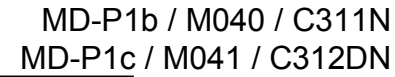

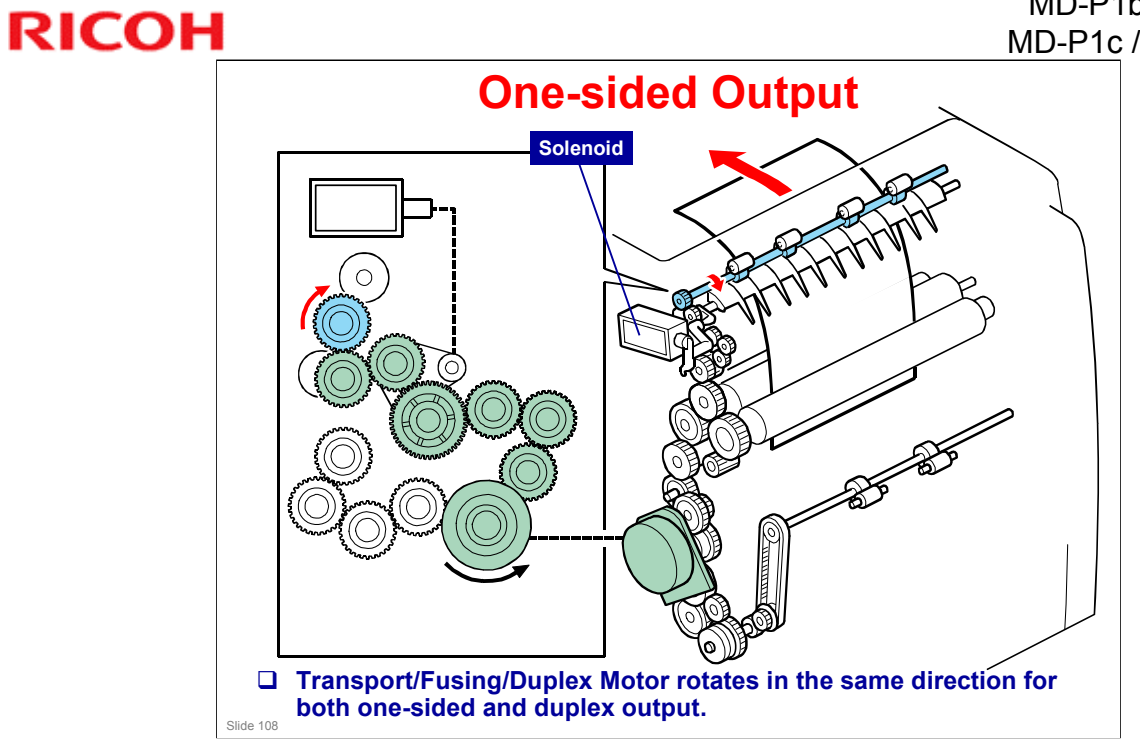
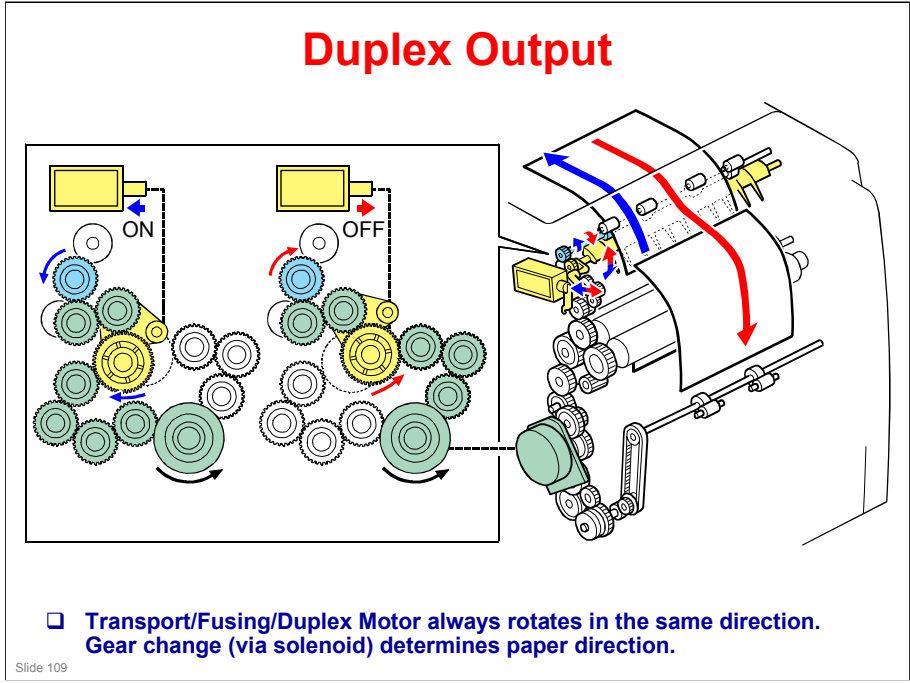

### **Replacing the Separation Pad**

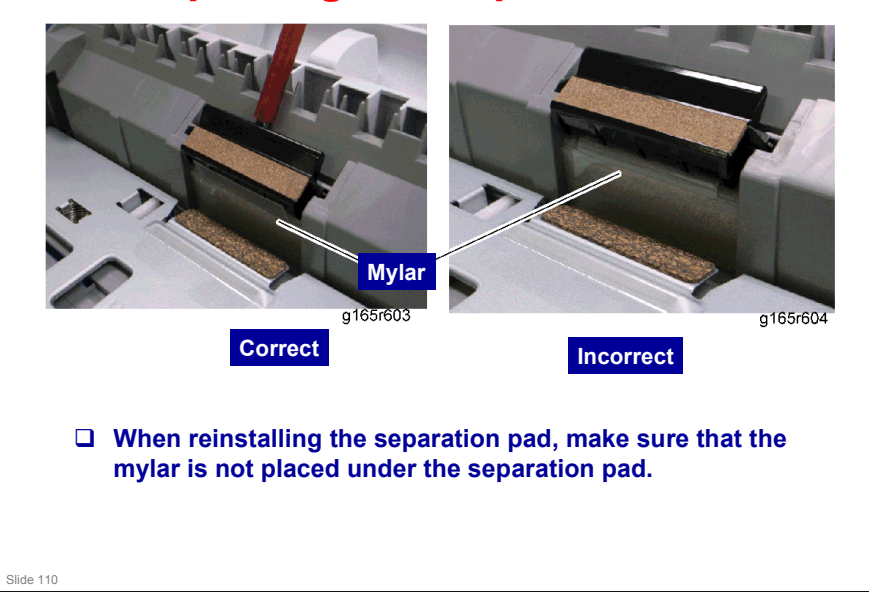

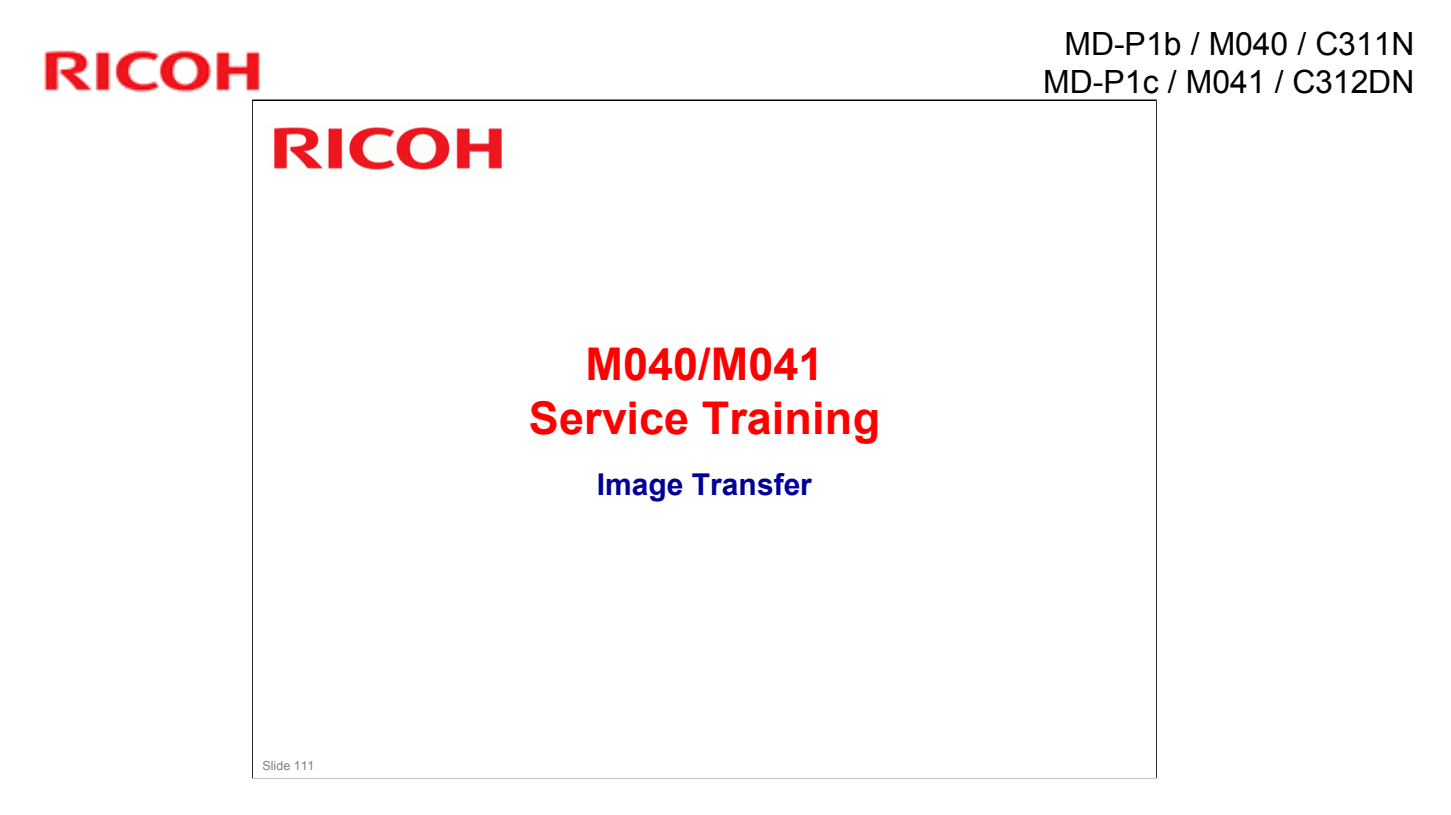

.

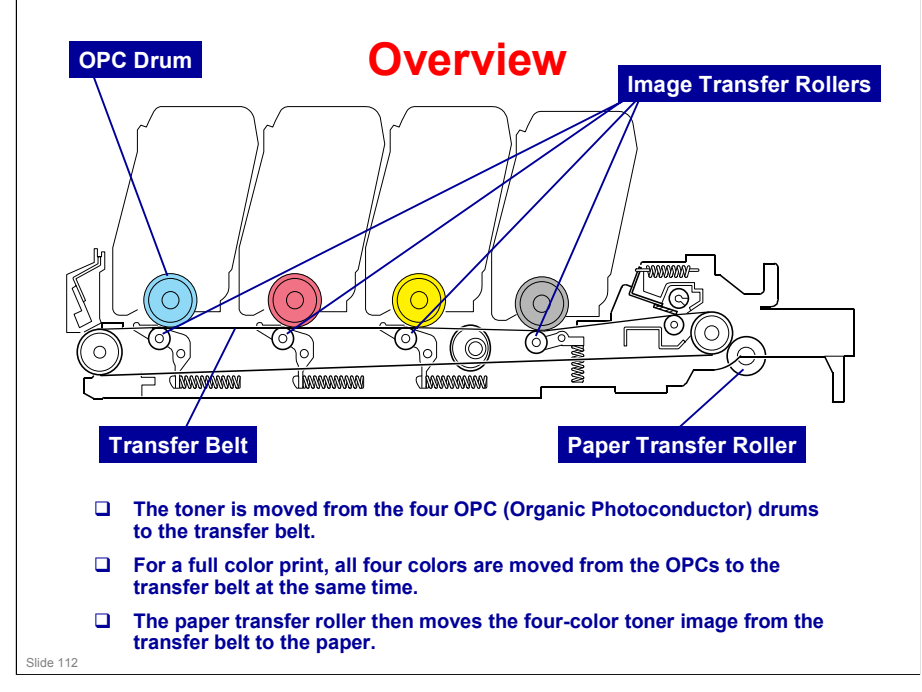

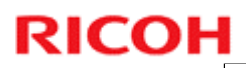

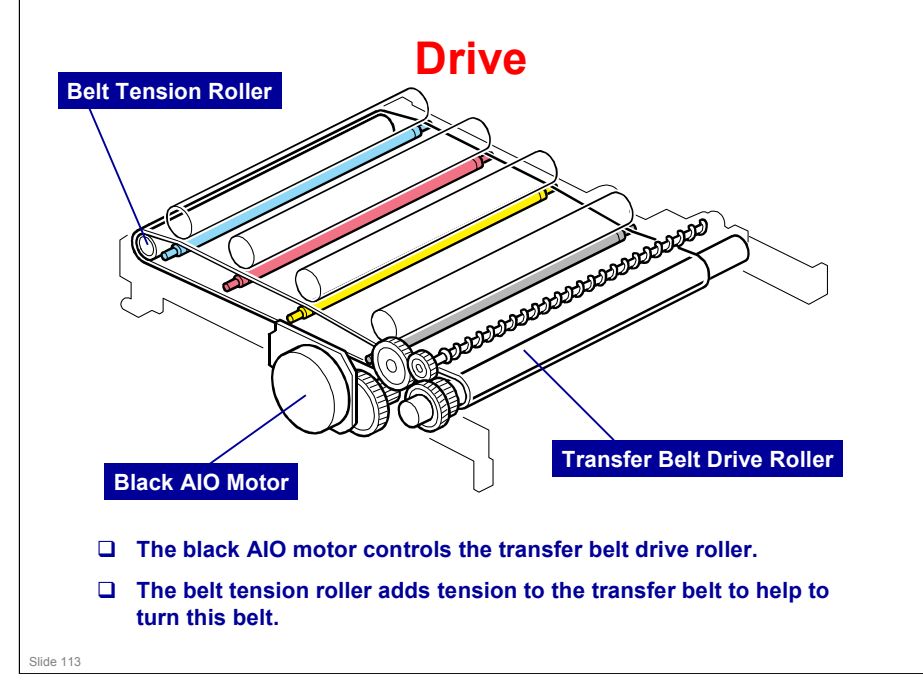

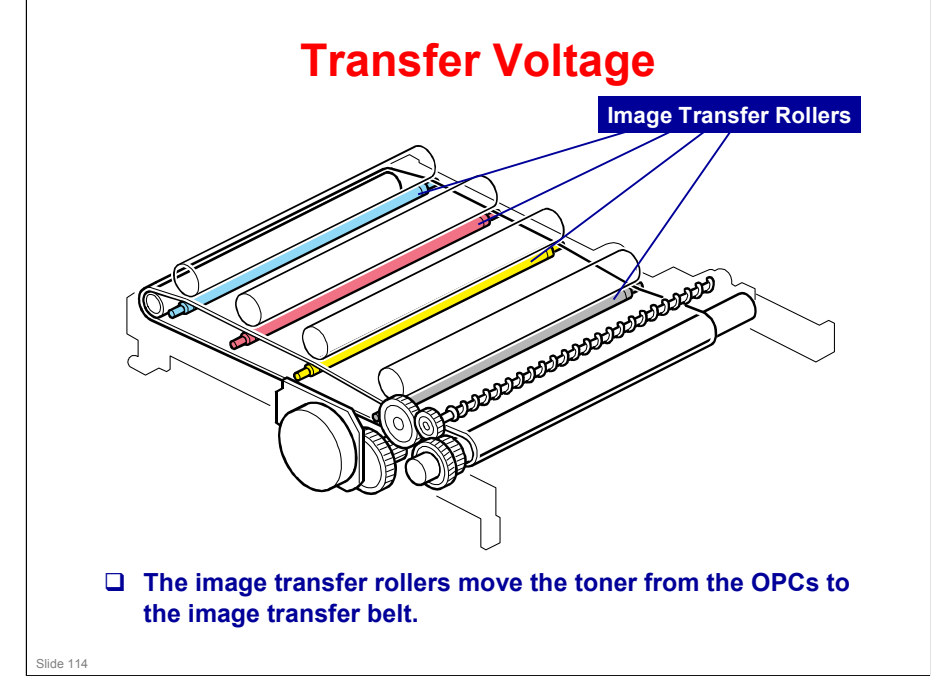

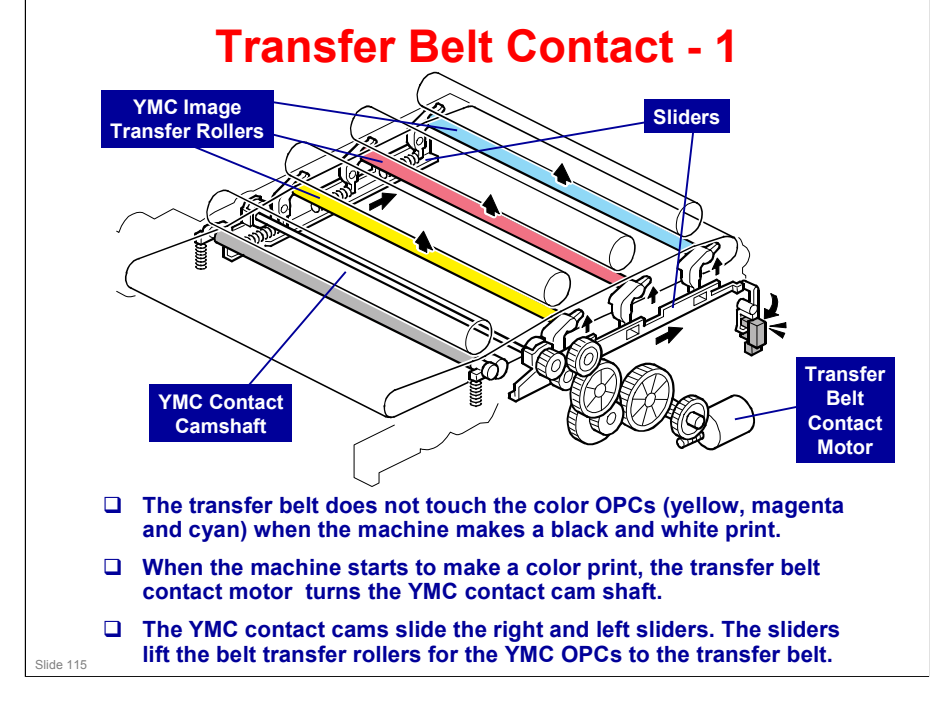

- Because of this mechanism, the life of the transfer belt is longer (it is not necessary for the transfer belt to touch the color OPCs when the machine makes a black and white print).
  - However, if the customer selects "Off" with the "ACS" (Auto Color Sensing) setting, the four OPC drums always touch the image transfer belt.

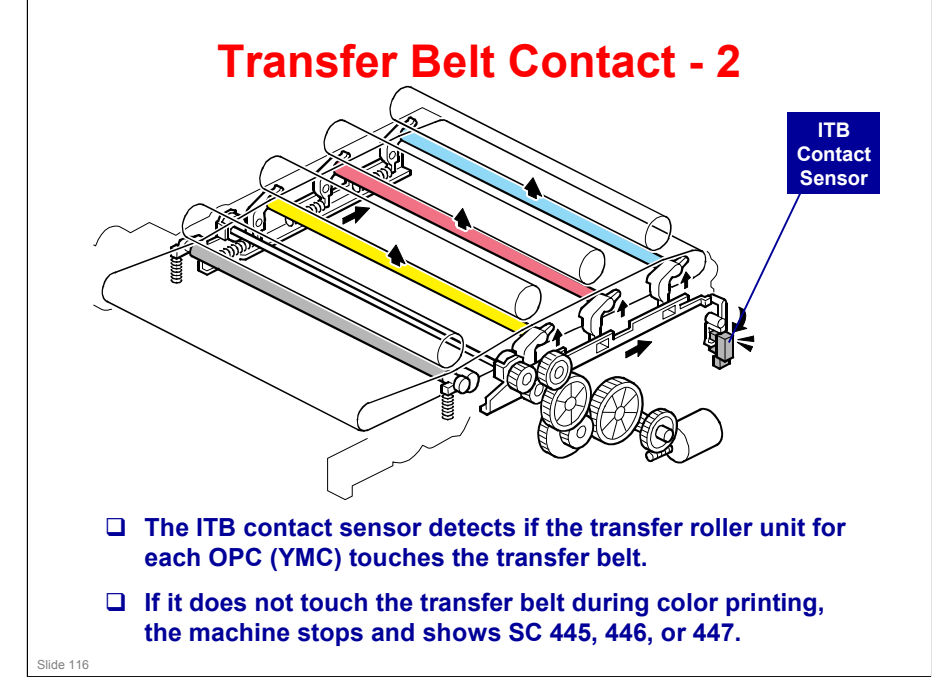

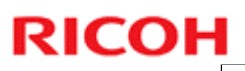

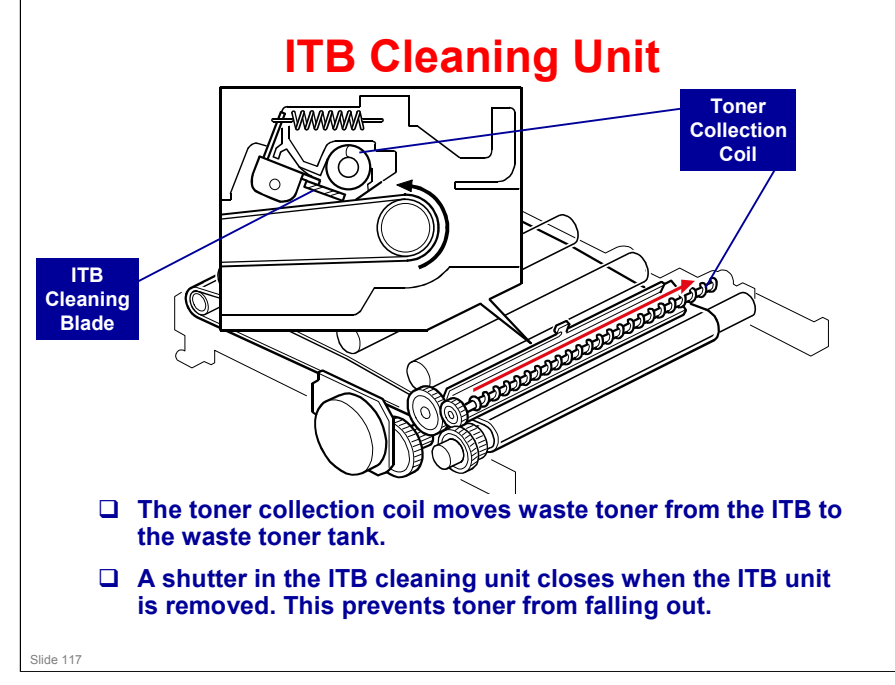

□ There will be more about the waste toner collection mechanism for the ITB later in this section.

# RICOH

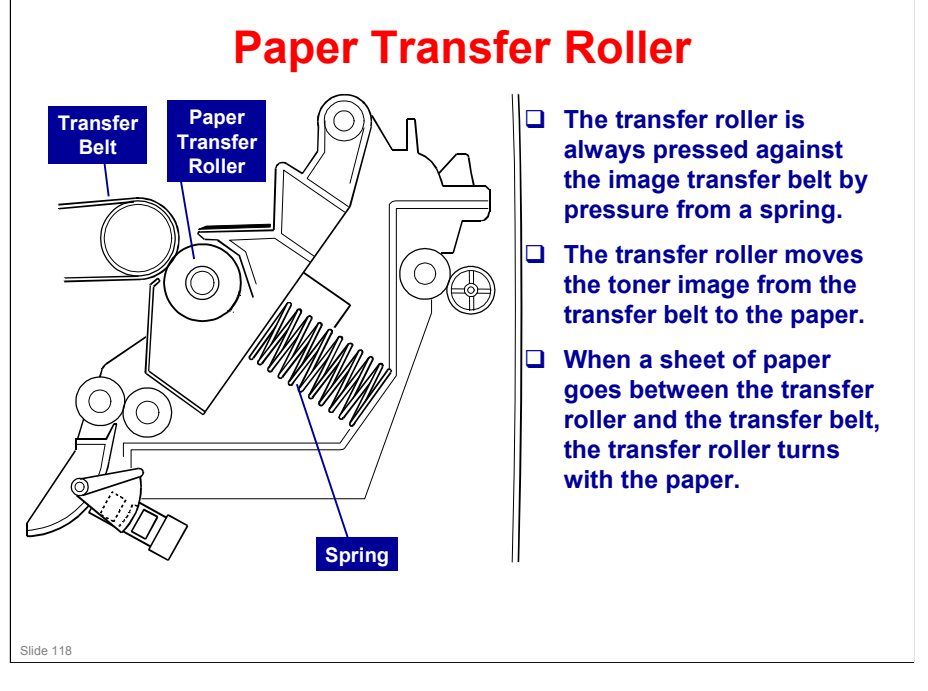

□ In some places, you will see the term '2<sup>nd</sup> Transfer'. This refers to what the transfer roller does (transfer from belt to paper).

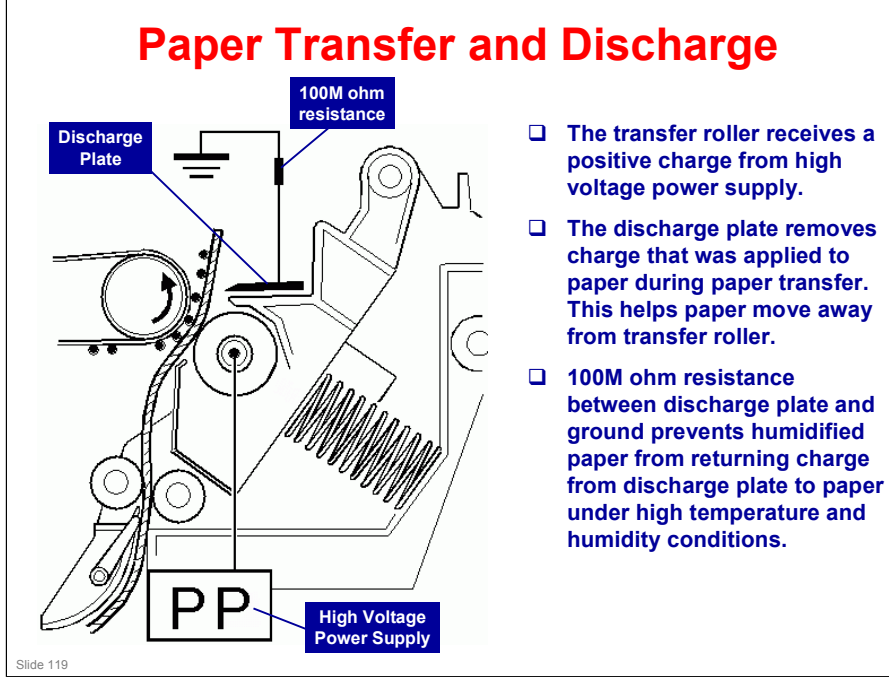

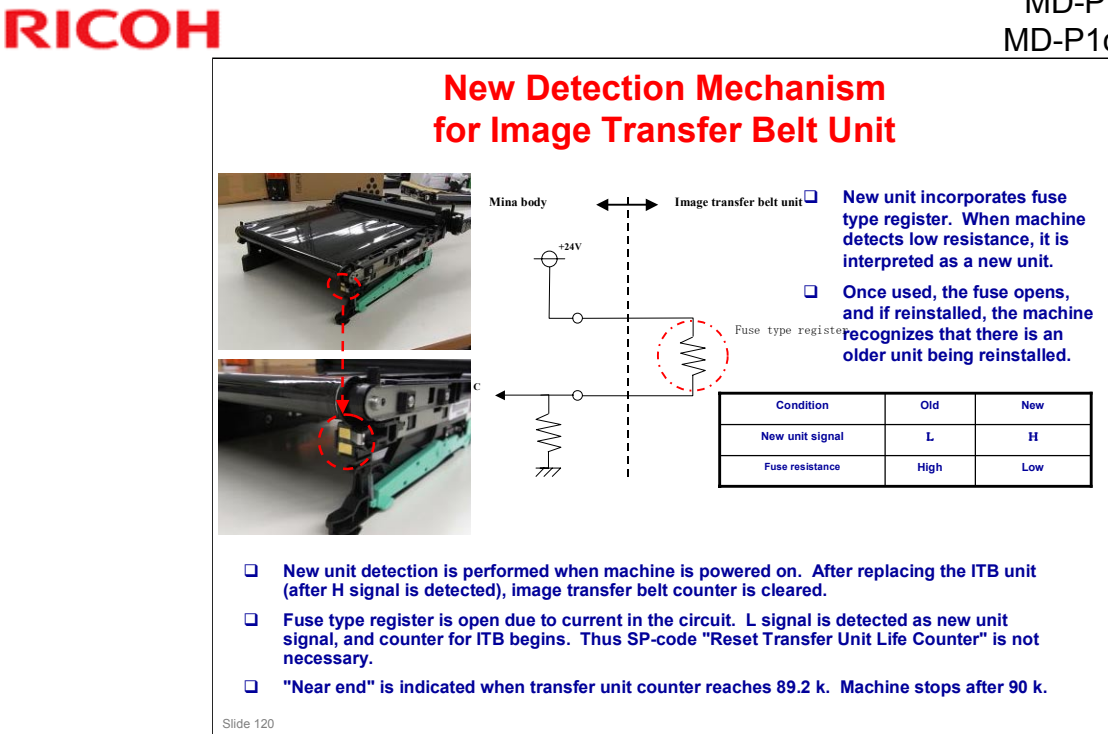

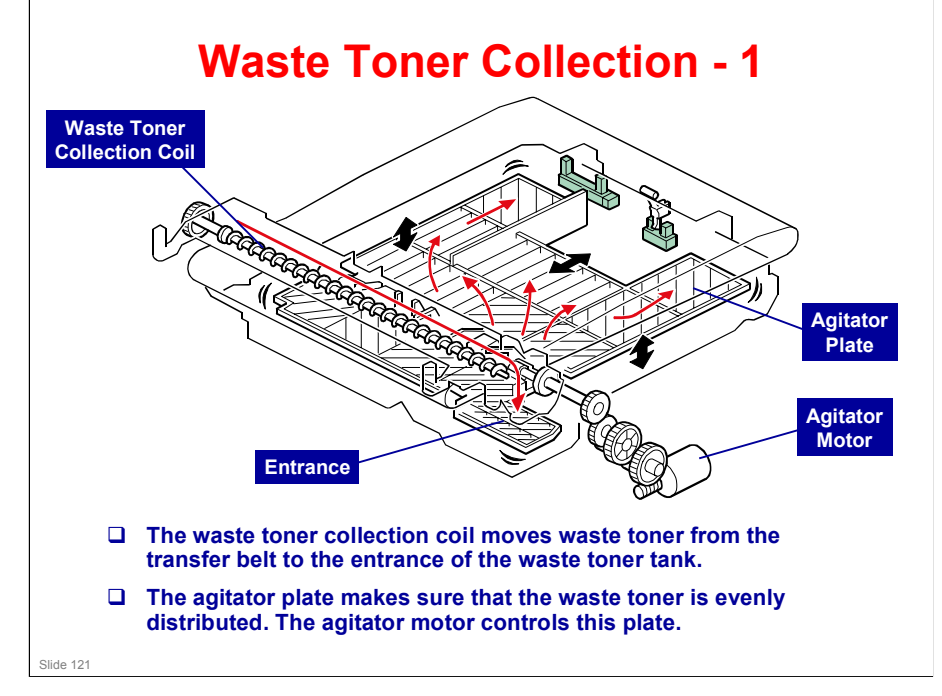

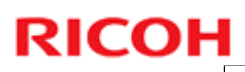

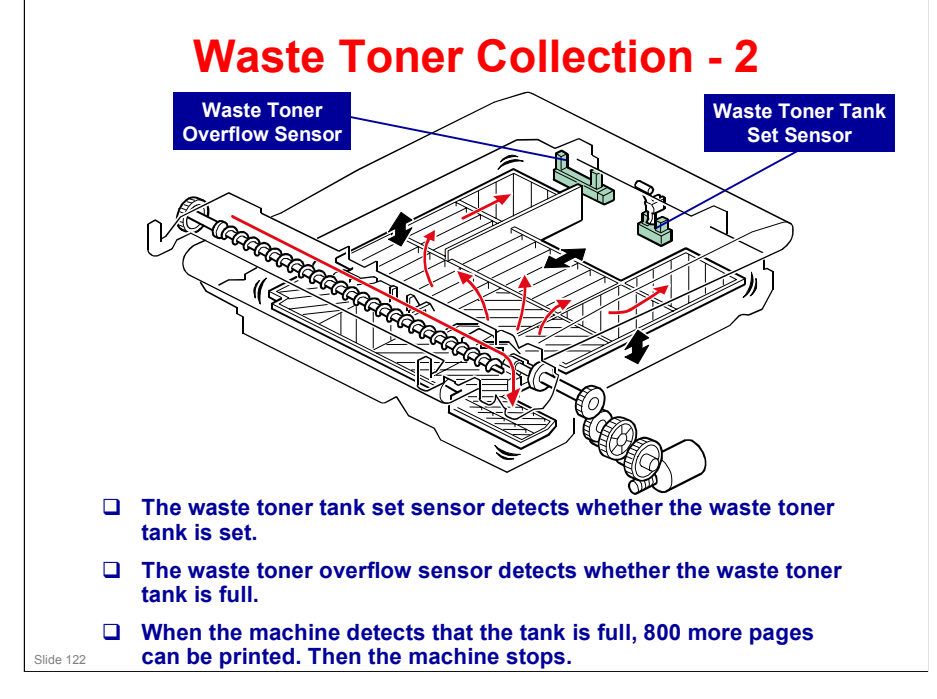

□ If the tank is not set or if it is full, an error message appears on the LCD for the MF model, or on the SOM display on the computer for the printer model.

### Installing the Registration Roller

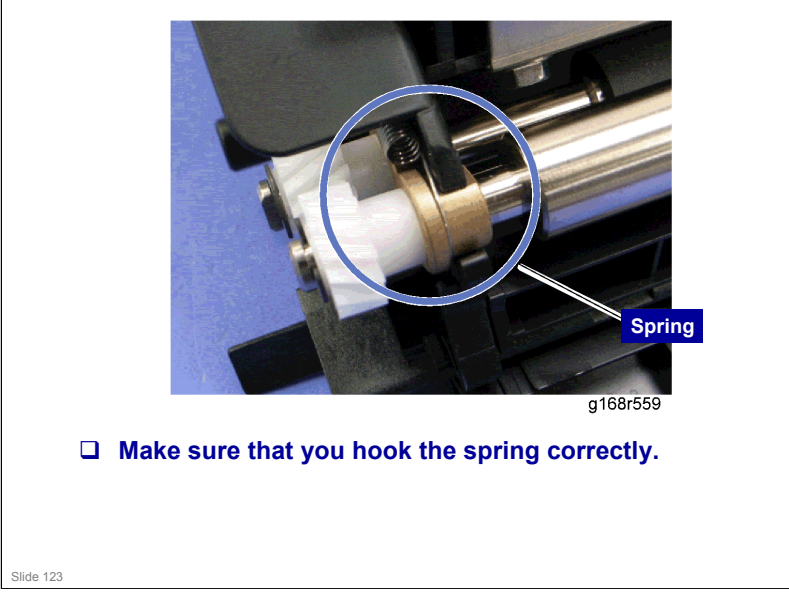

### **Other Notes**

□ The ITB (Image Transfer Belt) cleaning unit contains waste toner. When you remove the ITB cleaning unit, put it on a sheet of paper.

- A shutter mechanism inside the unit should prevent toner from falling out. But a small amount may already be on the exterior.
- Waste toner tank set sensor, waste toner overflow sensor: make sure to connect these up to the correct connectors, as explained in the manual.

Slide 124

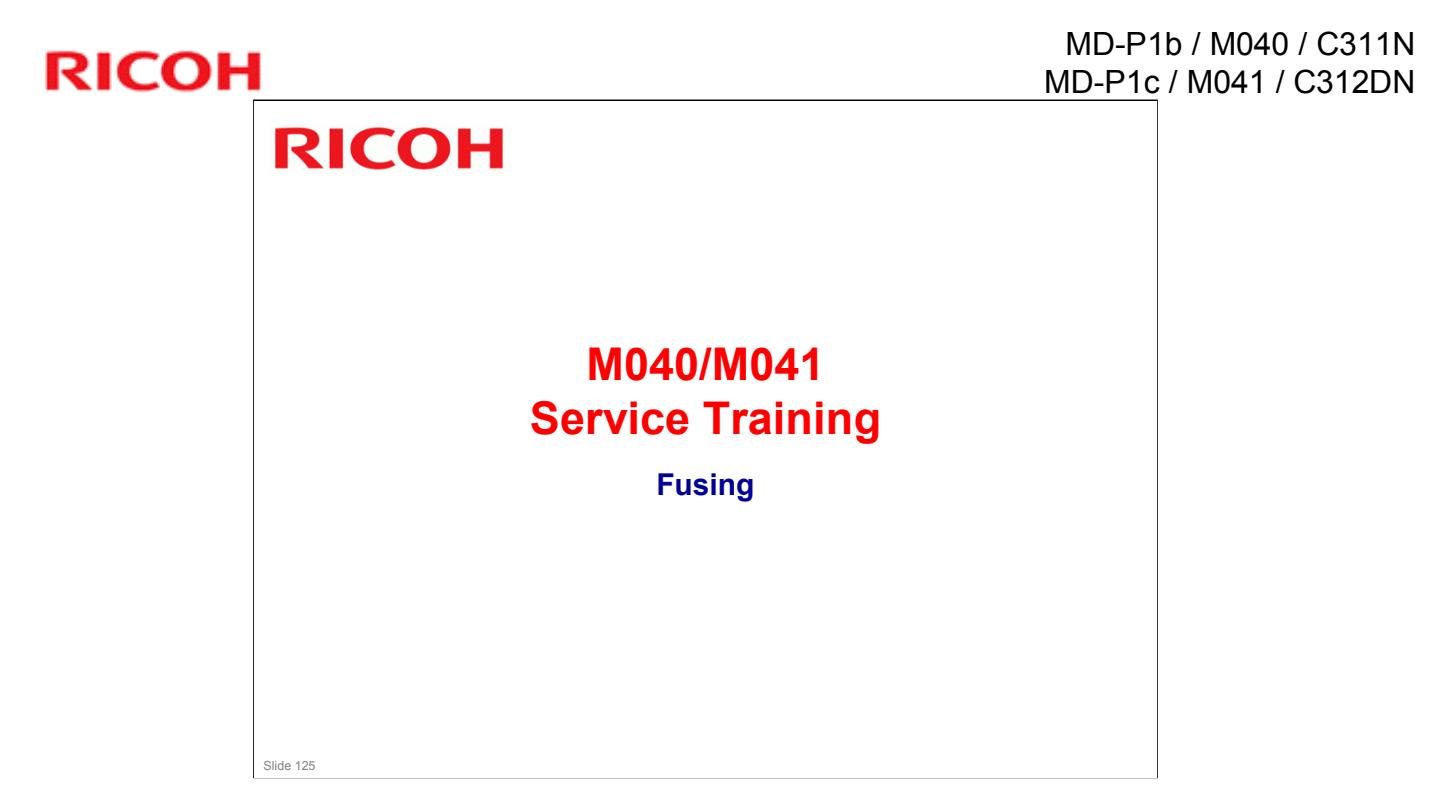

.

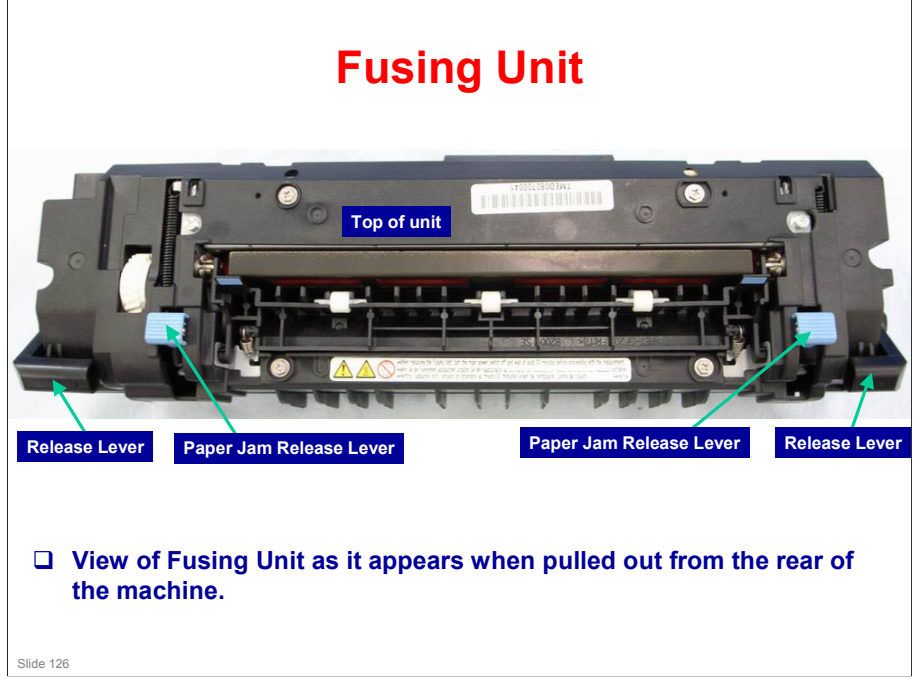

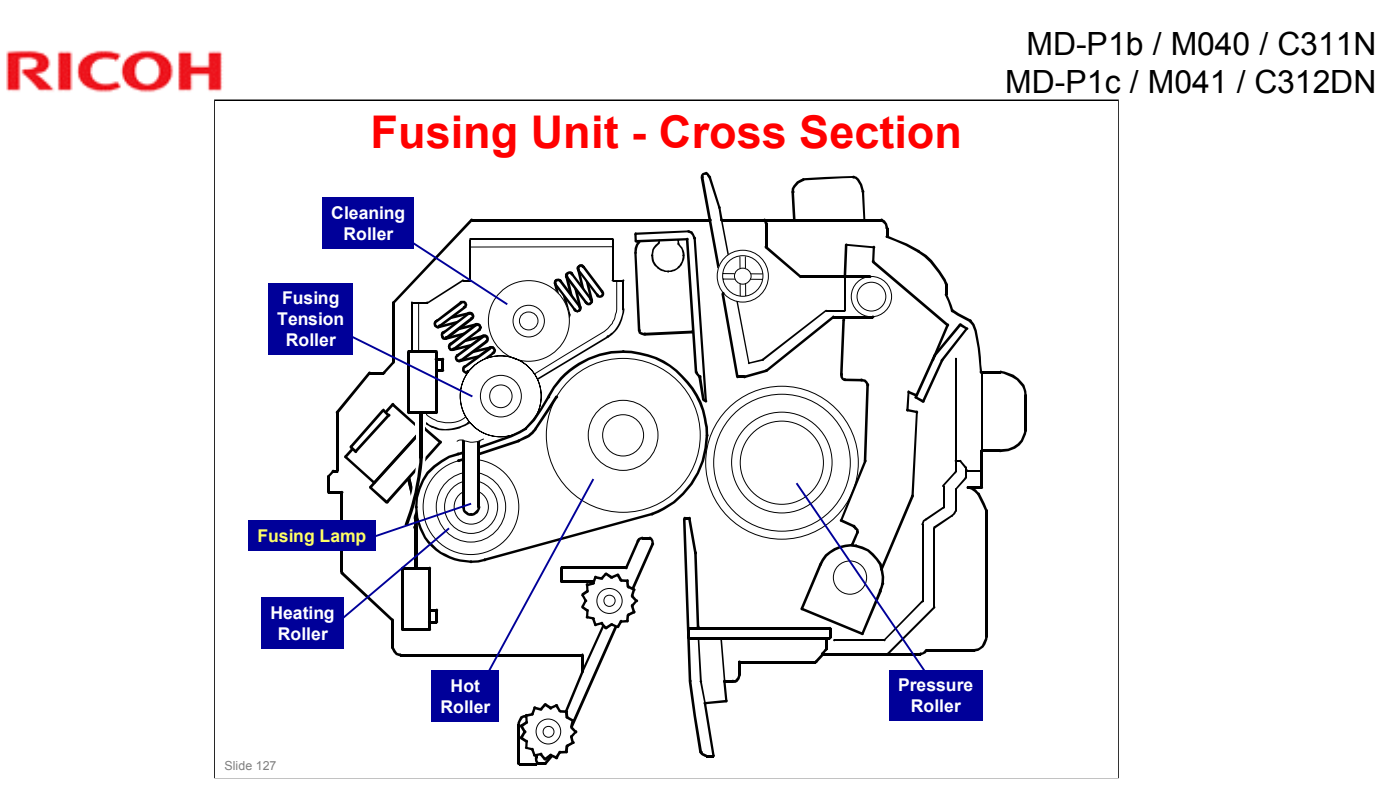

This design, utilizing a belt between the Heating Roller and the Hot Roller, enables quick heating with the Fusing Lamp in the aluminum Heating roller, and a wider nip with the sponge Hot Roller.

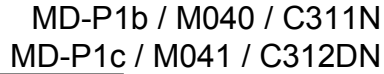

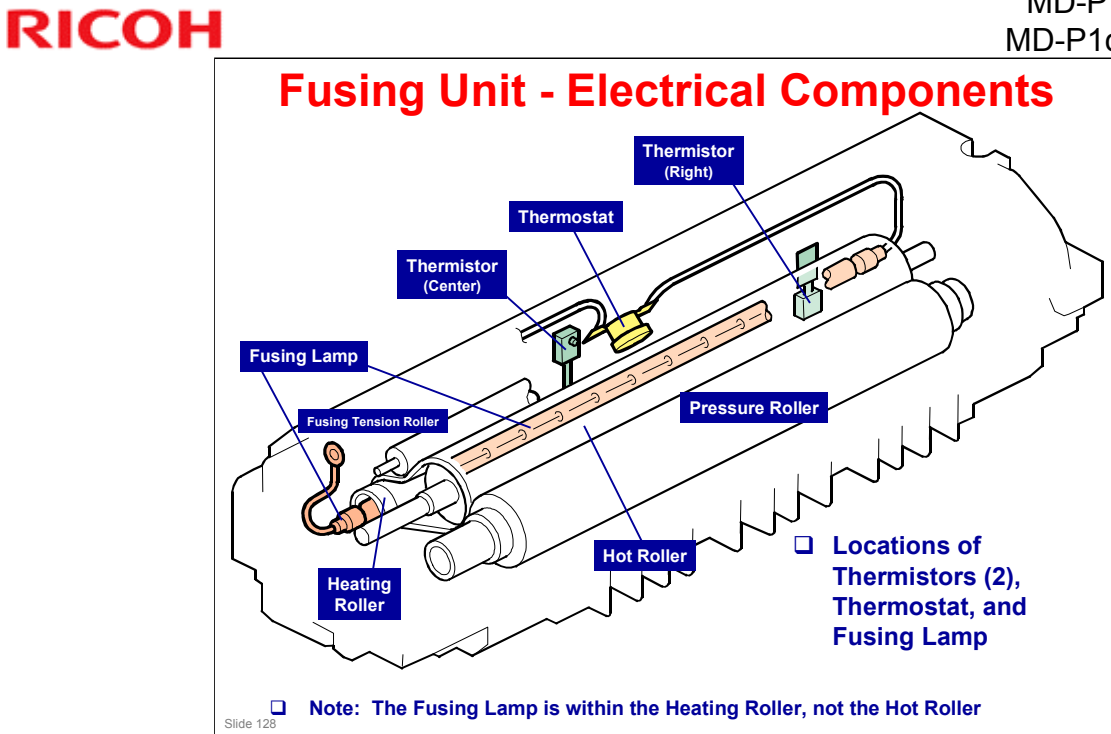

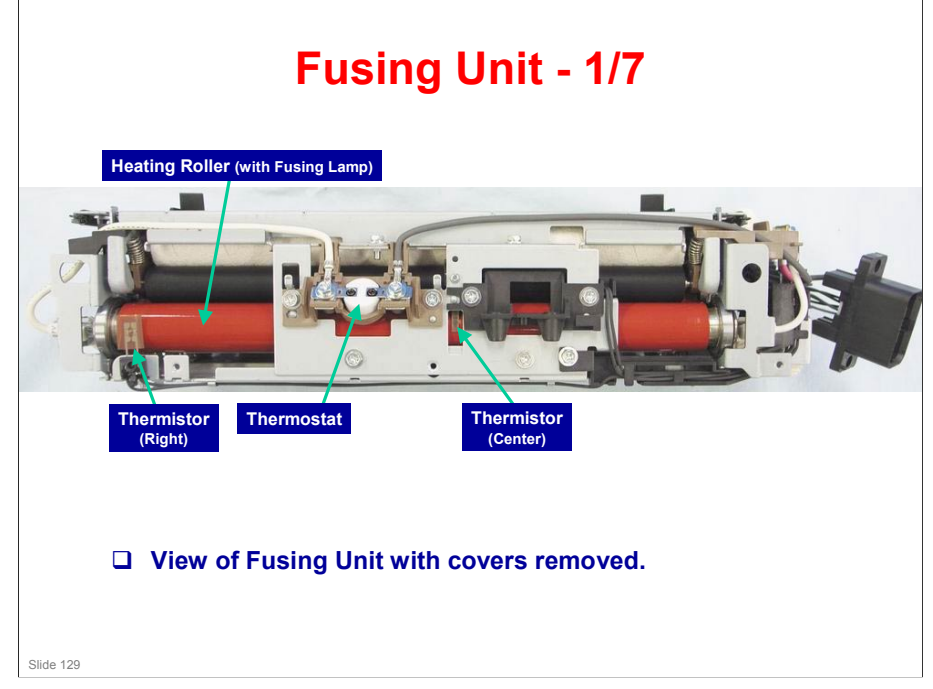

### Fusing Unit - 2/7

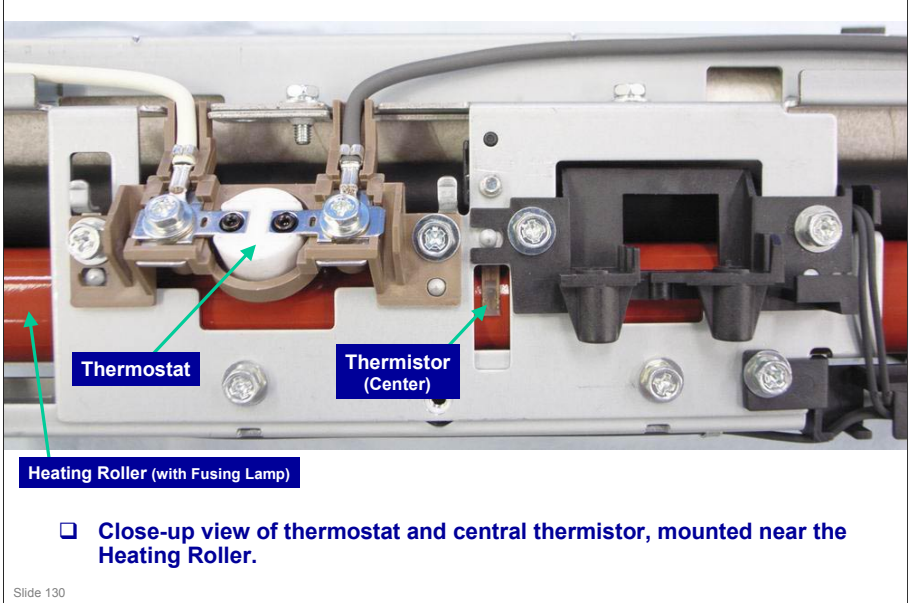

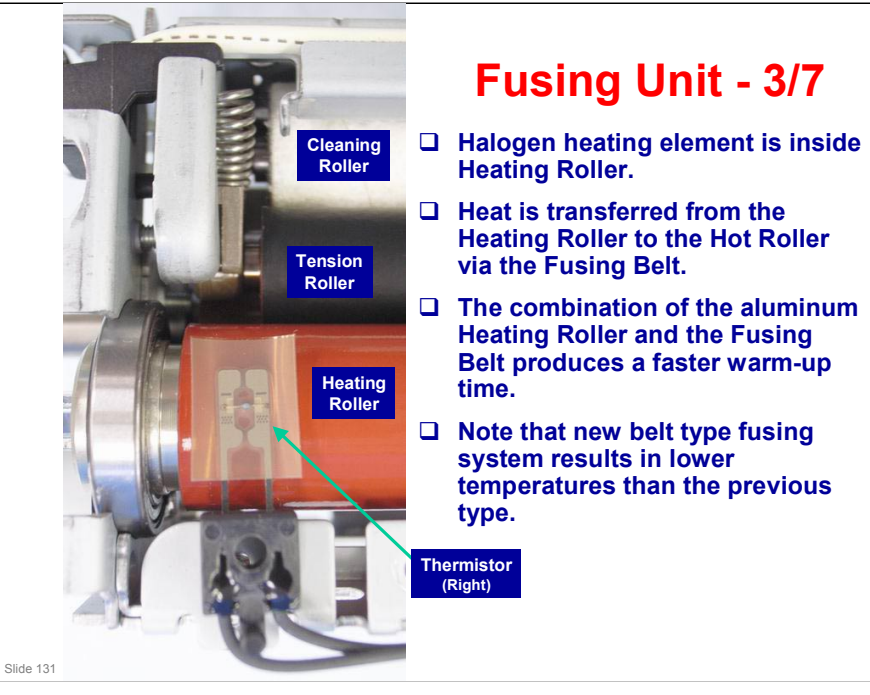

#### MD-P1b / M040 / C311N MD-P1c / M041 / C312DN

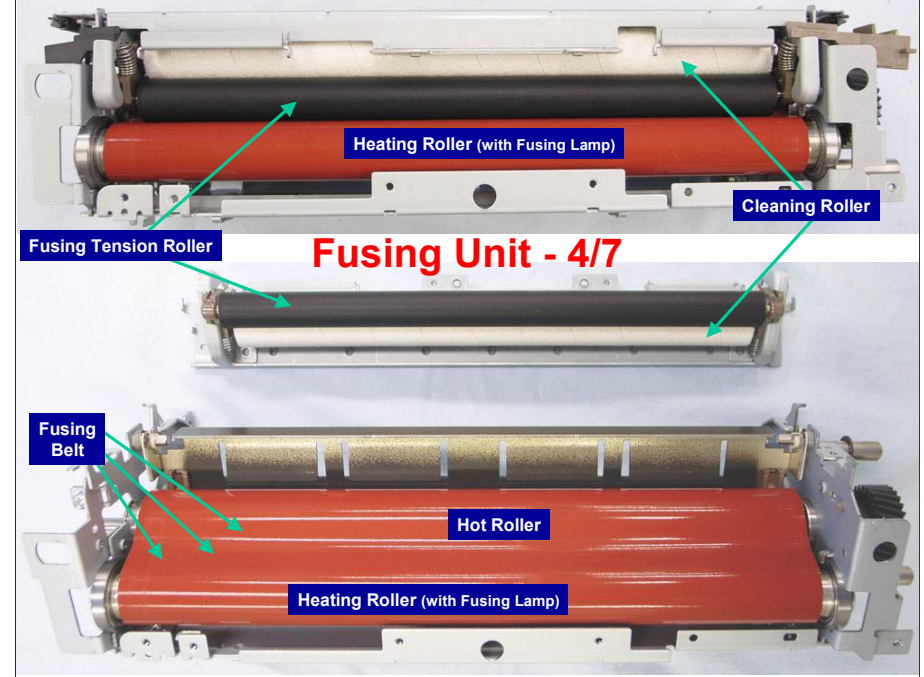

### Fusing Unit - 5/7

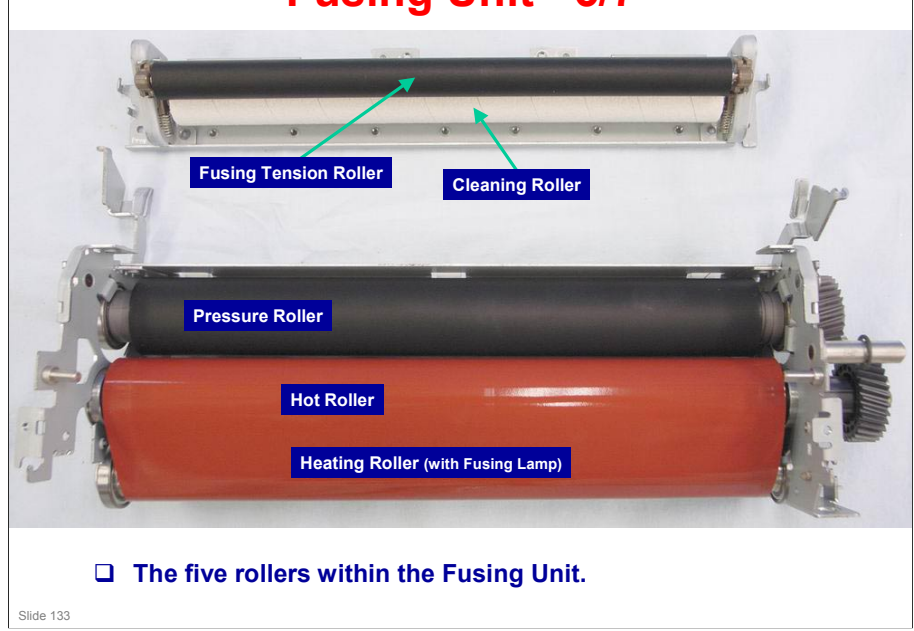

#### MD-P1b / M040 / C311N MD-P1c / M041 / C312DN

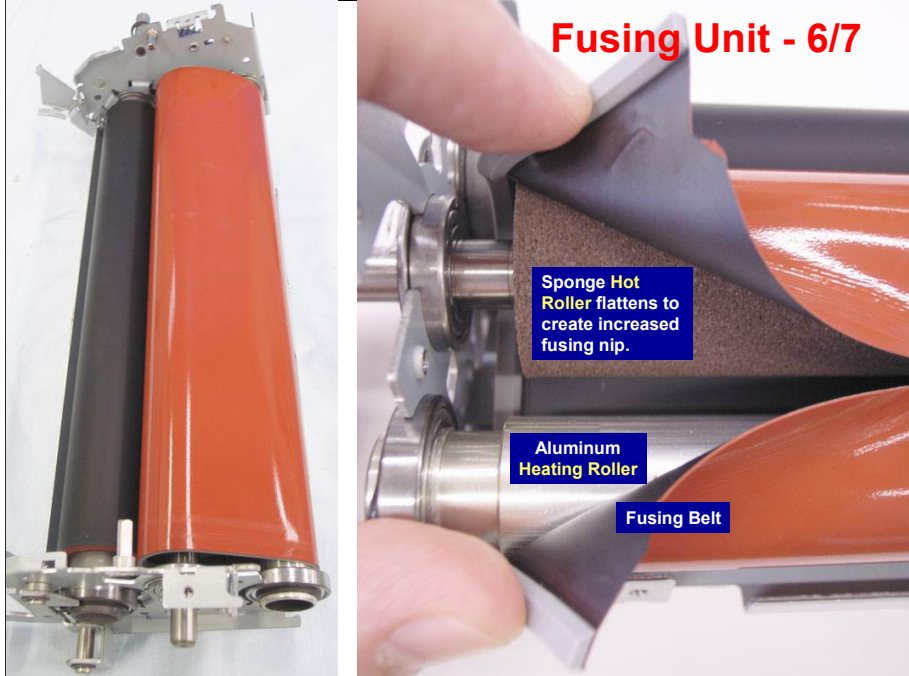

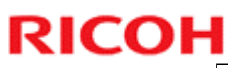

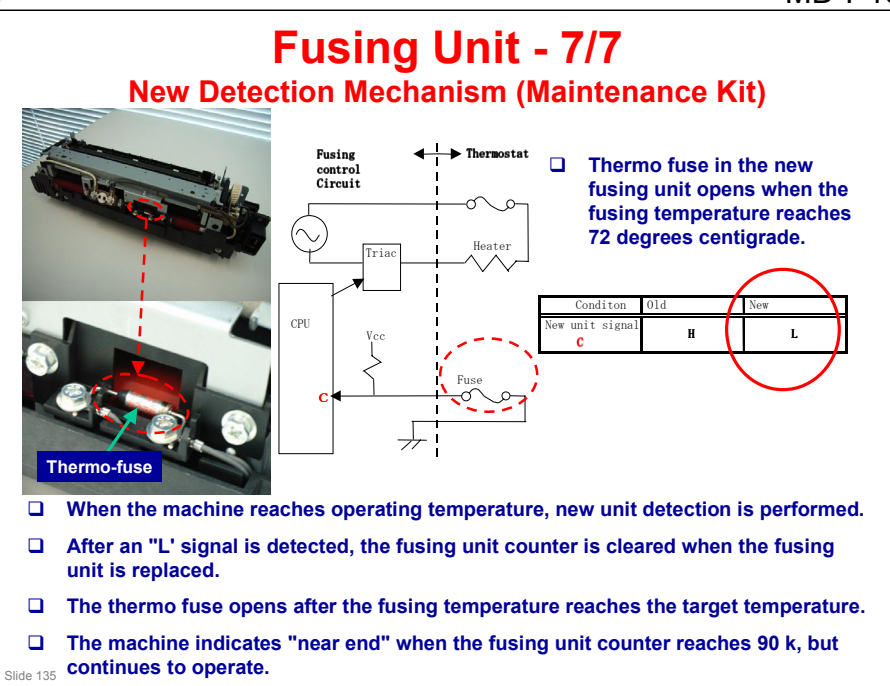

.

### **Fusing Temperature Control - 1/2**

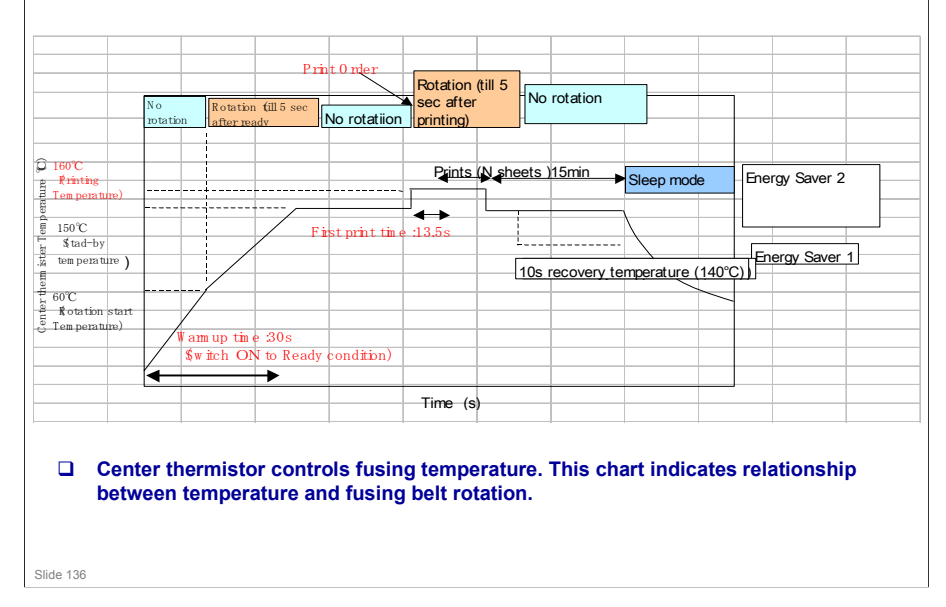

### **Fusing Temperature Control - 2/2**

| Paper, fusir     | ng speed, a | and fusing p | printing tem | perature |
|------------------|-------------|--------------|--------------|----------|
| Paper            |             | Speed        | Temp.        |          |
| Thinner          |             | 1            | 157°C        |          |
| Thin             |             | 1            | 160°C        |          |
| Plain 1          |             | 1            | 170°C        |          |
| Recycled         |             | 1            | 170°C        |          |
| Plain & Recycled |             | 1            | 170°C        |          |
| Color Paper      |             | 1            | 170°C        |          |
| Preprinted       |             | 1            | 170°C        |          |
| Prepunched       |             | 1            | 170°C        |          |
| Plain 2          |             | 1/2          | 164°C        |          |
| Thick 1          |             | 1/2          | 164°C        |          |
| Cardstock        |             | 1/2          | 164°C        |          |
| Bond             |             | 1/2          | 164°C        |          |
| Envelope         |             | 1/2          | 164°C        |          |
| Thick2           |             | 1/2.5        | 160°C        |          |

**D** This chart indicates fusing printing temperatures & speeds at each mode setting.

Slide 137

### **Fusing Unit SCs**

- □ SC541, 542, 543, 544, and 545
- □ To prevent damage to the machine, the machine cannot be operated until the fusing related SC has been reset by a technician.
- □ To reset the machine, do one of the following in SP mode:
  - Click "Fuser SC Reset" in SOM, and then turn the main power switch off and on

Slide 138

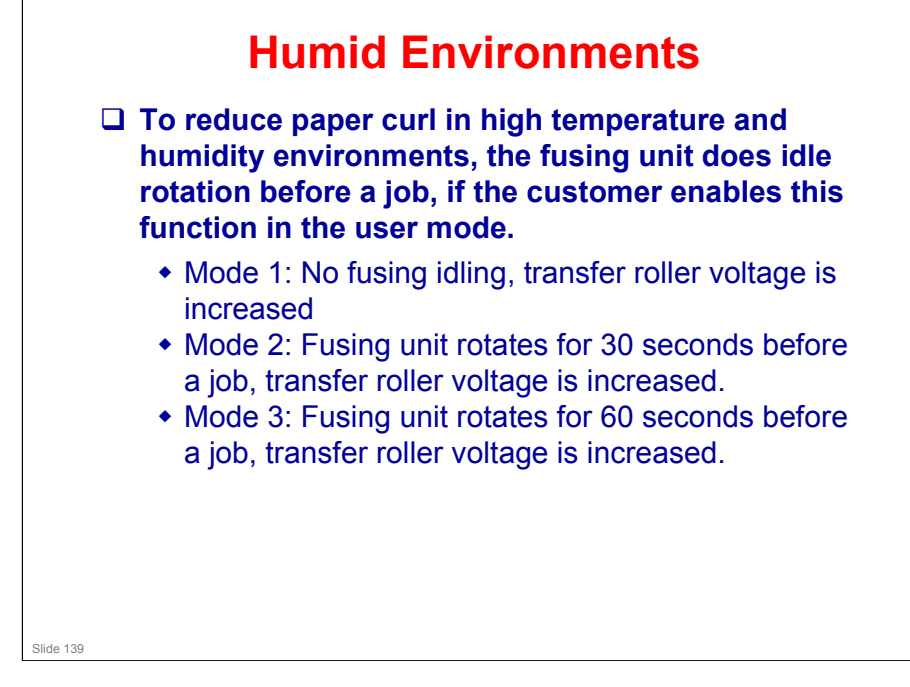

- Lab tests: Fusing idling mode 2 should be enough in most cases
- □ Printer model: SOM System tab Anti-Humidity

### Replacement

- Do the procedures in these sections of the service manual.
  - Replacement and Adjustment Image Fusing
- □ Follow all notes and cautions in the manual.
- □ Make sure that the fusing unit is cool before you touch it.
- □ Make sure to restore the insulators, shields, etc after you service the fusing unit.

Slide 140

### **Fusing Unit Jams**

□ Normally, the user will remove fusing unit jams.

But, if the service program 'Fuser SC Detect' is changed to 'on', the machine stops if a jam occurs in the fusing unit for three consecutive paper feeds. Then, SC559 appears. The technician must remove the jam.

Slide 141

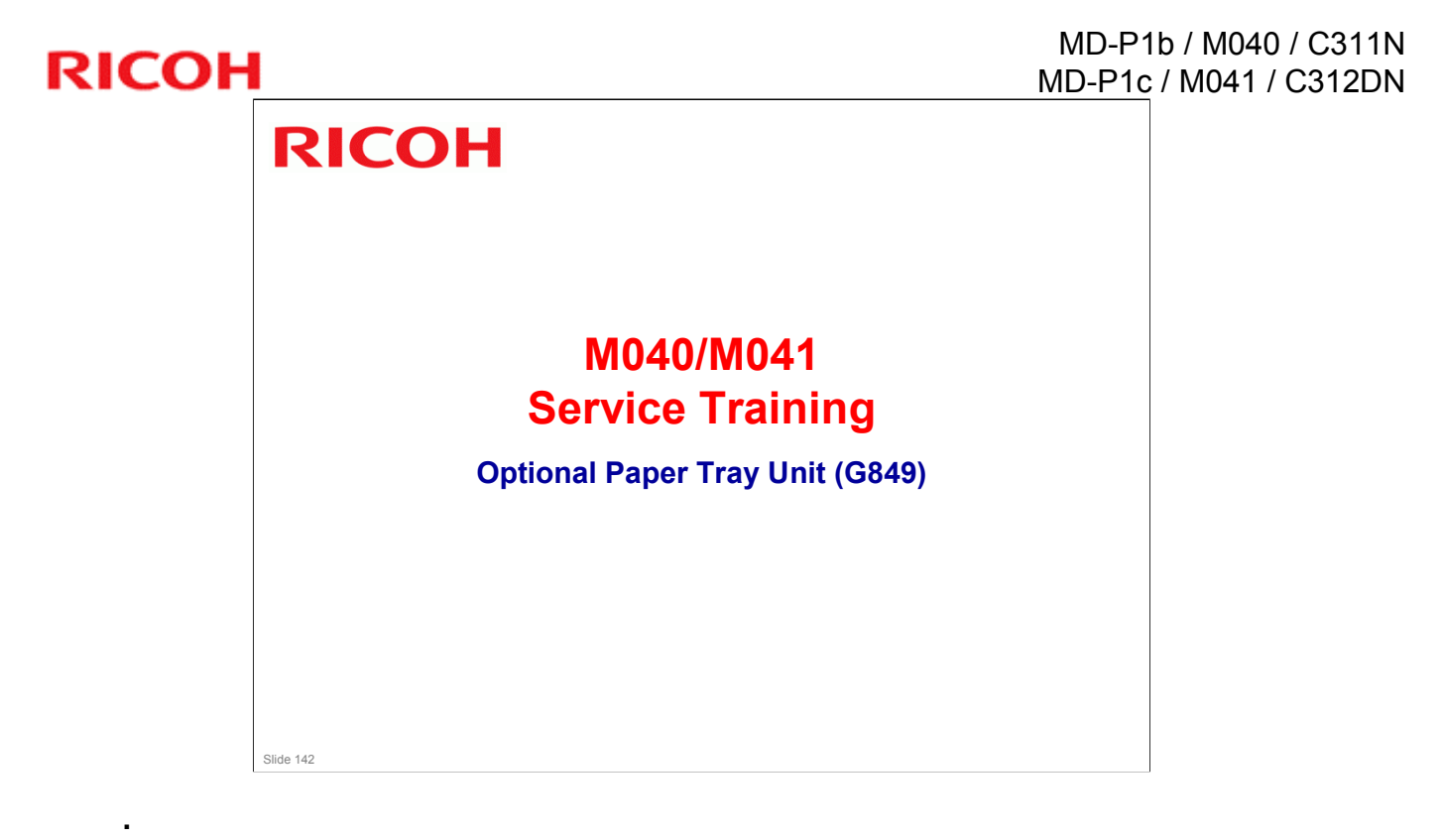

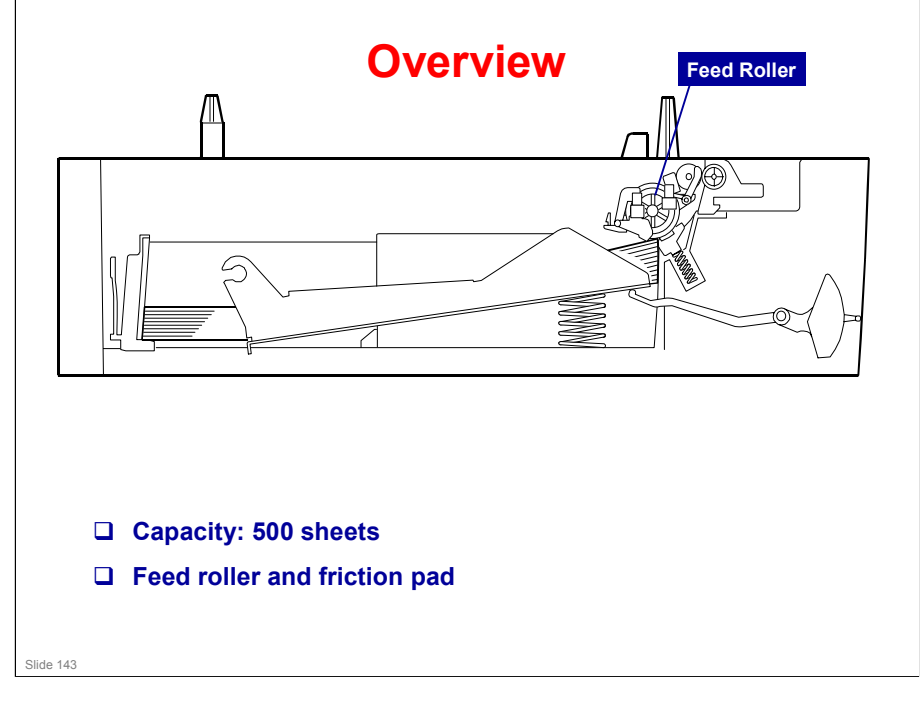

.

#### MD-P1b / M040 / C311N MD-P1c / M041 / C312DN

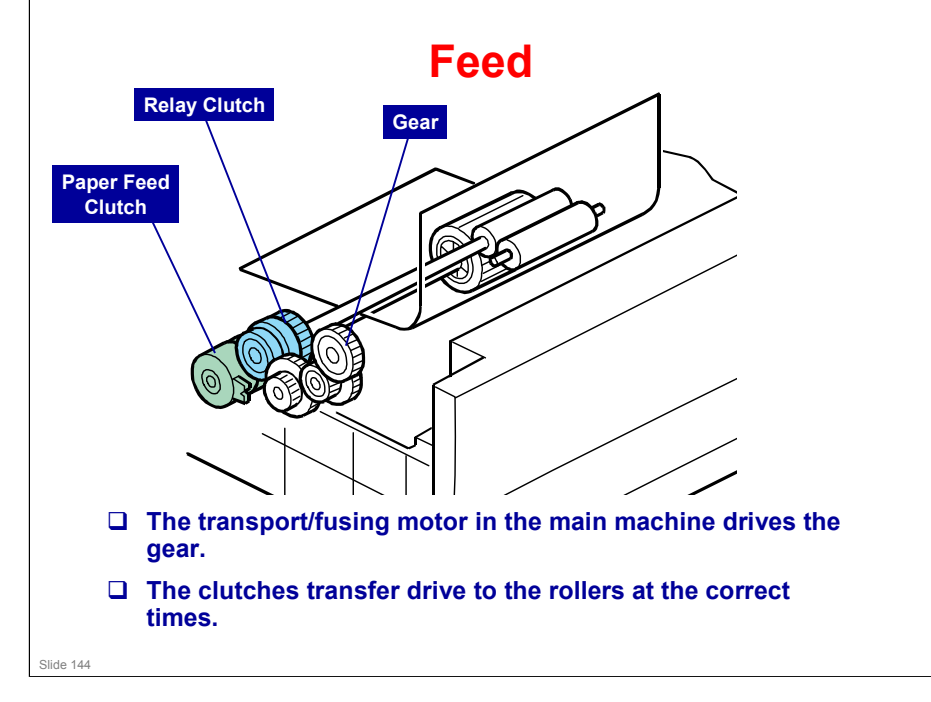
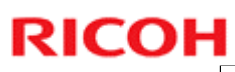

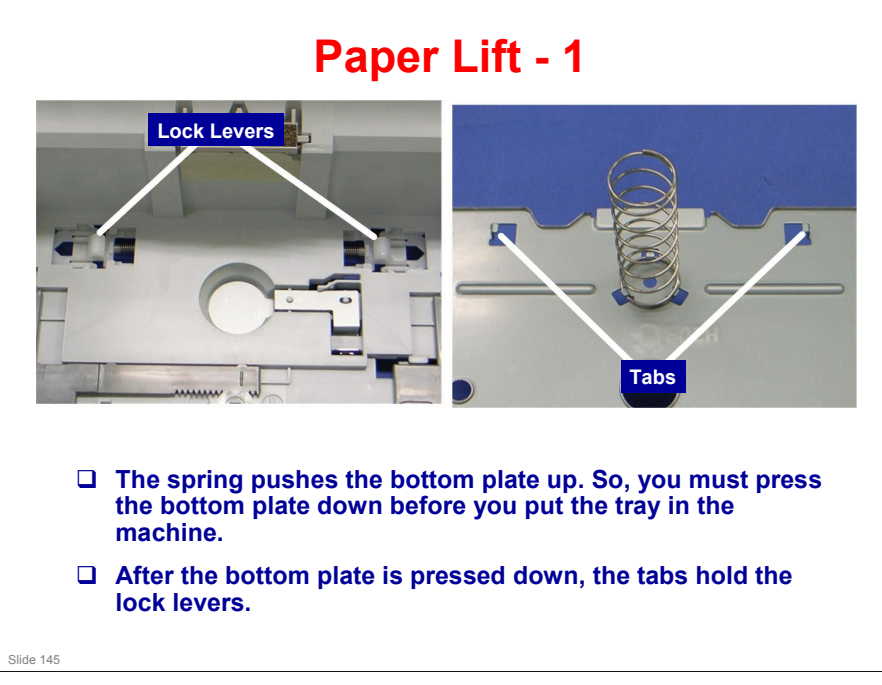

□ The next slide shows what happens after you put the tray in the machine.

#### MD-P1b / M040 / C311N MD-P1c / M041 / C312DN

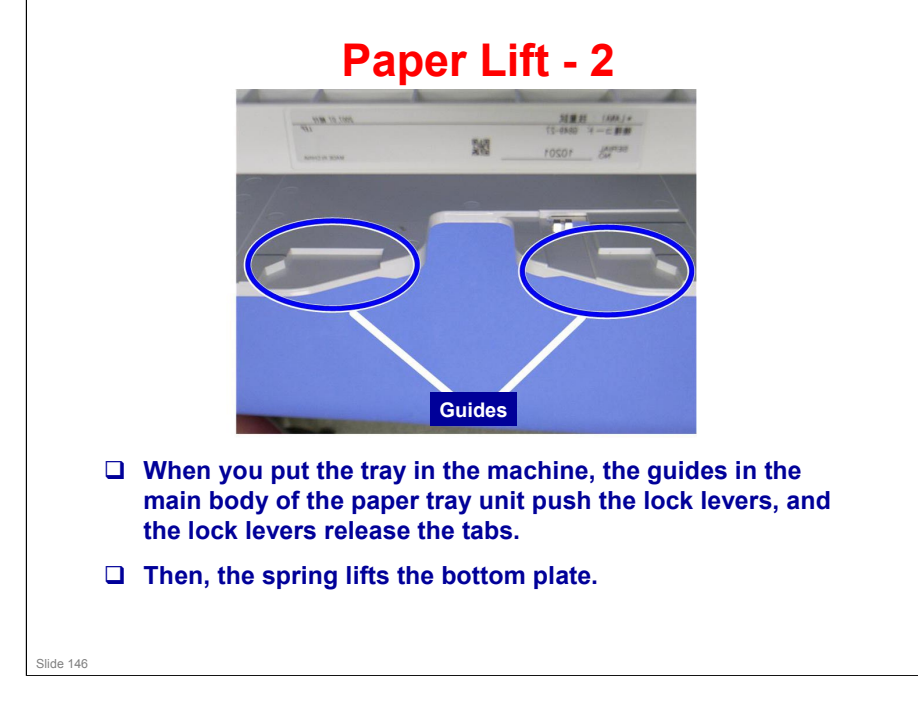

## **Paper End Detection**

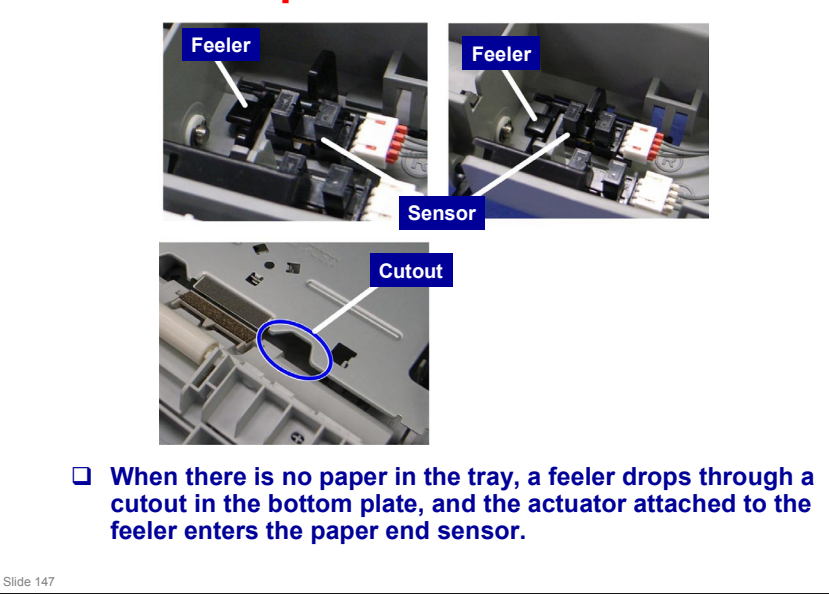

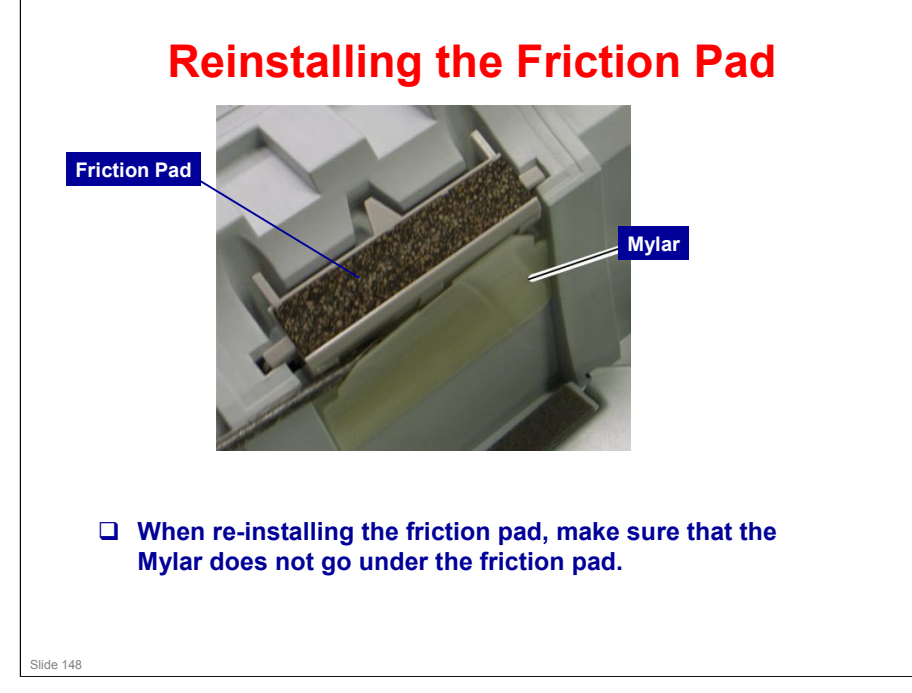

.

## Replacement

Do the procedures in this section of the M040/M041 service manual.

- Replacement and Adjustment
- □ Follow all notes and cautions in the manual.

## **Before You Start**

See the Service Manual for installation requirements before you install the machine. You can find this information in the Service Manual.

- Environment
- Space requirements
- Power requirements

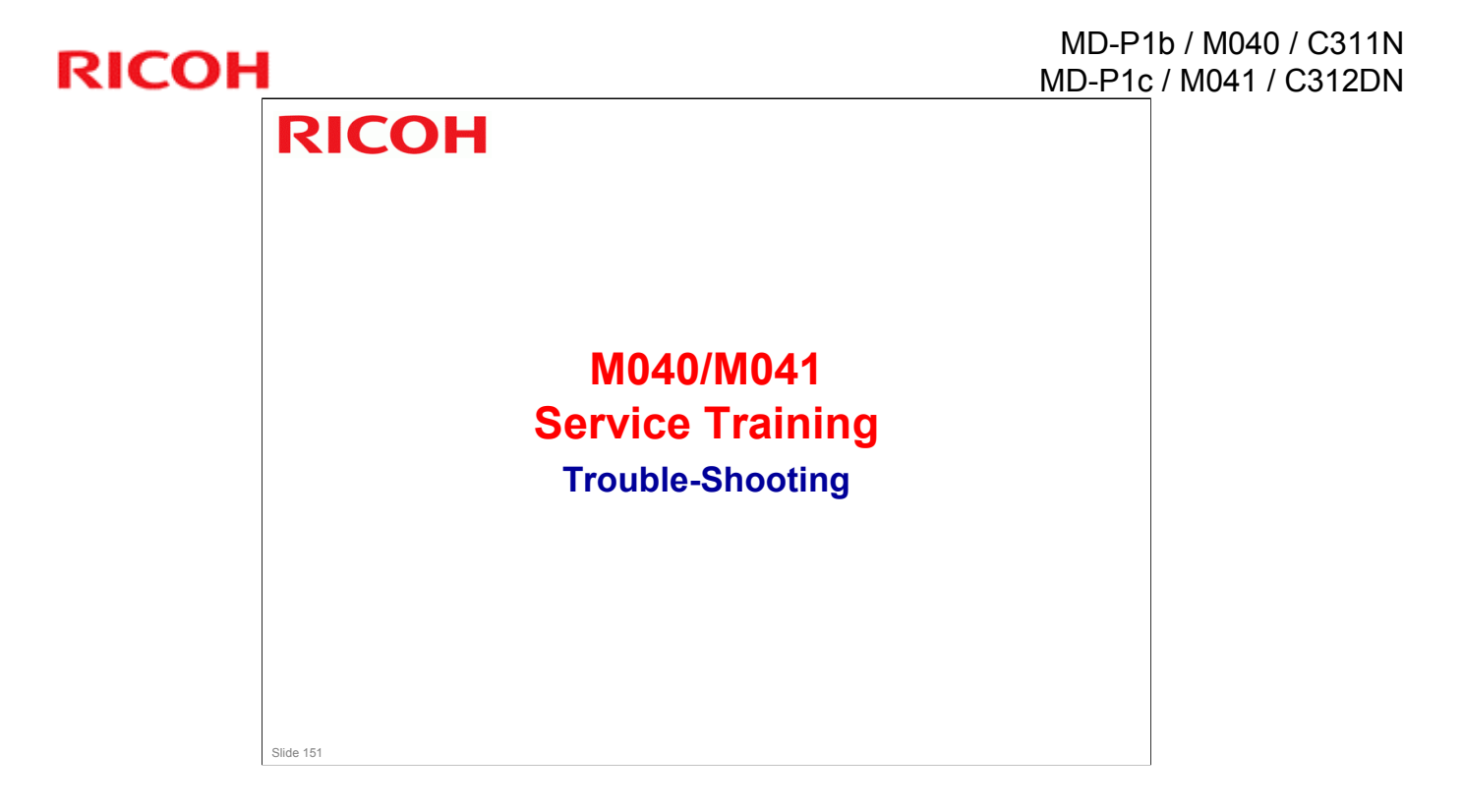

## **Familiarization**

Examine how to access user tools and settings noting the options and adjustments possible with this machine. Practice making some of these changes if you are not already familiar with them. (See User's Guide)

Slide 153

# <section-header><section-header><section-header><section-header><list-item><list-item><list-item><list-item>

Ricoh Co. Ltd.

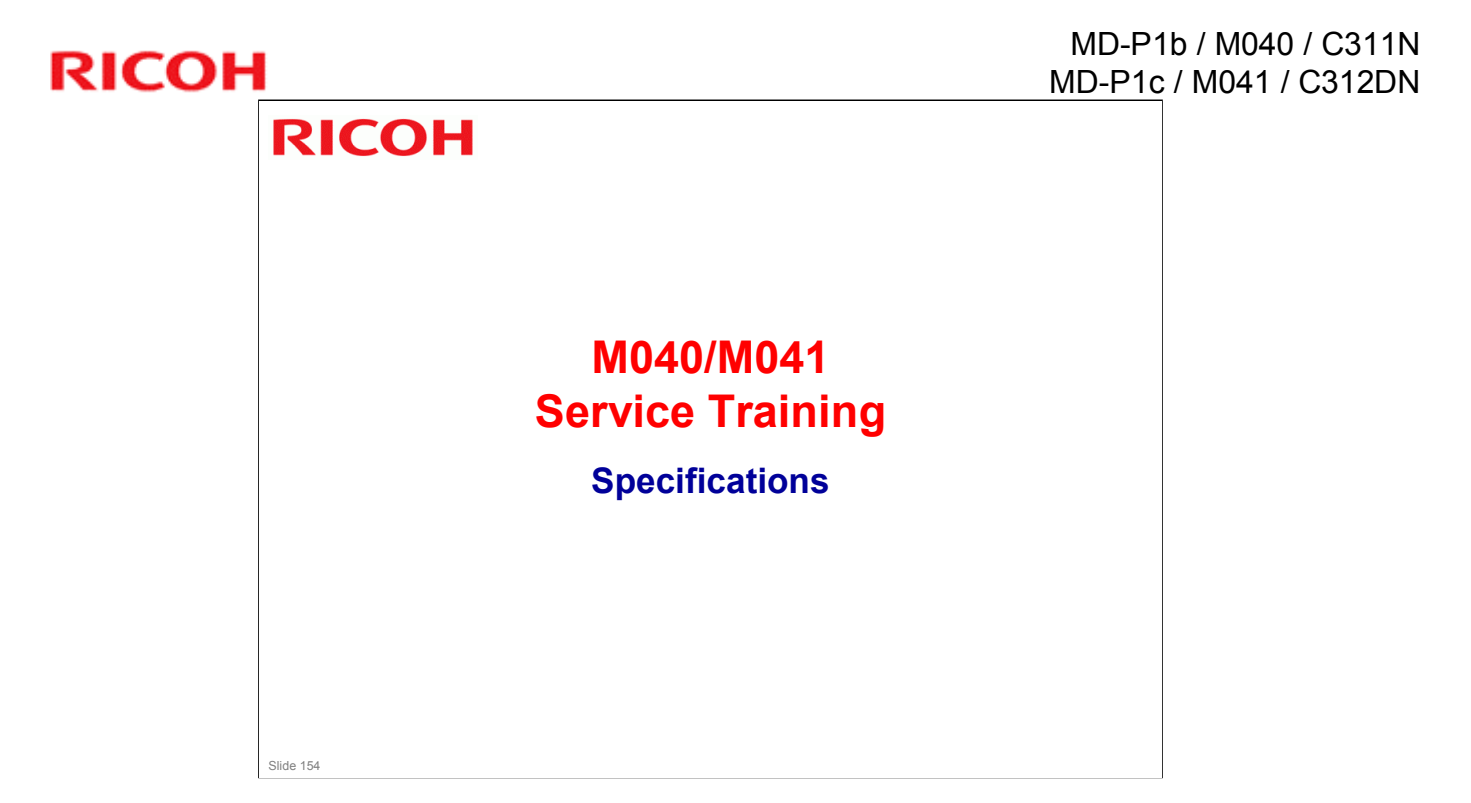

## **Specifications - 1/3**

#### □ Technology

- Laser beam scanning & electro-photographic printing
- Mono-component toner development
- Four-drum tandem method
- **Resolution (dpi, bit/pixel)** 
  - 600 x 600 dpi (Speed Mode)
  - 1200 x 600 dpi equivalent (Standard Mode)
  - 2400 x 600 dpi equivalent (Fine Mode)
- □ Printing speed: 25ppm (LT: 26ppm)
- □ First print speed: 13.5 seconds or less
- Dimensions (WxDxH): 400 x 480 x 387 mm
  - (16.0 x 19.2 x 15.4 inches)

Slide 155

## **Specifications - 2/3**

#### □ Weight: 28.0 kg (61.73 lb) or less

(Including consumables)

### □ Interface

- Ethernet 10/100 T
- USB 2.0
- PictBridge (model-c)

#### Power Consumption

- Maximum: 1300 W or less
- Energy Saver: 15 W or less

#### MD-P1b / M040 / C311N MD-P1c / M041 / C312DN

## **Specifications - 3/3**

#### Paper handling

- Standard tray 500 sheets
- Bypass tray 100 sheets
- Built-in duplex
  - » Model-b: manual
  - » Model-c: auto

#### Options

- Optional paper tray
- 500-sheet tray
  - » (One optional tray can be attached)
- Memory 256MB (model-c)

Slide 157

## End of Course

Slide 158

.